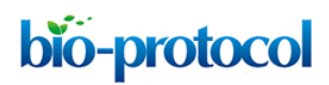

## HoSeln: A Workflow for Integrating Various Homology Search Results from Metagenomic and Metatranscriptomic Sequence Datasets

Gaston Rozadilla<sup>1</sup>, Jorgelina Moreiras Clemente<sup>1</sup> and Christina B. McCarthy<sup>1, 2, \*</sup>

<sup>1</sup>Centro Regional de Estudios Genómicos, Facultad de Ciencias Exactas, Universidad Nacional de La Plata, La Plata, Argentina; <sup>2</sup>Departamento de Informática y Tecnología, Universidad Nacional del Noroeste de la Provincia de Buenos Aires, Pergamino, Buenos Aires, Argentina \*For correspondence: mccarthychristina@gmail.com

[Abstract] Data generated by metagenomic and metatranscriptomic experiments is both enormous and inherently noisy. When using taxonomy-dependent alignment-based methods to classify and label reads, the first step consists in performing homology searches against sequence databases. To obtain the most information from the samples, nucleotide sequences are usually compared to various databases (nucleotide and protein) using local sequence aligners such as BLASTN and BLASTX. Nevertheless, the analysis and integration of these results can be problematic because the outputs from these searches usually show inconsistencies, which can be notorious when working with RNA-seq. Moreover, and to the best of our knowledge, existing tools do not criss-cross and integrate information from the different homology searches, but provide the results of each analysis separately. We developed the HoSeln workflow to intersect the information from these homology searches, and then determine the taxonomic and functional profile of the sample using this integrated information. The workflow is based on the assumption that the sequences that correspond to a certain taxon are composed of:

- 1) sequences that were assigned to the same taxon by both homology searches;
- 2) sequences that were assigned to that taxon by one of the homology searches but returned no hits in the other one.

**Keywords:** Metagenomics, Metatranscriptomics, Next Generation Sequencing, Homology Search, Taxonomic Profile, Functional Profile

**[Background]** The microbiome can be characterised and its potential function inferred using metagenomics, whereas metatranscriptomics provides a snapshot of the active functional (and taxonomic) profile of the microbial community by analysing the collection of expressed RNAs through high-throughput sequencing of the corresponding cDNAs (Marchesi and Ravel, 2015). Data generated by metagenomic and metatranscriptomic experiments is both enormous and inherently noisy (Wooley *et al.*, 2010). The pipelines used to analyse this kind of data normally include three main steps: (1) pre-processing and (2) processing of the reads, and (3) downstream analyses (Aguiar-Pulido *et al.*, 2016). Pre-processing mainly involves removing adapters, filtering by quality and length, and preparing data for subsequent analysis (Aguiar-Pulido *et al.*, 2016). After pre-processing the reads, the next step (processing) consists in classifying each read according to the organism with the highest probability of being the origin of that read. This classification and labelling can be either taxonomy-dependent or

independent. Taxonomy-dependent methods use reference databases, and these can be further classified as alignment-based, composition-based, or hybrid. Alignment-based methods usually give the highest accuracy but are limited by the reference database and the alignment parameters used, and are generally computation and memory intensive. Composition-based methods have not yet achieved the accuracy of alignment-based approaches, but require fewer computational resources because they use compact models instead of whole genomes (Aguiar-Pulido *et al.*, 2016). Taxonomy-independent methods do not require *a priori* knowledge because they separate reads based on certain properties (distance, k-mers, abundance levels, and frequencies) (Aguiar-Pulido *et al.*, 2016).

Once the reads have been classified or labelled as best as possible, downstream analyses (step 3) attempt to extract useful knowledge from the data, such as the potential (metagenomics) or active (metatranscriptomics) functional profile. There are various useful resources for the functional annotation of the genes to which the reads are mapped, such as functional databases–gene ontology (GO) (Ashburner *et al.*, 2000; Blake *et al.*, 2015), Kyoto Encyclopaedia of Genes and Genomes (KEGG) (Ogata *et al.*, 1999; Kotera *et al.*, 2015), Clusters of Orthologous Groups (COG) (Tatusov, 2000), InterPRO (Finn *et al.*, 2017), SPARCLE (Marchler-Bauer *et al.*, 2017), and SEED (Overbeek *et al.*, 2014)–and other tools that can also be used to obtain functional profiles. Among the latter, some are web-based, such as MG-RAST (Glass and Meyer, 2011) and IMG/M (Markowitz *et al.*, 2012), and others are standalone programs, like MEGAN (Huson *et al.*, 2007). MEGAN uses the NCBI taxonomy to classify the results from the homology searches, and uses reference InterPRO (Finn *et al.*, 2012), KEGG (Ogata *et al.*, 1999) and SEED (Overbeek *et al.*, 2017), EggNOG (Powell *et al.*, 2012), KEGG (Ogata *et al.*, 1999) and SEED (Overbeek *et al.*, 2014) databases to perform functional assignment.

The same suite of tools can be used to perform taxonomic assignments of metagenomic and metatranscriptomic data. Nevertheless, in both cases the same limitations are encountered, including algorithms that have to process large volumes of data (short reads), and the paucity of reference sequences in the databases. Additionally, most of these tools only use a subset of available genomes or focus on certain organisms, and many do not include eukaryotes. On the other hand, there are major differences in how each workflow determines the taxonomic profile, because some perform searches against protein databases, whereas others do so in a nucleotide space (a review can be found in Shakya et al., 2019). Our HoSeIn workflow (from <u>Homology Search Integration</u>) centres on the processing and downstream analyses steps, and we developed it for using with taxonomy-dependent alignment-based methods (Video 1). As we already mentioned, the latter use homology searches against sequence databases as the first step to classify and label reads. To obtain as much information as possible from the samples, the nucleotide datasets are compared to nucleotide and protein databases using local sequence aligners such as BLAST (Altschul et al., 1990) or FASTA (Pearson, 2004). Nevertheless, once the homology searches are complete, the analysis and integration of these results can be problematic because the outputs from these searches usually show differences and inconsistencies, which can be particularly notorious when working with RNA-seq (Video 1 and Figure 1). On one hand, amino acidbased searches can detect organisms distantly related to those in the reference database but are prone to false discovery. In contrast, nucleotide searches are more specific but are unable to identify insufficiently conserved sequences. Consequently, taxonomic and functional profiles should be carefully interpreted when they are assigned using one or the other. For example, assignments using searches against nucleotide databases, especially for protein coding genes, are likely to be less effective if no near neighbours exist in the reference databases. In this respect, and to the best of our knowledge, existing tools do not intersect information from the different homology searches to integrate the different results, but provide the results of each analysis separately. We developed the HoSeIn workflow to crisscross the information from both homology search results (nucleotide and protein) and then perform final assignments on the basis of this integrated information. Sequences are assigned to a certain taxon if they were assigned to that taxon by both homology searches, and if they were assigned to that taxon by one of the homology searches but returned no hits in the other one (Video 1 and Figure 1). Specifically, our workflow extracts all the available information for each sequence from the different tools that were used to process the dataset (homology searches and whatever method was used to classify and label the sequences, for example MEGAN [Huson et al., 2007]), and uses it to build a local database. The data for each sequence is then intersected to define the taxonomic profile of the sample following the above-mentioned criteria. Consequently, the main novelty of our workflow is that final assignments integrate results from both homology searches, capitalising on their strengths and thus making them more robust and reliable (Video 1). For metatranscriptomics in particular, where results are difficult to interpret, this represents a very useful tool.

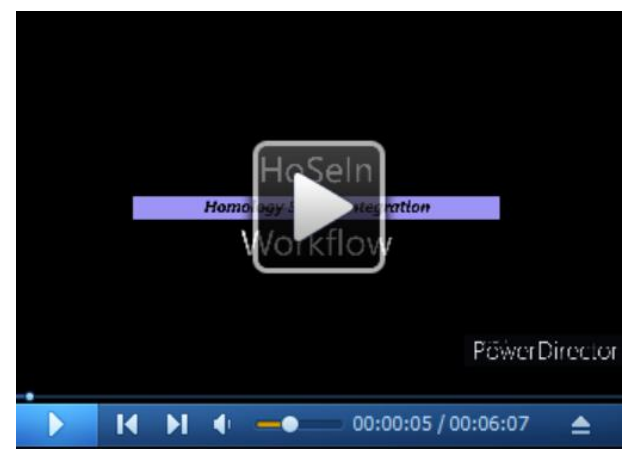

Video 1. <u>Homology Search Integration (HoSeln) workflow abstract video</u>: This 6 min teaser gives a quick overview of the background context and *modus operandi* of the HoSeln workflow.

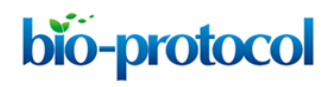

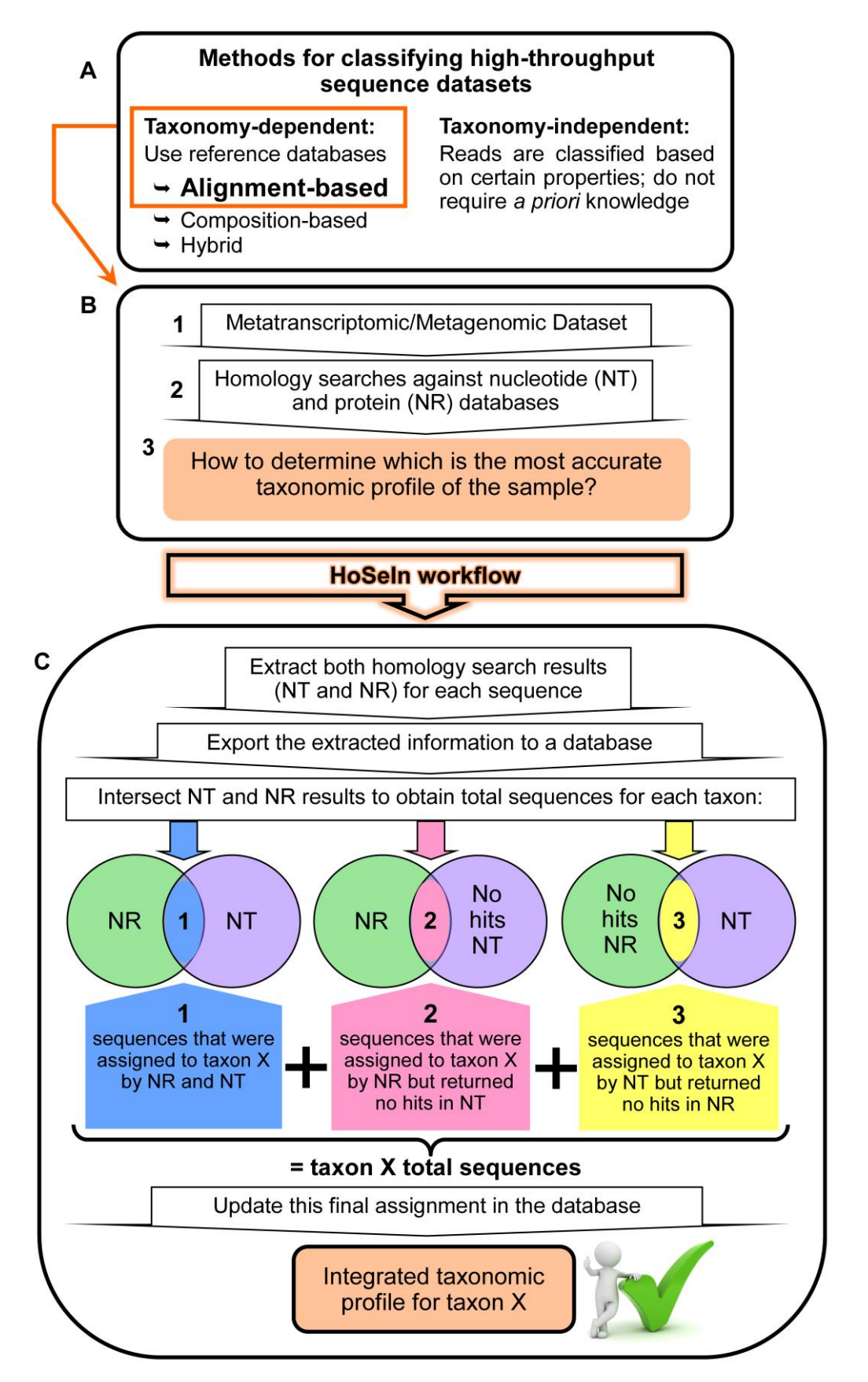

**Figure 1. Rationale behind the HoSeln workflow.** A. There are various methods for determining the taxonomic profile of a microbiome in a sequencing-based analysis, and these can be taxonomy Copyright © 2020 The Authors; exclusive licensee Bio-protocol LLC.

dependent or independent (see text for details). B. When using taxonomy-dependent alignmentbased methods to analyse metagenomic or metatranscriptomic datasets (1), these are usually compared to nucleotide and protein databases using local sequence aligners such as BLAST (Altschul *et al.*, 1990) or FASTA (Pearson, 2004) (2). Nevertheless, the analysis and integration of these results can be problematic because the outputs from these searches usually show inconsistencies (3). C. The HoSeIn workflow intersects the information from both homology search results and final assignments are determined on the basis of this integrated information. In this way, sequences are assigned to a certain taxon if they were assigned to that taxon by both homology searches (1), and if they were assigned to that taxon by one of the homology searches but returned no hits in the other one (2 and 3).

## **Equipment**

Desktop computer with an Intel Core i7 2600 processor (3,40 Ghz, 8 Mb, 4 Cores, 8 Threads, video and Turboboost); Intel DH67BL Motherboard, LGA 1155 socket; with 7.1 + 2 sound; 1 Gb network; RAID 0,1,5 y 10; and four Kingston 1.333 Mhz DDR3 4 GB memories

## <u>Software</u>

- 1. Ubuntu 18.04.3 LTS (Ubuntu, <u>https://ubuntu.com/#download</u>), last accessed on 11/9/2019
- BLAST (<u>ftp://ftp.ncbi.nlm.nih.gov/blast/executables/blast+/LATEST/</u>), blast-2.2.25+ last accessed 2/7/2013

Note: FASTA programs (FASTA DNA:DNA and FASTX) can also be used for the homology searches. Nevertheless, BLAST and FASTA programs represent a major computational bottleneck when aligning high-throughput datasets against protein databases, and different tools have recently been developed to improve performance. In particular, DIAMOND is an open-source sequence aligner for protein and translated DNA searches which performs at 500x-20,000x the speed of BLAST, is suitable for running on standard desktops and laptops, and offers various output formats as well as taxonomic classification (Buchfink et al., 2015). Thus, when aligning large datasets against protein databases with limited computational resources, we recommend using Diamond.

- MEGAN6 (<u>http://ab.inf.uni-tuebingen.de/software/megan6/</u>); MEGAN\_Community\_windowsx64\_6\_17\_0 version last accessed on 18/9/2019
   In this tutorial MEGAN is used to process the homology search output files and then extract the taxonomic and functional information. For downloading and installing this software:
  - Go to the MEGAN website (<u>http://ab.inf.uni-tuebingen.de/software/megan6</u>) and download the MEGAN6 version that matches your Operating System, as well as the corresponding mapping files
  - b. Run the installer

Copyright © 2020 The Authors; exclusive licensee Bio-protocol LLC.

DB Browser for SQLite (DB4S) (<u>https://sqlitebrowser.org/</u>); DB.Browser.for.SQLite-3.11.2-win64 version last accessed on 5/9/2019

DB Browser for SQLite (DB4S) is a high quality, visual, open source tool used to create, design, and edit database files compatible with SQLite. It uses a familiar spreadsheet-like interface, and does not require learning complicated SQL commands. In our workflow we use DB4S to create a local database that includes all the available information for each sequence from the dataset. All this data is then used to define the taxonomic and functional profile of the sample. For downloading and installing this software:

- a. Download the DB4S version that matches your Operating System from the website (<u>https://sqlitebrowser.org/</u>)
- b. Run the installer

**bio-protocol** 

#### **Procedure**

Note: This tutorial describes the global procedure for analysing high-throughput metatranscriptomic sequences from an environmental sample, and focuses on how to define its taxonomic and functional profile in a robust and reliable way.

It does not include a detailed description of the pre-processing of high-throughput sequences obtained from an environmental sample (for this, see Kim *et al.*, 2013; Aguiar-Pulido *et al.*, 2016), nor on how to use MEGAN (for this, see Huson *et al.* [2007 and 2011] and the MEGAN user manual).

Below we provide a detailed tutorial to show how HoSeIn works, exemplifying with one of our samples, a sequence dataset obtained from the gut of a lepidopteran larva. The analysis of the metatranscriptomic part of this dataset was recently accepted for publication (Rozadilla et al., 2020). As this type of analysis is often dictated by the goals of the experiment (Shakya et al., 2019), a few remarks follow to explain certain distinctive features of this particular sample and its subsequent analysis. Spodoptera frugiperda (Lepidoptera: Noctuidae) is an economically important agricultural pest native to the American continent. The purpose for analysing this pest was to describe the taxonomic and functional profile of the larval gut transcriptome and associated metatranscriptome to identify new pest control targets. For this, total RNA was extracted from fifth instar larval guts, submitted to a one-step reverse transcription and PCR sequence-independent amplification procedure, and then pyrosequenced (McCarthy et al., 2015); the high-throughput reads were later assembled into contigs (Rozadilla et al., 2020). As we were interested in identifying, differentiating and characterising both the host (S. frugiperda) gut transcriptome and its associated metatranscriptome, we downloaded the following NCBI databases to perform the homology searches locally (ftp://ftp.ncbi.nlm.nih.gov/blast/db/) (download db.mp4, a video tutorial that shows how to download different types of database files from NCBI, and download db.sh, a bash script that automatically downloads these database files one by one, are provided as Supplementary Material 1):

1) Nucleotide:

-"Non-redundant" nucleotide sequence (nt)

-16S rRNA gene (16S)

-Lepidopteran whole genome shotgun (Lep) projects completed at the time of the analysis. Sequences from nt, 16S and Lep, were then combined in a single database (DB:nt16SLep) using the appropriate BLAST+ applications (<u>ftp://ftp.ncbi.nlm.nih.gov/blast/executables/blast+/LATEST/</u>) (*blast\_tutorial.mp4*, a video tutorial that shows how to build and combine different databases and how to run a homology search locally with BLAST, and *blast\_commands.txt*, which contains the commands used in the tutorial, are provided as <u>Supplementary Material 2</u>). The Lep sequences in the combined nucleotide database simplified the identification of host sequences (which represented the majority), and the nt and 16S databases enabled the identification of the associated metatranscriptome (and of host sequences).

2) Protein:

**bio-protocol** 

-non-redundant protein sequence (nr)

Below follows an outline of the main steps included in our workflow (Figure 2; see the tutorial for details):

 <u>Analyse sequences with local sequence aligners</u>: Contigs are compared locally to the combined nucleotide database (nt16SLep) using BLASTN (Altschul *et al.*, 1990) with a 1e-50 cutoff E-value, and to the protein database (nr) using BLASTX (Altschul *et al.*, 1990) with a 1e-17 cutoff E-value (<u>Supplementary Material 2</u>).

Note: Here we use BLASTX because the dataset we are querying is small (the aforementioned assembled reads, namely 737 contigs); but for large datasets and limited computational resources we recommend using Diamond (Buchfink et al., 2015).

II. Process the homology search results:

**Step A** (the <u>stepA.mp4</u> video tutorial guides you through step-by-step): The output files from both homology searches are then processed with MEGAN, a software which performs taxonomic binning and assigns sequences to taxa using the Lowest Common Ancestor (LCA)-assignment algorithm (Huson *et al.*, 2007). Taxonomic and functional assignments performed by MEGAN for each contig are then exported using a MEGAN functionality.

Note: MEGAN computes a "species profile" by finding the lowest node in the NCBI taxonomy that encompasses the set of hit taxa and assigns the sequence to the taxon represented by that lowest node. With this approach, every sequence is assigned to some taxon; if the sequence aligns very specifically only to a single taxon, then it is assigned to that taxon; the less specifically a sequence hits taxa, the higher up in the taxonomy it is placed (see the "MEGAN User Manual" for a detailed explanation). We chose MEGAN because this software uses the LCA-assignment algorithm and has a straightforward functionality for exporting the taxonomic and functional information for each sequence from the dataset (i.e., the "species profile" for each sequence can easily be accessed and downloaded). Nevertheless, any other tool or platform that provides this same functionality (i.e., exporting the taxonomic/functional assignment for each sequence from the dataset) can also be used.

**Step B** (the <u>stepB.mp4</u> video tutorial guides you through step-by-step): The output files from both homology searches are also processed with a custom bash script. This script parses the homology

search output files and generates two files (one for each homology search) containing the name of each contig, its best hit (or no hit) and the corresponding E-value.

- III. <u>Create local database</u>: Step C (the stepC.mp4 video tutorial found in <u>Supplementary Material Step</u> <u>C</u> guides you through step-by-step): All this information (from the exported MEGAN files and from the bash script output files) is then used to create a local SQLite database which includes all the available information for each contig (from both homology searches).
- IV. Analyse the local database: Step D (the stepD.mp4 video tutorial found in Supplementary Material Step D guides you through step-by-step): Final taxonomic assignments are then performed by criss-crossing and comparing all this information using different SQLite commands. Step E (the stepE.mp4 video tutorial found in Supplementary Material Step E guides you through step-by-step): Transcript assignment is achieved by executing certain SQLite commands to group transcripts that correspond to mRNA, rRNA, those that cannot be assigned (not assigned), and those that have to be revised manually (Revise). Step F (the stepE.mp4 video tutorial found in Supplementary Material Step F guides you through step-by-step): Finally, functional assignments of transcripts that were classified by the functional databases are integrated in a single column by executing certain SQLite commands. Only transcripts in the "mRNA" and "Revise" categories can putatively be classified by the functional databases, but because the information in these reference databases is still considerably limited, only around a third of these are assigned a function. Functional assignment of the rest of these transcripts can be done manually on the basis of the homology search results (which are included in the local SQLite database) (see Data analysis).

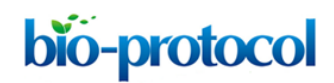

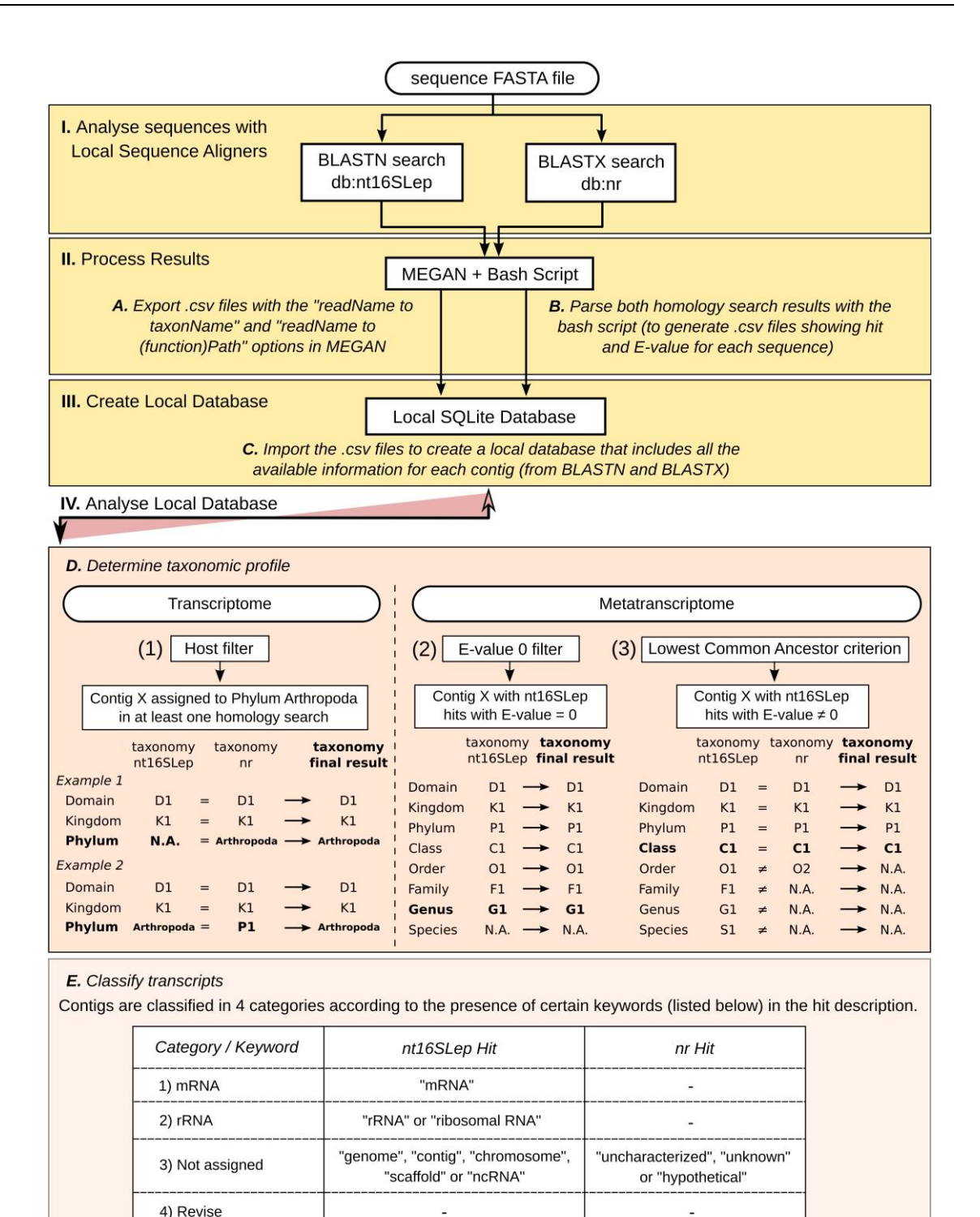

F. Determine functional profile

By integrating all the functional database assignments of the "mRNA" and "Revise" transcripts. Functional assignment of "mRNA" and "Revise" transcripts that were not classified by the functional databases, can be determined manually on the basis of the homology search results.

**Figure 2. HoSeln** (*Homology Search Integration*) workflow. This figure shows an overview of the main steps that make up the workflow (see the tutorial for details): <u>I. Analyse sequences</u> with local sequence aligners: Sequences are submitted to homology searches against

nucleotide (nt16SLep) and protein (nr) databases. II. Process results: Results from both homology searches are processed with MEGAN and with a custom bash script. Step A: Files containing the MEGAN taxonomic and functional assignments are exported using a MEGAN functionality. Step B: The custom bash script generates files containing the name of each sequence, its best hit (or no hit) and the corresponding E-value, for both homology searches. III. Create local database: Step C: The MEGAN and bash script files are then used to create a local SQLite database which includes all available data for each sequence. IV. Analyse local database: Final taxonomic and functional assignments are then performed by criss-crossing and comparing all this information using different SQLite commands. Step D: Taxonomic assignment is defined by using certain criteria and filters: 1) The "host filter" determines which sequences correspond to the S. frugiperda gut transcriptome; 2) the "E-value = 0 filter" for nt16SLep hits, groups those unequivocal hits; 3) the "Lowest Common Ancestor criterion" for sequences with nt16SLep hits showing E-value  $\neq 0$ , defines the identity of the rest of the contigs by criss-crossing the results from both homology searches and retaining the lowest common ancestor assignments. Step E: Transcript assignment is achieved by searching for certain keywords in the hit description. In this way, it is possible to group transcripts that correspond to mRNA, rRNA, those that cannot be assigned (not assigned), and those that have to be revised manually (revise). Step F: Finally, functional annotation of all the sequences that correspond to mRNA (or "Revise") is then integrated in a single column. N.A., Not assigned.

We provide various files as Supplementary Material for the reader to be able to go through the tutorial and reproduce the same results we show below:

-A FASTA file containing the assembled sequences (*Sf\_TV\_contigs.fasta*) and a text file (*coverage.csv*) containing the assembly information for each contig (*i.e.*, contig name, number of reads used to assemble each contig, read length and contig coverage), are provided as <u>Supplementary Material 3</u>;

-The output files from both homology searches in BLAST pairwise format (*blastn\_nt16SLep\_total-contigs\_Sf-TV.txt* and *blastx\_nr\_total-contigs\_Sf-TV.txt*) are provided as <u>Supplementary Material 4</u>;

-Two custom scripts written in bash that process the homology search results (*search\_parser.sh* and *analyser\_blast.sh*) are provided as <u>Supplementary Material 5</u>;

-The "RMA" files generated by MEGAN6 after processing the homology search output files (*blastn\_nt16sLep\_total-contigs.rma6* and *blastx\_nr\_total-contigs.rma6*) are provided as <u>Supplementary</u> <u>Material 6</u>;

-text files containing different commands to intersect, assign and analyse the data in the local SQLite database: *step\_C\_creating\_taxonomy.txt* found in <u>Supplementary Material Step C</u>, *step\_D\_crisscrossing\_taxonomy.txt* found in <u>Supplementary Material Step D</u>, *step\_E\_assigning transcripts.txt* found in <u>Supplementary Material Step F</u>, *step\_F\_functional\_assignment.txt* found in <u>Supplementary Material Step F</u>, and <u>analysing taxonomy.txt</u>.

HoSeln Tutorial (also see Figure 2):

**bio-protocol** 

*I. Analyse sequences with local sequence aligners:* As mentioned previously, homology searches were performed locally using BLASTN and BLASTX (Altschul *et al.*, 1990) against the combined nucleotide (nt16SLep) and protein (nr) databases with 1e-50 and 1e-17 cutoff E-values, respectively. The homology search results are found in the *blastn\_nt16SLep\_total-contigs\_Sf-TV.txt* and *blastx\_nr\_total-contigs\_Sf-TV.txt* files (Supplementary Material 4). The video tutorial *download\_db.mp4* shows how to download different types of database files from NCBI, and the bash script *download\_db.sh* automatically downloads these database files one by one (Supplementary Material 1). The video tutorial *blast\_tutorial.mp4* shows how to build and combine different databases, and how to run a homology search locally with BLAST; the commands used in this video can be found in *blast\_commands.txt* (Supplementary Material 2).

*II. Process the homology search results:* The output files from both homology searches were processed with MEGAN and saved as *blastn\_nt16sLep\_total-contigs.rma6* and *blastx\_nr\_total-contigs.rma6* (Supplementary Material 6).

- A. Export the taxonomic and functional assignments performed by MEGAN for both homology searches (Figures 3-9, <u>StepA.mp4</u> video tutorial and <u>Supplementary Figure S1</u>):
  - Use MEGAN to open the provided RMA files (*blastn\_nt16sLep\_total-contigs.rma6* and *blastx\_nr\_total-contigs.rma6* found in <u>Supplementary Material 6</u>). To open the RMA files, select File > Open and then browse to the desired file (Figure 3). The main window is used to display the taxonomy and to control the program using the main menus. Once a dataset has been processed, the taxonomy induced by that dataset is shown. The size of the nodes indicates the number of sequences that have been assigned to the nodes (see "MEGAN User Manual" for a detailed explanation).
  - To extract the taxonomic information from MEGAN, the taxonomic tree must be progressively expanded from Domain to species, selecting all the leaves, and extracting the text files in csv (comma-separated values) format. Choose the taxonomic level that you wish to extract (from Domain to Species): "Tree" > "Rank" (Figure 4).
  - 3. To select the leaves: "Select" > "All Leaves" (Figure 5).
  - Without deselecting the leaves, export the file to csv format: "File" > "Export" > "CSV Format" (Figure 6).
  - 5. Choose what data you want to export and in what way it will be tabbed in the csv file (choose "summarized" so it exports the sequences contained in the chosen taxonomic level as well as all the lower levels) (Figure 7). We recommend naming the file with a representative name indicating the type of homology search and the taxonomic level, for example "nucl\_domain".
  - 6. In this way a csv text file is obtained (which can be viewed in a basic word processor such as WordPad). Each of these files has two fields, one with the sequence name and another with the corresponding assigned taxonomic level (Domain, Phylum, *etc.*) (Figure 8).
  - 7. Repeat this procedure for each taxonomic level, and for the other homology search. In this way,

14 files are obtained (7 files for each homology search), each one corresponding to a particular taxonomic level (Figure 9).

8. The procedure for extracting the functional information is very similar (see <u>Supplementary Figure S1</u> and <u>StepA.mp4</u> video tutorial): 1) Choose the functional tree you want to visualise, e.g., InterPro2GO (Figure S1A.1); 2) Uncollapse all nodes: "Tree" > "Uncollapse All" (Figure S1A.2); 3) "Select" > "All Leaves" (Figure S1A.3); 4) Without deselecting the leaves, export the file to csv format: "File" > "Export" > "CSV Format" (Figure S1A.4); 5) Choose what data will be exported: "readName\_to\_interpro2goPath" (Figure S1A.5). Repeat the procedure for all the functional trees you want to include in the final analysis; for this tutorial we also exported the EggNOG assignments (Figure S1B).

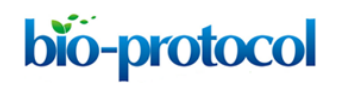

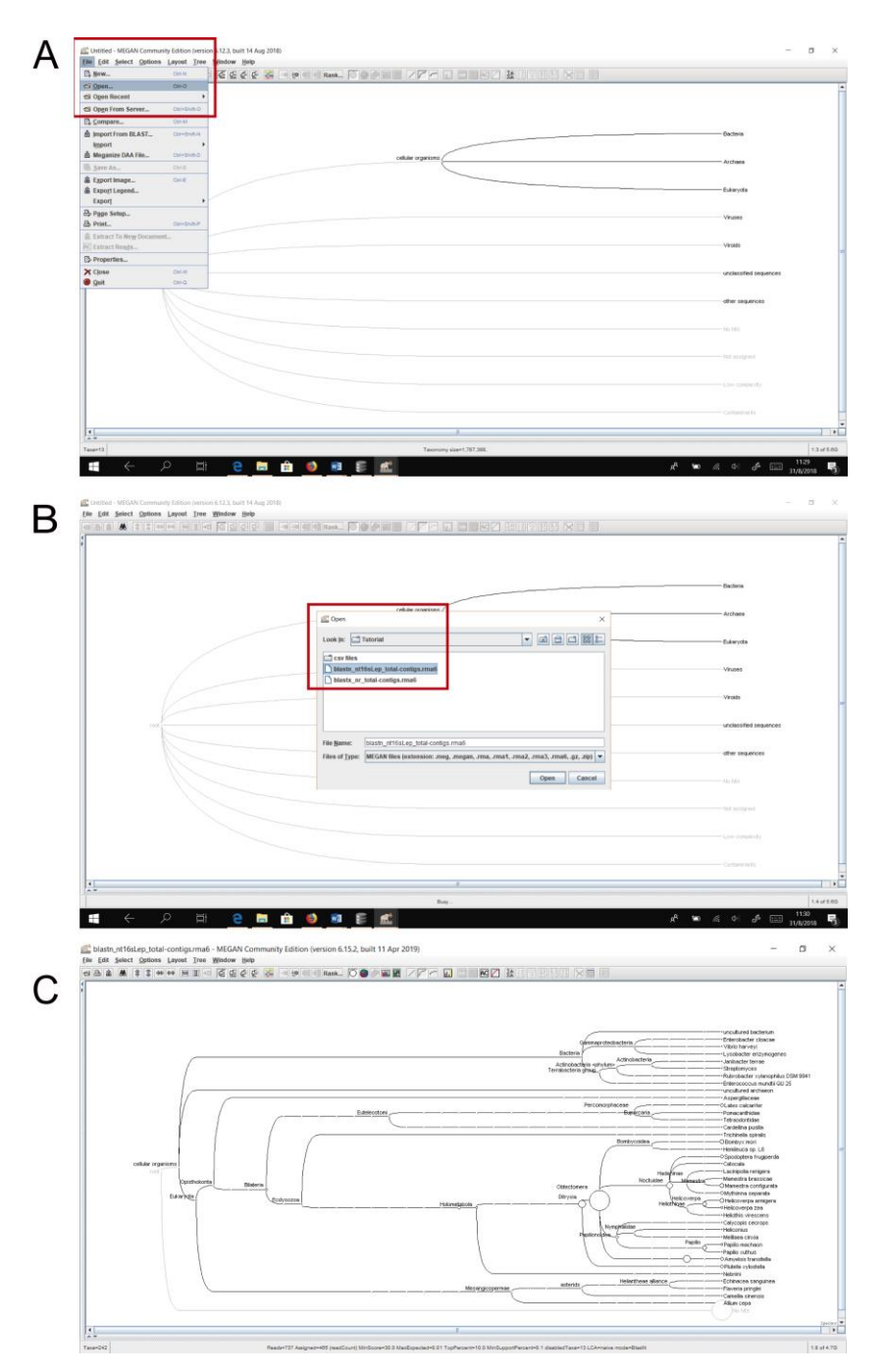

**Figure 3. Opening the provided .rma6 files in MEGAN.** A. Select "Open" from the "File" leaf (red rectangle). B. Select one of the provided .rma6 files from the location where you saved it (*blastn\_nt16sLep\_total-contigs.rma6* was selected here; red rectangle). C. Appearance of *blastn\_nt16sLep\_total-contigs.rma6* collapsed to "species" taxonomic rank.

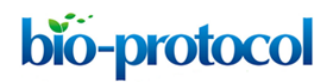

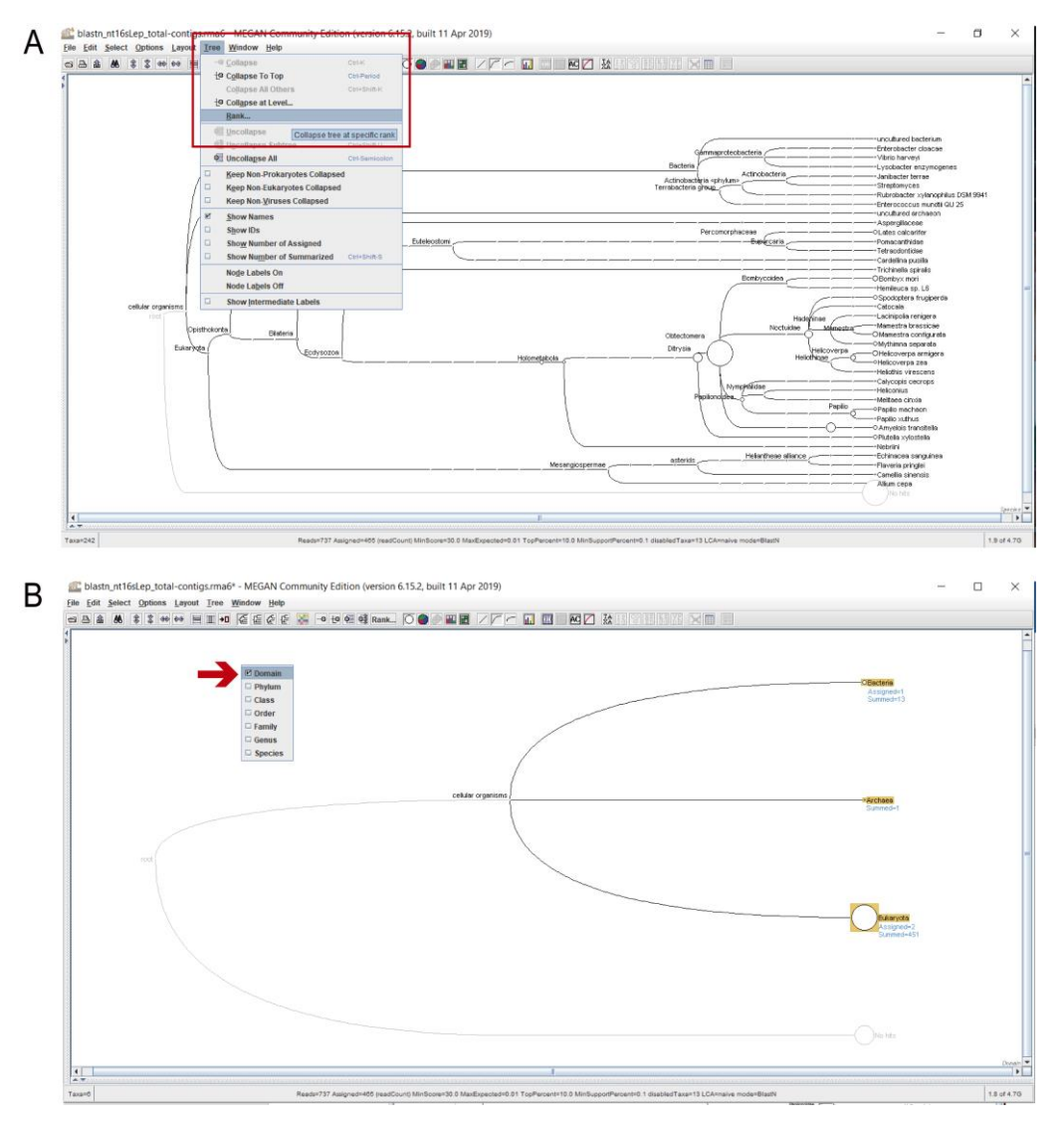

**Figure 4. Selecting a taxonomic rank.** A. Select "Rank" from the "Tree" leaf (red rectangle). B. Tick the desired rank from the dropdown menu (the red arrow indicates that "Domain" was selected here).

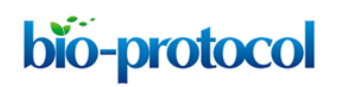

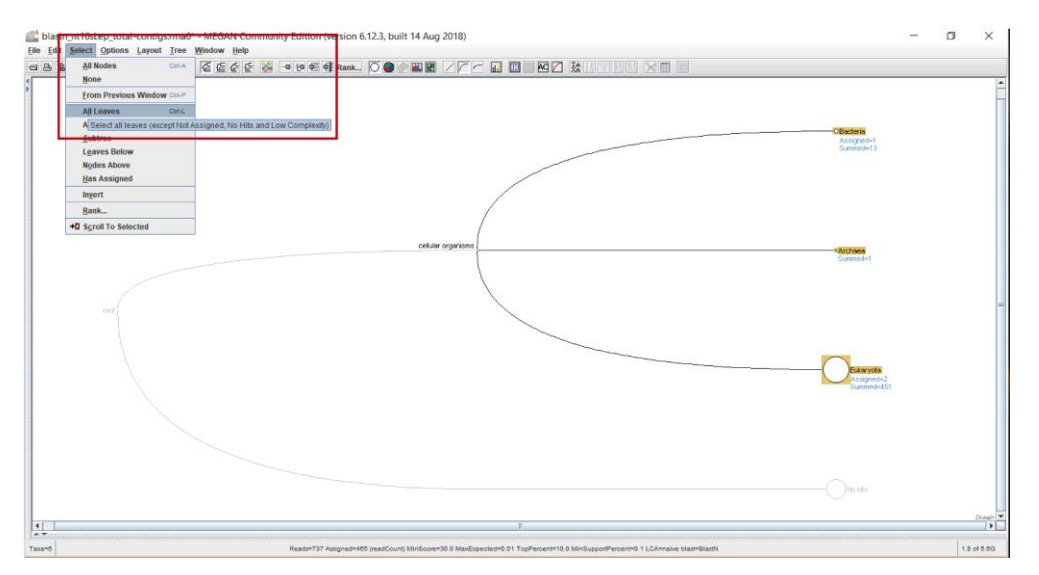

Figure 5. Selecting all the leaves from the chosen taxonomic rank. Select "All Leaves" from the "Select" leaf (red rectangle).

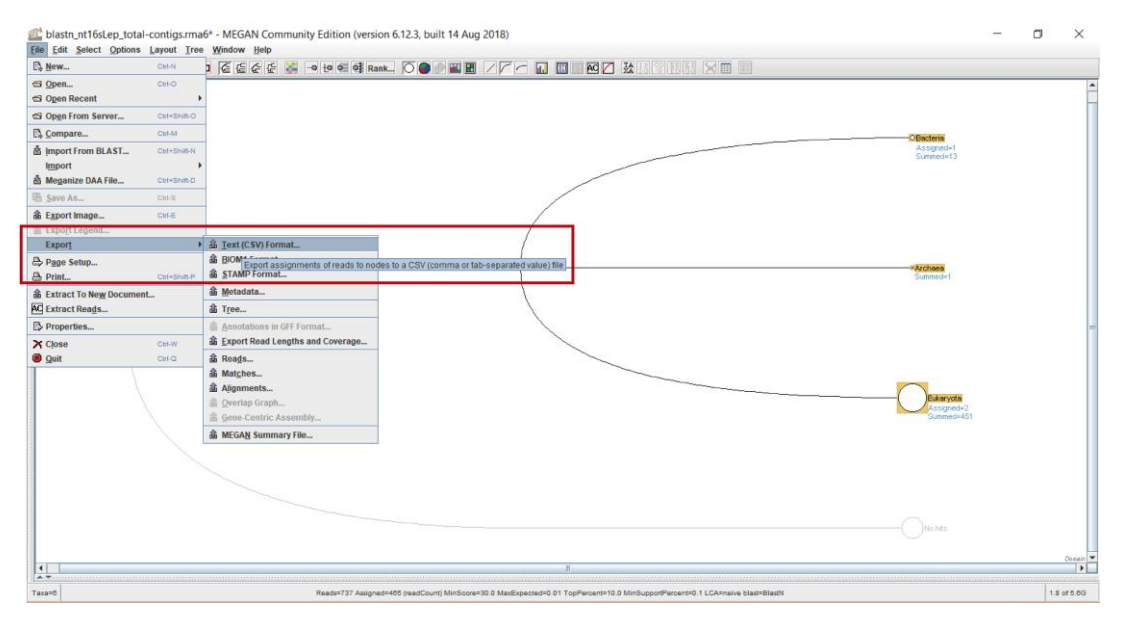

**Figure 6. Exporting in csv format.** Select "Export" from the "File" leaf, and choose "Text (CSV) format" from the dropdown menu (red rectangle).

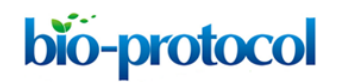

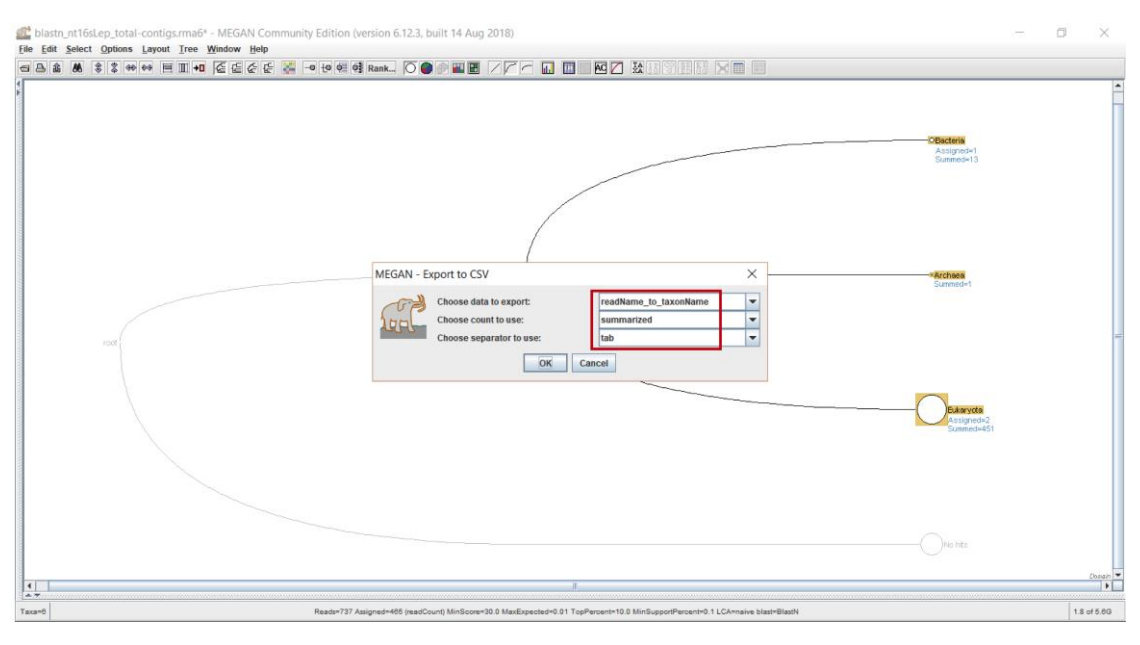

**Figure 7. Selecting the way in which data will be exported.** Select "readName\_to\_taxonName" from the "Choose data to export" dropdown menu, "summarized" from the "Choose count to use" dropdown menu, and "tab" from the "Choose separator to use" dropdown menu (red rectangle).

| 🔠   🔛 🍤 🥐 🕫   nucl_domain.txt - WordPa | d                        |             |                       |
|----------------------------------------|--------------------------|-------------|-----------------------|
| Archivo Inicio Ver                     |                          |             |                       |
| 🕀 🗨 🏹 🗹 Regla                          | Ajuste de línea •        |             |                       |
| Acercar Alejar 100                     | • ] Unidades de medida · |             |                       |
| Zoom Mostrar u ocultar                 | Configuración            |             |                       |
| 3 · · · 2 · · · 1 · · · }              | 1 2 .                    |             | 1 • 6 • 1 • 7 • 1 • 8 |
|                                        | antig170                 | "Do atomio" |                       |
|                                        | ontig479                 | Bacteria    |                       |
| C                                      | ontig141                 | "Bacteria"  |                       |
| C                                      | ontig367                 | "Bacteria"  |                       |
| C                                      | ontig505                 | "Bacteria"  |                       |
| C                                      | ontig161                 | "Bacteria"  |                       |
| C                                      | ontig275                 | "Bacteria"  |                       |
| C                                      | ontig108                 | "Bacteria"  |                       |
| C                                      | ontig473                 | "Bacteria"  |                       |
| C                                      | ontig242                 | "Bacteria"  |                       |
| C                                      | ontig485                 | "Bacteria"  |                       |
| C                                      | ontig444                 | "Bacteria"  |                       |
| C                                      | ontig418                 | "Bacteria"  |                       |
| C                                      | ontig448                 | "Bacteria"  |                       |
| C                                      | ontig97                  | "Archaea"   |                       |
| C                                      | ontig58                  | "Eukaryota" |                       |
| C                                      | ontig667                 | "Eukarvota" |                       |
| C                                      | ontig370                 | "Eukarvota" |                       |
| C                                      | ontig533                 | "Eukarvota" |                       |
| C                                      | ontig447                 | "Eukarvota" |                       |
| C                                      | ontig443                 | "Eukarvota" |                       |
| C                                      | ontig474                 | "Eukarvota" |                       |

**Figure 8. Partial view of the exported "nucl\_domain.csv" file.** The first column contains the sequence name (*e.g.*, Contig479), and the second column the taxonomic rank assigned to each sequence (in this figure "Domain", *e.g.*, "Bacteria").

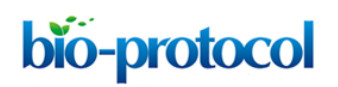

> Este equipo > Documentos > csv files

| Nombre           | Fecha de modifica | Tipo             | Tamaño |
|------------------|-------------------|------------------|--------|
| nucl_class.txt   | 30/8/2018 11:39   | Documento de tex | 10 KE  |
| nucl_domain.txt  | 30/8/2018 11:23   | Documento de tex | 10 KI  |
| nucl_family.txt  | 30/8/2018 11:25   | Documento de tex | 5 K    |
| nucl_genus.txt   | 30/8/2018 11:26   | Documento de tex | 3 K    |
| nucl_order.txt   | 30/8/2018 11:24   | Documento de tex | 11 K   |
| nucl_phylum.txt  | 30/8/2018 11:23   | Documento de tex | 11 K   |
| nucl_species.txt | 30/8/2018 11:26   | Documento de tex | 4 K    |
| prot_class.txt   | 24/9/2019 17:31   | Documento de tex | 7 K    |
| prot_domain.txt  | 24/9/2019 17:30   | Documento de tex | 8 K    |
| prot_family.txt  | 24/9/2019 17:33   | Documento de tex | 6 K    |
| prot_genus.txt   | 24/9/2019 17:33   | Documento de tex | 4 K    |
| prot_order.txt   | 24/9/2019 17:32   | Documento de tex | 8 K    |
| prot_phylum.txt  | 24/9/2019 17:31   | Documento de tex | 8 K    |
| prot_species.txt | 24/9/2019 17:34   | Documento de tex | 5 K    |

**Figure 9. Exported MEGAN files.** Folder containing all 14 files exported from MEGAN, named according to the corresponding homology search and taxonomic level (red rectangle).

B. Parse the output files from the homology searches (Figure 10 and Supplementary Material <u>stepB.mp4</u> video tutorial):

This step must be carried out in a Linux Operating System because the scripts that parse the homology search results were written in bash. The scripts process the FASTA file (containing the query sequences) and the homology search output files:

- The provided scripts (search\_parser.sh and analyser\_blast.sh from <u>Supplementary Material 5</u>), FASTA file (Sf\_TV\_contigs.fasta from <u>Supplementary Material 3</u>) and output files from the homology searches (blastn\_nt16SLep\_total-contigs\_Sf-TV.txt and blastx\_nr\_total-contigs\_Sf-TV.txt from <u>Supplementary Material 4</u>), must all be placed in the same folder (Figure 10A).
- 2. Of the two bash scripts we provide, only execute *search\_parser.sh*. This script works by executing various *analyser\_blast.sh* scripts simultaneously to speed up the process. Open a terminal in the same folder that contains the files and execute the *search\_parser.sh* bash script strictly in the following order (also see example below and Figures 10B-10C): *bash search\_parser.sh* (name and file extension of the query fasta) (name and file extension of

the homology search result) (chosen name and file extension of the query fasta) (name and file extension of the homology search result) (chosen name and file extension for the output file)

bash search\_parser.sh Sf\_TV\_contigs.fasta blastn\_nt16Slep\_total-contigs.txt nucl\_hits.csv

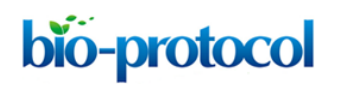

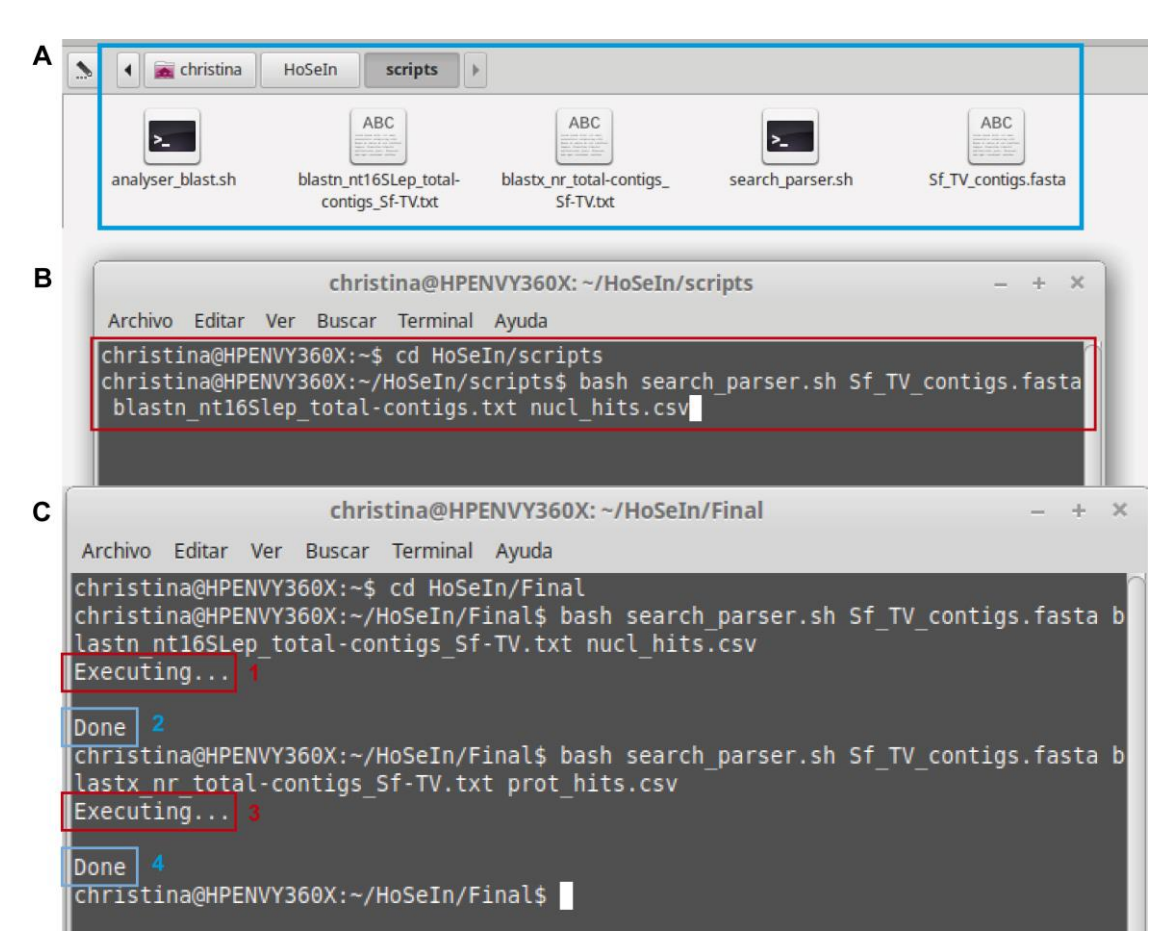

**Figure 10. Using the bash script.** A. The pale blue rectangle indicates the folder containing all the necessary files for the scripts to work correctly. B. The red rectangle indicates how to execute the script to process the BLASTN output file (homology search against the nucleotide database). C. The image shows the messages that appear in the terminal after processing the output files from the BLASTN homology search (1 and 2) and from the BLASTX homology search (3 and 4).

3. The script generates a csv file with three fields separated by "%": the first one shows the name of each sequence, the second shows its best hit (or nothing if there is no hit), and the third its corresponding E-value (or nothing if there is no hit) (Figure 11).

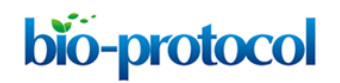

Α D:\Users\Christina\CHRISTINA\Work\Papers ucl\_hits.csv - Sublime Text (UNREGISTERED le Edit Selection Find View Goto Tools Project Preferences Help The second second secon KZ118546.1 Helicoverpa zea unplaced genomic scaffold scaffold 200, whole genome shotgun sequence% 0.0 3H32108.1 Danaus plexippus unplaced genomic scaffold scaffoldstr7, whole genome shotgun sequence% 1e-76 6[10340087]80[4049097.9]. Hilsonia pusilla isolate in mitochondrial control region, partial sequence% 8e-67 ther Ligisi 285 r mal RNA gene, partial sequence% Se-60 mal RNA gene, partial sequence% 2e-72 . PLT01000001.1 Melitaea cinxia contigi, whole genome shotgun sequence% 4e-110 cc 23%gi[878713382]gb[KM669502.1] Parnara guttatus voucher P.gutl 285 ribosomal RMA gene, partial sequence% 3e-156 24%gi[870713382]gb[KM669502.1] Parnara guttatus voucher P.gutl 285 ribosomal RMA gene, partial sequence% 9e-92 D\Users\Christina\CHRISTINA\Work\Papers\HoSeln\Tutoria\\csv files\prot\_hits File Edit Selection Find View Goto Tools Project Preferences Help В prot\_hits.csv ontigi %COW75723.1 UNKUKWW [Stylonychia lemmae]% 1e-30 XXX915283.1 hypothetical protein RM46\_09230 [Papilio machaon] Length-07 KP190045.1 hypothetical protein RM46\_02559 [Papilio xu XAC27141.1 elomation factor-1 alpha, partial [Philaethria wernicke]1% 5e-41 JAA85252.1 B-box type zinc finger protein ncl-1, partial [Parange aegeria]% 1e-66 KPJ84391.1 hypothetical protein RR46\_01760 [Papilio xuthus] KPJ20820.1 hypothetical protein RR46\_00558 [Papilio xu XXP\_015523500.1 PREDICTED: uncharacterized protein LOC107227007 [Neodiprion lecontei] Length-145 XP\_015523501.1 PREDICTED: uncharacterized protein LOC107227008 [Ne XXP104391.1 hypothetical protein RR46 01760 [Papilio xuthus] KP120020.1 hypothetical protein RR46 00558 [Papilio xuthus]X 1e-24 

**Figure 11. Partial images of the csv files generated by the script.** Files showing the listed BLASTN (A) and BLASTX hits (B). In both files, fields showing the sequence name, its best hit and the corresponding E-value, are separated by "%".

C. Create the database in DB4S (Figures 12-18, and *step\_C\_creating\_taxonomy.txt* and *stepC.mp4* video tutorial found in <u>Supplementary Material Step C</u>):

The file containing all the information for the assembled reads (*coverage.csv* found in <u>Supplementary Material 3</u>; includes contig name, number of reads used to assemble each contig, read length, and contig coverage), the exported MEGAN files (14 taxonomic files and 2 functional files from Step A) and the bash script output files (2 files from Step B), will now be used to create a local database with DB4S which will include all the available information for each contig (from both homology searches, BLASTN and BLASTX). To do this, first each csv file must be imported individually to DB4S:

- 1. Create a new database clicking on "New Database" and choosing where to save it (Figure 12).
- Individually import the csv files that were exported from MEGAN (16 files), those that were created by the bash script (2 files), and the file containing the assembly information for the contigs (1 file): "File" > "Import" > "Table from CSV file" (Figure 13).
- 3. Choose a name for the table and indicate field separator (for the files imported from MEGAN, Tab; for the files generated by the bash script, Other > %) (Figure 14). Only for *coverage.csv*, check the "Column names in first line" box, which will automatically give the columns their correct name (Figure 14C).
- 4. We recommend renaming table columns with representative names as indicated in Figure 15 to be able to use the commands we provide for Steps C6, D, E and F (and also to simplify interpretation of the commands and avoid mistakes).
- 5. Figure 16 shows what the list of tables should look like after renaming them.

Copyright © 2020 The Authors; exclusive licensee Bio-protocol LLC.

# bio-protocol

6. The next step consists in integrating the information from all the imported files in a single new table, as indicated in Figures 17 and 18. The set of commands in *step\_C\_creating\_taxonomy.txt* from <u>Supplementary Material Step C</u>, creates a new table named "taxonomy" that unifies the columns from all the imported csv files, and adds empty columns (final\_domain, final\_phylum, *etc.*) to be filled with the result of the subsequent taxonomic criss-crossing (Step D). It also adds auxiliary columns "state\_taxo" (to indicate if the contig was taxonomically assigned or not and to avoid multiple assignments; Step D), "rna\_type" (to indicate if the transcripts were assigned or need to be revised; Step E), and "function\_type" (to integrate the functional assignment of those transcripts that were classified by the functional databases; Step F).

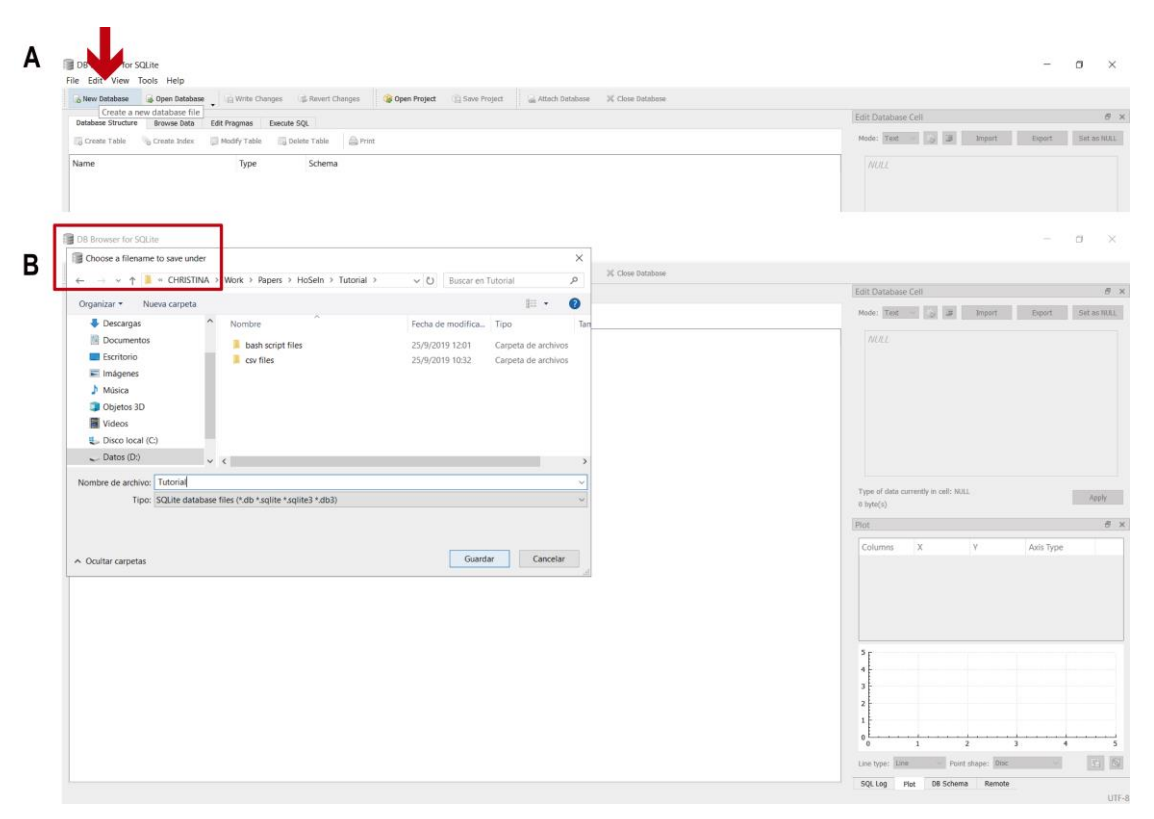

**Figure 12. Creating a new database in DB4S.** A. Click on "New Database" (red arrow). B. A window will appear requesting you to choose a filename and location to save the new database (red rectangle).

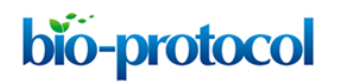

| New Database                                                                                                    | Ctrl+N Project 👔 Save Project 🥁 Attach Database 🔀 Close Database |                                                                                                    |
|----------------------------------------------------------------------------------------------------|------------------------------------------------------------------|----------------------------------------------------------------------------------------------------|
| New In-Memory Database                                                                                                    | 040                                                              | Edit Database Cell                                                                                                    |
| Open Database     Open Database Read Only                                                                                                    | Carlo                                                            | Mode: Text 🗸 🎲 ङ Import Export                                                                                                    |
| 📓 Attach Database                                                                                                    |                                                                  |                                                                                                    |
| X Close Database                                                                                                    | Ctrl+W                                                           | NOLL                                                                                                    |
| Write Channes                                                                                                    | Ettl+S                                                           |                                                                                                    |
| Impact                                                                                                    | Database from SOL file                                           |                                                                                                    |
| Export                                                                                                    | Table from CSV file                                              |                                                                                                    |
| () Open Project                                                                                                    |                                                                  |                                                                                                    |
| Save Project                                                                                                    |                                                                  |                                                                                                    |
| 1 D:\Users\Christina\CHRISTINA\Work\SQLite database browser\Sf_1                                                                                                    | TV.db Ctrl+1                                                     |                                                                                                    |
|                                                                                                    | Ctrl+O                                                           |                                                                                                    |
| Exit                                                                                                    | corr of                                                          |                                                                                                    |
| Dot D0 Browser for SQLite - D\Uses\Christina\Christina\C                                                                                                    | Satabase browser(Sf,TV.db)                                       | Type of data currently in cell: HULL<br>6 byte(s)                                                                                                    |
| DRI DRI Browse-for SQLife - DUItern/Christian/CHRISTINA/Work/SQLife d                                                                                                    | database browser(Sf, TV/db                                       | Type of data currently in cell: HULL<br>© byne(c)<br>Edit Database Cell                                                                                  |
| Exit DB Browser for SOLINe - DALINerry,Christinal,CHRISTINALWork,SOLINe d File Edit View Tools Help D Concertent files D Concertent files D Concer                                                                                                    | database browser(Sf_TV/db<br>cov files v 0 Buscar en cov files P | Type of data currently in cell: HULL<br>© byte(c)<br>Edit Database Cell<br>Mode: Text V @ W Import Export                                                |
| Exit<br>DB Browser for SOLINe - DALINerry,Christinal,CHRISTINAl/Mont,SOLINe of<br>File Edit View Tools Help<br>Choose text files<br>Choose text files<br>Cho | tatabase browsen(Sf, IV.db)                                      | Type of data currently in cell: HULL<br>© byte(c) Edit Database Cell Mode: Text vi @ Import Deport AUCL                                                  |
| Exit DB Browser for SQLMe - D\Ubery\Christina\Christina\                                                                                                    | Satabase browser(Sf_TV.db)                                       | Type of data currently in cell: HOLL<br>6 byte(d)<br>Edit Database Cell<br>Mode: Text V @ J J Separat Export                                             |
| Exit<br>DB Browser for SQLite - Di/Users/Christinal/CHRISTINA/Work/SQLite d<br>File Edit View Tools Help<br>Choose text files<br>Choose text files<br>Choose | cev files V Cose Database                                        | Type of data currently in cell: HOLL<br>6 byte(d)<br>Edit Database Cell<br>Mode: Text V @ Margarity Expert                                               |
| Exit  DB Browser for SQLite - DL/Liters/Christinal/CHRISTINA/Work/SQLite d  Re Edit View Tools Help  Choose text files  D  Criganizar + Nerva carpeta  Nombre  >  D Descargas Nombre  - Criganizar + Nerva carpeta  Nombre                                                                                                    | Astabase browser(Sf, IV.db)                                      | Type of data currently in cell: HULL<br>0 byte(6) Edit Database Cell Hodre: Text V 2 M Import Export NULL                                                |
| Exit DB Browser for SQLIke - DULIkern (Christinal,CHRISTINALWork/SQLIke d File Edit View Tools Help  Choose test files  Corganizar + Nuevo carpeta  Corganizar + Nuevo carpeta  Corganizar + Nuevo car                                                                                                    | Astabase browser(Sf, IV4b)                                       | Type of data currently in cell: HULL<br># byte(c)<br>Edit Database Cell<br>Mode:: Text V @ Import Export<br>AURL                                         |
| Exit<br>DB Browser for SQLIke - DALherry,Christinal,CHRISTINALWork,SQLIke d<br>FRE Edit View Tools Help<br>Choose text files<br>Coganizar + Nueva carpeta<br>Ne Documentos<br>> Exitorio<br>> Encitorio<br>> Encitorio<br>> Encitorio                                                                                                    | Active browser(Sf, IV/db)                                        | Type of data currently in cell: HULL<br>E byte(c)  Edit Database Cell  Mode: Text v @ @ Deport Deport  AULL                                              |
| Exit       D DB Browser for SQLIke - D\Lheen\Christinal\Christinal\Christina\Chri                                                                                                    | Stabase browser(Sf, IV.db)                                       | Type of data currently in cell: HOLL<br>E byte(d) Edit Database Cell Mode: Text V @ I provid Export AUCL                                                 |
| Lott DB Browser for SQLite - DLUIsers/Christinal/CHRISTINAl/Work/SQLite d PB Edit View Tools Help Choose text files Choose text files Choo                                                                                                    | Astabase browser(Sf, IV.db)                                      | Type of data currently in cell: HEAL<br># byte(5)  Edit Database Cell  Mode: Test V 2 2 2 2 2000  MURL                                                   |
| bott     bott                                                                                                    | Astabase browser(Sf, IV4b)                                       | Type of data currently in cell: HALL<br>B byte(c)  Edit Database Cell  Node: Text  D goot  Doport  ALLL  Type of data currently in cell: HALL  B byte(c) |
| Lott Dell Towes-For SQLIke - Duthere (Christinal,CHRISTINAl,Work,SQLIke - FRE Edit View Tools Hetp Christinal,CHRISTINAl,Work,SQLIke d Christinal,CHRISTINAL,Work,SQLIke d Christinal,CHRISTINAL,Work,SQLIke d Christinal,Christinal,CHRISTINAL,Work,SQLIke d Christinal,Christinal,CHRISTINAL,Work,SQLIke d Christinal,Christinal,Christinal,CHRISTINAL,Work,SQLIke d Christinal,Christinal,Christinal,CHRISTINAL,Work,SQLIke d Christinal,Christinal,C                                                                                                    | Astabase browser(Sf, IV4b)                                       | Type of data currently in cell: HEAL<br># byte(c)  Edit Database Cell  Note: Text I I I I I I I I I I I I I I I I I I I                                  |
| Lott  Delle Rowser-For SOLite - Dillieen/Christinal/CHRISTINA/Work/SOLite d  File Edit View Tools Help  Coganizar - Naeva carpeta  Neroganizar - Naeva carpeta  Neroganizar - Naeva carpeta  Neroganizar - Naeva carpeta  Neroganizar - Naeva carpeta  Neroganizar - Naeva carpeta  Neroganizar - Naeva carpeta  Delle Edit Solitar - Nieva carpeta  Delle Edit Solitar - Nieva carpeta  Delle Edit Solitar - Nieva carpeta  Neroganizar - Nieva carpeta  Neroganizar - Nieva carpeta  Neroganizar - Nieva carpeta  Delle Edit Solitar - Nieva carpeta  Neroganizar - Nieva carpeta  Neroganizar - Nieva carpeta  Ne                                                                                                    | Active biowser(Sf, IV/db)                                        | Type of data currently in cell: HULL<br>E byte(c)  Edit Database Cell  Mode: Text I I I I I I I I I I I I I I I I I I I                                  |

**Figure 13. Importing the csv files.** A. Click on the "File" leaf (red arrow) and select "Import" and "Table from CSV file" from the dropdown menus (red rectangle). B. Select the csv file that you want to import ("nucl\_domain.txt" in the figure; red rectangle).

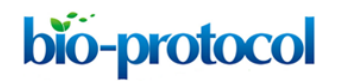

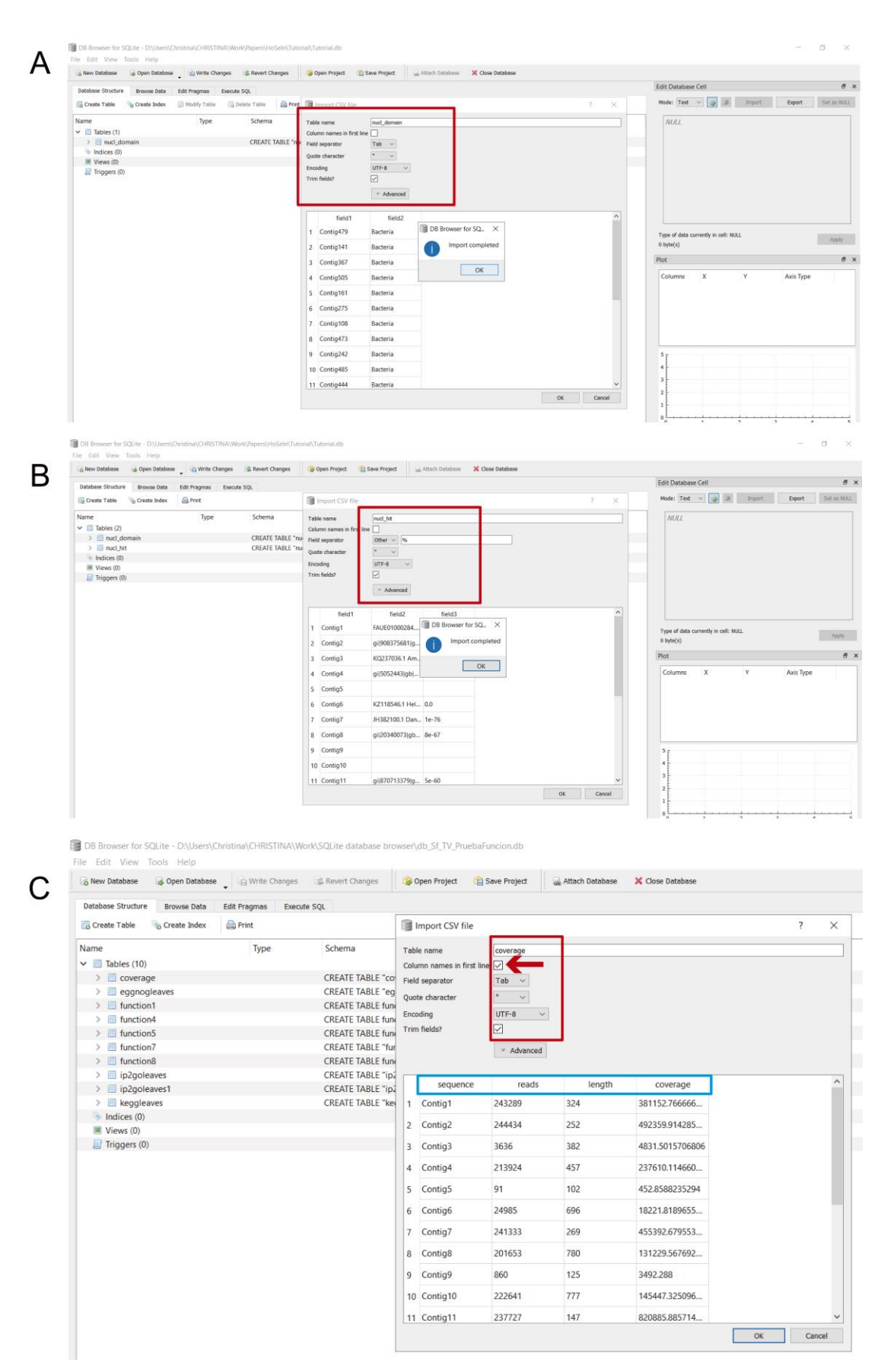

Figure 14. Naming the imported tables. Once you have selected a csv file, a new window will

appear in which you have to name the table and indicate the field separator. A. For files imported from MEGAN the field separator is "Tab"; this table was named "nucl\_domain" (red rectangle). B. For files generated by the bash script, the field separator is "Other" > "%"; this table was named "nucl\_hit" (red rectangle). C. For the "coverage" file, check the "Column names in first line" box (indicated by the red arrow) and choose "Tab" as field separator; the pale blue rectangle indicates the assigned column names.

| Database structure Browse Data Edit Pragmas Execute SQL                                                                                                    | Edit Database Cell                                                                                                    |
|----------------------------------------------------------------------------------------------------|----------------------------------------------------------------------------------------------------|
| 🐻 Create Table 🐁 Create Index 📓 Modify Table 📑 Delete Table 📾 Print                                                                                                    | Mode: Text v 👩 😹 Import Export Set as NU                                                                                                   |
| Name     Type     Schema       V Table:     Browne Table     Schema       V Table:     Browne Table     CREATE TABLE "read, domain" ("field1" TEXT, "field2" TEXT)       V Table:     Detet Table:     CREATE TABLE "read, domain" ("field1" TEXT, "field2" TEXT, "field3" INTEGER)       V Table:     Detet Table:     CREATE TABLE "read, domain" ("field1" TEXT, "field2" TEXT, "field3" INTEGER)                                                                                                    | NRL                                                                                                    |
| B Browser for SQURe - DSISters(Centritinis)CHRSTRN4(Work0/Rpens)HoSeIn/Tutoria/Tutoria/Lab     Ext. View Tools Help                                                                                                    |                                                                                                    |
| 🕞 Rev Database 🔒 Open Database 🙀 Open Database 🙀 Write Changes 😰 Revert Changes 😰 Open Project 😭 Save Project 🙀 Attach Database 🗶 Close Database                                                                                                    |                                                                                                    |
| Database Structure Browse Data Edit Pragmas Execute SQL                                                                                                    | Edit Database Cell T                                                                                                    |
| ing Greate Table in Greate Index in Modify Table ing Delete Table ing Print                                                                                                    | Hote Tex ( ) In inform Court Second                                                                                                    |
| Table     And Comain     CREATE TABLE "rouch down     Table     Table     Table     More (0)     More (0)     And Feld     Some Bold     And Feld     Some Bold     Name     Type     Di     Yex Al     U     Default                                                                                                    |                                                                                                    |
| sequence TEXT V                                                                                                    | Type of data currently in cell: NULL                                                                                                    |
|                                                                                                    | 0 byte(s)                                                                                                    |
| <pre></pre>                                                                                                    | Columns X Y Axis Type                                                                                                    |
| OK Canod                                                                                                    |                                                                                                    |
| DB Browser for SQLite - D\Users\Christian\CHRISTINA\Work\Papers\HoSein\Tutorial\Tutorial.db                                                                                                    | - 0                                                                                                    |
| Dil Browser for SQURe - DUSters/Christian/CHISTINALWork/Ppers/Holsein/Tutorial/Tutorial/         | - 0                                                                                                    |
| Dil Browser for SQURe - DUStans/Christian/CHISTINALWork/Appent/HolSein/Tutoria/Chistolada     The Est View Tools Help     Gene Database @ Open Database @ Open Project @ See Project @ See Project     Attach Database X Gase Database     See Database                                                                                                    | Edit Database Cell                                                                                                    |
| Dill Brower for SQLife - DUblers/Christian() / BSTNAL/Work/AppenSHoSeln/Tuboria/Tuboria/Luboria/Lubor     | Edit Database Cell d<br>Mode: Text V () 2 Support Expert Set in 10                                                                         |
| Dilliconer for SQLite - DUSane/Christinal/DiffSTNALWork/Repersit/obsek/Tutorial.do  Tile Est: View: Tools: Help  Wend Data Spread & Revert Olarge: @ Revert Olarge: @ Open Project: @ See Project: @ See Project: @ Attech footbace: X Clear Database  Database Structure: # Noving Table: @ Clear Database  Content Table: @ Crear Database: @ Monthly Table: @ Project: @ See Project: @ See Project: @ S     | Edit Database Cell d<br>Mode Test V V V V V V Set in 10<br>NCCL                                                                            |
| Dis Boover for SCLite - Disberry(Christian)CHISTRALWork/Puest/Holden/Latoria/District Verver Tools Here Verver Tools Here Verver Tools Here Verver Tools Here Verver Tools Here Verver Tools Verver Verver V     | Edit Database Cell C<br>Mode Text V V V V V Cont Set in 10<br>NOLL                                                                         |
| Distances for SQLite - DistancyChristianQ-HESTRALWork/Appendit/observal.distances File Exit View Tools Hole Week Oblates & Gene Balae  Market View Tools Hole Context Tole Context Tole Co     | Edit Database Cell                                                                                                    |
| Di Bouser for SCLite - DUSAnnyChristinac)-HESTRALI, Wark Khopenski Jocken / Latoriad.<br>Die Exit Verv Tools Heil<br>Werk Oblites die Uniter Stellen Without Aussident Stellen Offensen Stellen Stellen S | Edit Database Cell  Note: Taxe v @ @ 1000rt 1000rt 1000rt  Not  Type of data currently in cell: MALL 0 type(0)  Pot  Columns X Y Axis Type |
| Bit Boower for SQLAre - DXDamit/Christmac/DHISTMAX/WAYK/RpentVirdSdein/Tuboriad/B      Bet Verw Tools Hell     Wer Tools Hell     Were tools with the second of the second of the s         | Edit Database Cell                                                                                                    |
| Di Bloover for SQLite - DUSawe (Christina) di STRAUX Mont Appendit Josefant Jatorial Site Est Ver Tools Hot<br>Fie Est Ver Tools Hot<br>New Orbites III vere Data Entregens Incest SQL<br>Teaters Straute Tore Data III regens Incest SQL<br>Teater Tale Data bales III Notif Tale Dates Tale Trout, Josefant III Teaters Tale Trout, Josefant III III III IIII IIII IIII IIII IIII                                                                                                    | Edit Database Cell  Note: Tex: * * * * * * * * * * * * * * * * * * *                                                                       |

**Figure 15. Renaming table columns.** A. In the main window, select the table that you want to modify with the mouse's right button, and click on "Modify table" (red rectangle). B. A new window will open where the fields (which correspond to the column names) appear; double click on each to rename. For the tables obtained from the MEGAN files, rename "field1" as "sequence", name the table and "field2" according to the database which was used for the

homology search (nucl or prot) followed by the appropriate taxonomic rank (*e.g.*, domain); in the figure, "nucl\_domain" (red rectangles). C. The tables obtained from the files generated by the bash script have three columns: rename "field1" as "sequence"; rename "field2" as "nucl\_hit" for the BLASTN hits, and as "prot\_hit" for the BLASTX hits; rename "field3" as "nucl\_Evalue" for the BLASTN hits, and as "prot\_Evalue" for the BLASTX hits (red rectangles).

Note: Columns from the "coverage" file were named in the previous step so they do not need to be modified.

| e Edit View Tools Help           |                  |                         |                       |                      |                         |                     |
|----------------------------------|------------------|-------------------------|-----------------------|----------------------|-------------------------|---------------------|
| 🔒 New Database 🛛 🔒 Open Database | ↓ Write Change   | s 🔹 Revert Changes      | 🕼 Open Project        | Cave Project         | 😹 Attach Database       | 🗙 Close Database    |
| Database Structure Browse Data   | Edit Pragmas Exe | cute SQL                |                       |                      |                         |                     |
| 🐻 Create Table 🛛 🗞 Create Index  | Modify Table     | 🔒 Delete Table 🛛 🚔 Prin | it                    |                      |                         |                     |
| Name                             | Туре             | Schema                  |                       |                      |                         |                     |
| <ul> <li>Tables (21)</li> </ul>  |                  |                         |                       |                      |                         |                     |
| > 🗐 coverage                     |                  | CREATE TABLE "C         | overage" ( "sequence  | e" TEXT, "reads" IN  | TEGER, "length" INTEG   | ER, "coverage" REAI |
| > 🔳 eggnogpath                   |                  | CREATE TABLE "e         | ggnogpath" ( "seque   | ence" TEXT, "eggno   | g" TEXT )               |                     |
| > 🔲 ip2gopath                    |                  | CREATE TABLE "i         | 2gopath" ( "sequen    | ce" TEXT, "ip2go" 1  | TEXT)                   |                     |
| > III nucl_class                 |                  | CREATE TABLE "n         | ucl_class" ( "sequenc | e" TEXT, "nucl_clas  | s" TEXT )               |                     |
| > 🗐 nucl_domain                  |                  | CREATE TABLE "r         | ucl_domain" ( "seque  | ence" TEXT, "nucl_c  | domain" TEXT )          |                     |
| > 🔟 nucl_family                  |                  | CREATE TABLE "n         | ucl_family" ( "sequer | nce" TEXT, "nucl_far | mily" TEXT )            |                     |
| > 🔟 nucl_genus                   |                  | CREATE TABLE "n         | ucl_genus" ( "sequen  | ce" TEXT, "nucl_ge   | nus" TEXT )             |                     |
| > 🗐 nucl_hit                     |                  | CREATE TABLE "n         | ucl_hit" ( "sequence" | TEXT, "nucl_hit" TE  | EXT, "nucl_Evalue" INTE | GER )               |
| > 🗐 nucl_order                   |                  | CREATE TABLE "n         | ucl_order" ( "sequen  | ce" TEXT, "nucl_ord  | ler" TEXT )             |                     |
| > 🔟 nucl_phylum                  |                  | CREATE TABLE "n         | ucl_phylum" ( "seque  | ence" TEXT, "nucl_p  | hylum" TEXT )           |                     |
| > 🔲 nucl_species                 |                  | CREATE TABLE "n         | ucl_species" ( "seque | ence" TEXT, "nucl_s  | pecies" TEXT )          |                     |
| > prot_class                     |                  | CREATE TABLE "p         | rot_class" ( "sequenc | e" TEXT, "prot_clas  | is" TEXT )              |                     |
| > 🔲 prot_domain                  |                  | CREATE TABLE "p         | rot_domain" ( "sequ   | ence" TEXT, "prot_c  | domain" TEXT )          |                     |
| > i prot_family                  |                  | CREATE TABLE "p         | rot_family" ( "sequer | nce" TEXT, "prot_fa  | mily" TEXT )            |                     |
| > prot_genus                     |                  | CREATE TABLE "p         | rot_genus" ( "sequer  | ce" TEXT, "prot_ge   | nus" TEXT )             |                     |
| > III prot_hit                   |                  | CREATE TABLE "p         | rot_hit" ( "sequence" | TEXT, "prot_hit" T   | EXT, "prot_Evalue" REA  | L)                  |
| > i prot_order                   |                  | CREATE TABLE "p         | rot_order" ( "sequen  | ce" TEXT, "prot_ord  | der" TEXT )             |                     |
| > i prot_phylum                  |                  | CREATE TABLE "p         | rot_phylum" ( "seque  | ence" TEXT, "prot_p  | ohylum" TEXT )          |                     |
| > i prot_species                 |                  | CREATE TABLE "p         | rot_species" ( "seque | ence" TEXT, "prot_s  | pecies" TEXT )          |                     |

Figure 16. "Database Structure" window in DB4S listing all the imported and renamed tables.

| Late     Edt Pragma     Decode SQL       a     H     B     A       TABLE teaconomy AS SELECT prot_hit | 1                                                                                                    | rage.reads.coverage.cove                                                                                                    | ram.prot domain.prot domain.                                                                                                    |                                                                                                    |                                                                                                    |
|----------------------------------------------------------------------------------------------------|----------------------------------------------------------------------------------------------------|----------------------------------------------------------------------------------------------------|----------------------------------------------------------------------------------------------------|----------------------------------------------------------------------------------------------------|----------------------------------------------------------------------------------------------------|
| TABLE taxonomy AS SELECT prot_hit                                                                     | .sequence, coverage.length, cove                                                                                                    | rage, reads, coverage.cove:                                                                                                    | rage.prot domain.prot domain.                                                                                                    |                                                                                                    |                                                                                                    |
| TABLE taxonomy AS SELECT prot_hit                                                                     | .sequence, coverage.length, cove                                                                                                    | rage.reads,coverage.cover                                                                                                    | rage.prot domain.prot domain.                                                                                                    |                                                                                                    |                                                                                                    |
| TABLE taxonomy AS SELECT prot_hit                                                                     | .sequence, coverage.length, cove                                                                                                    | rage.reads,coverage.cover                                                                                                    | race.prot domain.prot domain.                                                                                                    |                                                                                                    |                                                                                                    |
| TABLE taxonomy AS SELECT prot_hit<br>sot_hit                                                          | .sequence, coverage.length, cove                                                                                                    | rage.reads,coverage.cover                                                                                                    | rage.prot domain.prot domain.                                                                                                    |                                                                                                    |                                                                                                    |
| ot_hit                                                                                                | in a famous of the stand of the stand of the | radarradan't concernitor concer                                                                                                    |                                                                                                    | next shylus next shylus next                                                                                                    | class prot class prot order prot order pr                                                                                                    |
|                                                                                                    |                                                                                                    |                                                                                                    |                                                                                                    | here betran here betran here                                                                                                    |                                                                                                    |
|                                                                                                    |                                                                                                    |                                                                                                    |                                                                                                    |                                                                                                    |                                                                                                    |
| OIN coverage ON coverage.sequence=                                                                    | prot_hit.sequence                                                                                                    |                                                                                                    |                                                                                                    |                                                                                                    |                                                                                                    |
| DIN prot_domain ON prot_domain.sec                                                                    | uence = prot_hit.sequence                                                                                                    |                                                                                                    |                                                                                                    |                                                                                                    |                                                                                                    |
| IN prot class ON prot class.seque                                                                     | noe = prot hit.sequence                                                                                                    | -                                                                                                    |                                                                                                    |                                                                                                    |                                                                                                    |
| IN prot_order ON prot_order.seque                                                                     | nce = prot hit.sequence                                                                                                    | 2                                                                                                    |                                                                                                    |                                                                                                    |                                                                                                    |
| OIN prot_family ON prot_family.sec                                                                    | uence = prot_hit.sequence                                                                                                    |                                                                                                    |                                                                                                    |                                                                                                    |                                                                                                    |
| IN prot_genus ON prot_genus.seque                                                                     | nce = prot_hit.sequence                                                                                                    |                                                                                                    |                                                                                                    |                                                                                                    |                                                                                                    |
| AN prot_species ON prot_species.s                                                                     | equence - prot_hit.sequence                                                                                                    |                                                                                                    |                                                                                                    |                                                                                                    |                                                                                                    |
| IN nucl domain ON nucl domain.seq                                                                     | mence = prot hit.sequence                                                                                                    |                                                                                                    |                                                                                                    |                                                                                                    |                                                                                                    |
| OIN nucl_phylum ON nucl_phylum.seq                                                                    | uence = prot_hit.sequence                                                                                                    |                                                                                                    |                                                                                                    |                                                                                                    |                                                                                                    |
| IN nucl class ON nucl class, semie                                                                    | nos = prot hit.semience                                                                                                    |                                                                                                    |                                                                                                    |                                                                                                    |                                                                                                    |
|                                                                                                    | N Doresing's the Oversing's Sequences<br>N prot desails (M prot desails, sequences)<br>N prot desails (M prot desails, sequences)<br>N prot desails (M prot feasily, seq<br>N prot feasily (M prot feasily, seq<br>N prot genues (M prot genelse, e<br>N nucl_desail (M nucl_desails, sequences)<br>N nucl_desail (M nucl_desails, sequences)                                                                                                    | M prot. (domain. GP prot. (domain.septemos = prot.).hit.sequence<br>N prot. phylom OP prot.).phylom.sequence = prot.hit.sequence<br>N prot. calcas ON prot. calcas.sequence = prot.hit.sequence<br>N prot. Calcas ON prot. Calcas.sequence = prot.hit.sequence<br>N prot. [Gash] ON prot. [Gash] y sequence = prot.hit.sequence<br>N prot. [Gash] ON prot. [Gash] y sequence = prot.hit.sequence<br>N prot. [Gash] ON prot. [Gash] y sequence = prot.hit.sequence<br>N prot. [Gash] ON prot.[Gash] y sequence = prot.hit.sequence<br>N und. [Adah ON und.] Adah.sequence = prot.hit.sequence<br>N und. [Adah ON und.] Adah.sequence = prot.hit.sequence<br>N und. [Adah ON und.] Adah.sequence = prot.hit.sequence | N prot. Johnshi. ON prot. Johnshi. sequence " prot. lit. sequence<br>N prot. plyllow (D prot. jnylum, sequence " prot. lit. sequence<br>N prot. jokas ON prot. jnylum, sequence " prot. lit. sequence<br>N prot. Johns ON prot. jnylum, sequence " prot. lit. sequence<br>N prot. Johns ON prot. jnylum, sequence " prot. lit. sequence<br>N prot. jnylum ON prot. jnylum, sequence " prot. lit. sequence<br>N prot. jnylum ON prot. jnylum, sequence " prot. lit. sequence<br>N und. Johnshi ON und. Johnshi sequence " prot. lit. sequence<br>N und. Johnshi ON und. Johnshi sequence " prot. lit. sequence<br>N und. Johnshi ON und. Johnshi sequence " prot. lit. sequence | N prof. Johania de prof. Johania, sequence = prof. Jait. sequence<br>N prof. phylom OP prof. Jaylan. sequence = prof. Jait. sequence<br>N prof. calcas ON prof. calcas. sequence = prof. Jait. sequence<br>N prof. facility OP prof. facility. sequence = prof. Jait. sequence<br>N prof. facility OP prof. facility. sequence = prof. Jait. sequence<br>N prof. prof. Soft Prof. prof. sequence = prof. Jait. sequence<br>N prof. prof. Soft Prof. prof. sequence = prof. Jait. sequence<br>N unit. Johania OR nucl. Japaira. sequence = prof. Jait. sequence<br>N unit. Johania OR nucl. Japaira. sequence = prof. Jait. sequence<br>N unit. Japaira OR nucl. Japaira. sequence = prof. Jait. sequence | N prot. Johnson Ge prot. Johnson. sequence = prot. hit. sequences<br>N prot. phylom Ge prot. phylom. sequence = prot. hit. sequences<br>N prot. calcus ON prot. calcus. sequences = prot. hit. sequences<br>N prot. faceLO ON prot. calcus. sequences = prot. hit. sequences<br>N prot. faceLO ON prot. faceLity.sequence = prot. hit. sequences<br>N prot. prot. of N prot. faceLity. sequence = prot. hit. sequences<br>N prot. prot. of N prot. faceLity. sequence = prot. hit. sequences<br>N mod. faceLity On mul. desh. sequences = prot. hit. sequences<br>N mul. faceLity. On mul. desh. sequences = prot. hit. sequences<br>N mul. faceLity. N mul. faceLity. sequence = prot. hit. sequences |

**Figure 17. Unifying the information from all the imported files to create a single table.** 1) In the "Execute SQL" leaf, 2) paste the commands contained in *step\_C\_creating\_taxonomy.txt* and 3) execute them with "Play"; 4) the lower panel indicates if the commands were executed

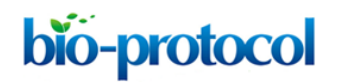

successfully.

| i Ne                                                                                                    | se so                                                                                                    | Open Database                                                                                                    | Write Changes                                                                                                    | Revert Changes                                                                                                    | 😝 Open Project                                                                                                    | Save Project                                                                                                    | www. Attach Datab                                                                                                    | ese 🗙 Close Datal                                                                                                    | base                                                                                                    |                                                                                                    |                                                                                                    |                                                                                                    |                                                                                                    |                                                                                                    |                                         |
|----------------------------------------------------------------------------------------------------|----------------------------------------------------------------------------------------------------|----------------------------------------------------------------------------------------------------|----------------------------------------------------------------------------------------------------|----------------------------------------------------------------------------------------------------|----------------------------------------------------------------------------------------------------|----------------------------------------------------------------------------------------------------|----------------------------------------------------------------------------------------------------|----------------------------------------------------------------------------------------------------|----------------------------------------------------------------------------------------------------|----------------------------------------------------------------------------------------------------|----------------------------------------------------------------------------------------------------|----------------------------------------------------------------------------------------------------|----------------------------------------------------------------------------------------------------|----------------------------------------------------------------------------------------------------|-----------------------------------------|
| Data                                                                                                    | are Churture D                                                                                                    | Torrest Data Edd D                                                                                                    | ramar functo f                                                                                                    | 204                                                                                                    |                                                                                                    |                                                                                                    |                                                                                                    |                                                                                                    |                                                                                                    |                                                                                                    |                                                                                                    |                                                                                                    |                                                                                                    |                                                                                                    |                                         |
| Deses                                                                                                    | aste Table                                                                                                    | rowse bata Edit P                                                                                                    | ragmas execute s                                                                                                    | 5QL                                                                                                    |                                                                                                    |                                                                                                    |                                                                                                    |                                                                                                    |                                                                                                    |                                                                                                    |                                                                                                    |                                                                                                    |                                                                                                    |                                                                                                    |                                         |
| 50                                                                                                    | eore ranie D C                                                                                                    | reace ansex and r                                                                                                    | in the second second se                                                                                                    | -                                                                                                    |                                                                                                    |                                                                                                    |                                                                                                    |                                                                                                    |                                                                                                    |                                                                                                    |                                                                                                    |                                                                                                    |                                                                                                    |                                                                                                    |                                         |
| Name                                                                                                    | Tables (20)                                                                                                    |                                                                                                    | Type                                                                                                    | Schema                                                                                                    |                                                                                                    |                                                                                                    |                                                                                                    |                                                                                                    |                                                                                                    |                                                                                                    |                                                                                                    |                                                                                                    |                                                                                                    |                                                                                                    |                                         |
| 3                                                                                                    | coverage                                                                                                    |                                                                                                    |                                                                                                    | CREATE TABLE "co                                                                                                    | verage" ( "sequer                                                                                                    | ice" TEXT, "reads" If                                                                                                    | TEGER, "length" I                                                                                                    | TEGER, "coverage"                                                                                                    | REAL)                                                                                                    |                                                                                                    |                                                                                                    |                                                                                                    |                                                                                                    |                                                                                                    |                                         |
| >                                                                                                    | eggnogpath                                                                                                    |                                                                                                    |                                                                                                    | CREATE TABLE "eg                                                                                                    | gnogpath" ( "seq                                                                                                    | uence" TEXT, "eggn                                                                                                    | og" TEXT )                                                                                                    |                                                                                                    |                                                                                                    |                                                                                                    |                                                                                                    |                                                                                                    |                                                                                                    |                                                                                                    |                                         |
| 2                                                                                                    | ip2gopath                                                                                                    |                                                                                                    |                                                                                                    | CREATE TABLE "ip.                                                                                                    | 2gopath" ( "seque                                                                                                    | ince" TEXT, "ip2go"                                                                                                    | TEXT )                                                                                                    |                                                                                                    |                                                                                                    |                                                                                                    |                                                                                                    |                                                                                                    |                                                                                                    |                                                                                                    |                                         |
| 5                                                                                                    | nucl_domain                                                                                                    |                                                                                                    |                                                                                                    | CREATE TABLE IN                                                                                                    | cl_domain" ( "seque                                                                                                    | uence" TEXT, "nucl_cla                                                                                                    | domain" TEXT )                                                                                                    |                                                                                                    |                                                                                                    |                                                                                                    |                                                                                                    |                                                                                                    |                                                                                                    |                                                                                                    |                                         |
| >                                                                                                    | nucl_family                                                                                                    |                                                                                                    |                                                                                                    | CREATE TABLE "nu                                                                                                    | cl_family" ( "sequ                                                                                                    | ence" TEXT, "nucl_fa                                                                                                    | amily" TEXT )                                                                                                    |                                                                                                    |                                                                                                    |                                                                                                    |                                                                                                    |                                                                                                    |                                                                                                    |                                                                                                    |                                         |
| 2                                                                                                    | nucl_genus                                                                                                    |                                                                                                    |                                                                                                    | CREATE TABLE "nu                                                                                                    | cl_genus" ( "sequence<br>cl_bit" ( "sequence                                                                                                    | ence" TEXT, "nucl_g                                                                                                    | enus" TEXT )<br>EXT. "nucl Evalue"                                                                                                    | INTEGER                                                                                                    |                                                                                                    |                                                                                                    |                                                                                                    |                                                                                                    |                                                                                                    |                                                                                                    |                                         |
| 5                                                                                                    | nucl_order                                                                                                    |                                                                                                    |                                                                                                    | CREATE TABLE "nu                                                                                                    | cl_order" ( "seque                                                                                                    | ince" TEXT, "nucl_or                                                                                                    | der" TEXT )                                                                                                    | introucity)                                                                                                    |                                                                                                    |                                                                                                    |                                                                                                    |                                                                                                    |                                                                                                    |                                                                                                    |                                         |
| >                                                                                                    | nucl_phylum                                                                                                    |                                                                                                    |                                                                                                    | CREATE TABLE "nu                                                                                                    | cl_phylum* ( *seq                                                                                                    | uence" TEXT, "nucl_                                                                                                    | phylum* TEXT )                                                                                                    |                                                                                                    |                                                                                                    |                                                                                                    |                                                                                                    |                                                                                                    |                                                                                                    |                                                                                                    |                                         |
| 3                                                                                                    | nucl_species                                                                                                    |                                                                                                    |                                                                                                    | CREATE TABLE "nu<br>CREATE TABLE "nu                                                                                                    | cl_species" ( "sequent class" ( "sequent                                                                                                    | uence" TEXT, "nucl_<br>oce" TEXT, "prot_cla                                                                                                    | species" TEXT )                                                                                                    |                                                                                                    |                                                                                                    |                                                                                                    |                                                                                                    |                                                                                                    |                                                                                                    |                                                                                                    |                                         |
| >                                                                                                    | i prot_domain                                                                                                    |                                                                                                    |                                                                                                    | CREATE TABLE "pr                                                                                                    | ot_domain" ("seq                                                                                                    | uence" TEXT, "prot                                                                                                    | domain" TEXT )                                                                                                    |                                                                                                    |                                                                                                    |                                                                                                    |                                                                                                    |                                                                                                    |                                                                                                    |                                                                                                    |                                         |
| 2                                                                                                    | prot_family                                                                                                    |                                                                                                    |                                                                                                    | CREATE TABLE "pr                                                                                                    | ot_family" ( "sequ                                                                                                    | ence" TEXT, "prot_f                                                                                                    | amily" TEXT )                                                                                                    |                                                                                                    |                                                                                                    |                                                                                                    |                                                                                                    |                                                                                                    |                                                                                                    |                                                                                                    |                                         |
| >                                                                                                    | prot_genus                                                                                                    |                                                                                                    |                                                                                                    | CREATE TABLE "pr                                                                                                    | ot_hit" ( "sequence                                                                                                    | e" TEXT, "prot_hit" 1                                                                                                    | TEXT, "prot_Evalue                                                                                                    | REAL )                                                                                                    |                                                                                                    |                                                                                                    |                                                                                                    |                                                                                                    |                                                                                                    |                                                                                                    |                                         |
| 3                                                                                                    | prot_order                                                                                                    |                                                                                                    |                                                                                                    | CREATE TABLE "pr                                                                                                    | ot_order" ( "seque                                                                                                    | ence" TEXT, "prot_or                                                                                                    | der" TEXT )                                                                                                    |                                                                                                    |                                                                                                    |                                                                                                    |                                                                                                    |                                                                                                    |                                                                                                    |                                                                                                    |                                         |
| 2                                                                                                    | prot_phylum                                                                                                    | 1                                                                                                    |                                                                                                    | CREATE TABLE "pr                                                                                                    | ot_phylum" ( "seq                                                                                                    | uence" TEXT, "prot_                                                                                                    | phylum" TEXT )                                                                                                    |                                                                                                    |                                                                                                    |                                                                                                    |                                                                                                    |                                                                                                    |                                                                                                    |                                                                                                    | _                                       |
|                                                                                                    | taxonomy                                                                                                    |                                                                                                    |                                                                                                    | CREATE TABLE tax                                                                                                    | onomy( sequence                                                                                                    | TEXT, length INT, r                                                                                                    | eads INT, coverage                                                                                                    | REAL, prot_domain                                                                                                    | TEXT, prot_phylur                                                                                                    | m TEXT, prot_class T                                                                                                    | TEXT, prot_order TE                                                                                                    | KT, prot_family TEX                                                                                                    | T, prot_genus TEXT                                                                                                    | , prot_species TE                                                                                                    | XT, n                                   |
|                                                                                                    | Indices (0)                                                                                                    |                                                                                                    |                                                                                                    |                                                                                                    |                                                                                                    |                                                                                                    |                                                                                                    |                                                                                                    |                                                                                                    |                                                                                                    |                                                                                                    |                                                                                                    |                                                                                                    |                                                                                                    |                                         |
|                                                                                                    | Triggers (0)                                                                                                    |                                                                                                    |                                                                                                    |                                                                                                    |                                                                                                    |                                                                                                    |                                                                                                    |                                                                                                    |                                                                                                    |                                                                                                    |                                                                                                    |                                                                                                    |                                                                                                    |                                                                                                    |                                         |
| 3 Ne                                                                                                    | w Database                                                                                                    | base _ (a                                                                                                    | Write Changes                                                                                                    | 2 Revert Changes                                                                                                    | 🎯 Open Project                                                                                                    | Save Project                                                                                                    | Attach Datat                                                                                                    | ose 🗙 Close Datal                                                                                                    | base                                                                                                    |                                                                                                    |                                                                                                    |                                                                                                    |                                                                                                    |                                                                                                    |                                         |
| ið Ner<br>Datal<br>Table                                                                                                    | w Database a                                                                                                    | rowse Data Edit P                                                                                                    | Write Changes                                                                                                    | SQL                                                                                                    | Gpen Project                                                                                                    | G Save Project                                                                                                    | 📾 Attach Datat                                                                                                    | ose X Close Datal                                                                                                    | base                                                                                                    |                                                                                                    |                                                                                                    |                                                                                                    |                                                                                                    | New Record                                                                                                    | Det                                     |
| Datal                                                                                                    | w Database as Structure Bit Taxonomy                                                                                                    | rowse Data Edit P                                                                                                    | Write Changes                                                                                                    | SQL                                                                                                    | Open Project     Den     Project     Den     Prot_domain     Filter                                                                                                    | Save Project                                                                                                    | Attach Datat                                                                                                    | prot_order                                                                                                    | prot_family                                                                                                    | prot_genus<br>Filter                                                                                                    | prot_species                                                                                                    | nud_domain                                                                                                    | nucl_phylum<br>Filter                                                                                                    | New Record,<br>nucl_class                                                                                                    | Del                                     |
| Datal                                                                                                    | w Database w Database Structure Brief taxonomy sequence Filter Contin 1                                                                                                    | rowse Data Edit P                                                                                                    | Write Changes Vagmas Execute 5 reads Filter 243289                                                                                                    | Revert Changes                                                                                                    | © Open Project                                                                                                    | Save Project                                                                                                    | Attach Datat                                                                                                    | prot_order                                                                                                    | prot_family<br>Filter                                                                                                    | prot_genus<br>Filter                                                                                                    | prot_species<br>Filter                                                                                                    | nucl_domain<br>Filter<br>Eukarvota                                                                                                    | nucl_phylum<br>Filter<br>Arthropoda                                                                                                    | New Record<br>nucl_class<br>Filter                                                                                                    | Del                                     |
| Datal                                                                                                    | w Database<br>asse Structure Br<br>sequence<br>Filter<br>Contig1<br>Contig2                                                                                                    | rowse Data Edit P                                                                                                    | Write Changes Tragmas Execute 5 Filter 243289 244434                                                                                                    | Revert Changes      SQL      COVETAGE      Filter      381152.7666      492359.9142                                                                                                    | © Open Project                                                                                                    | Save Project                                                                                                    | Prot_class Filter NULI Spirotrichea                                                                                                    | prot_order<br>Filter<br>NULL<br>Sooradotrichida                                                                                                    | prot_family<br>Filter<br>/////                                                                                                    | prot_genus<br>Filter<br>MULL<br>MULL                                                                                                    | prot_species<br>Filter                                                                                                    | nucl_domain<br>Filter<br>Eukaryota<br>Eukaryota                                                                                                    | nucl_phylum<br>Filter<br>Arthropoda<br>Arthropoda                                                                                                    | New Record<br>nucl_class<br>Filter<br>Insecta                                                                                                    | Des                                     |
| Datal<br>Datal                                                                                                    | w Database w Database structure III III III IIII IIII IIII IIIII IIIII IIII                                                                                                    | revise Data Edit P<br>length<br>Filter<br>324<br>252<br>382                                                                                                    | Write Changes Vagmas Execute 5 Filter 243289 244434 3636                                                                                                    | Revert Changes                                                                                                    | © Open Project                                                                                                    | Save Project      prot_phylum     Filter      ///// Ciliophora Arthropoda                                                                                                    | prot_class<br>Filter<br>MUL<br>Spirotrichea                                                                                                    | prot_order<br>Filter<br>MUL<br>Sporadotrichida                                                                                                    | prot_family<br>Filter<br>MLL<br>Oxytrichidae<br>Paolilonidae                                                                                                    | Prot_genus<br>Filter<br>MALL<br>Paolilo                                                                                                    | prot_species<br>Filter<br>NULL<br>NULL                                                                                                    | nucl_domain<br>Filter<br>Eukaryota<br>Eukaryota                                                                                                    | nucl_phylum<br>Filter<br>Arthropoda<br>Arthropoda                                                                                                    | New Record<br>nucl_class<br>Filter<br>Insecta<br>Insecta                                                                                                    | Det                                     |
| Datal<br>Table                                                                                                    | w Database<br>asse Structure Br<br>seguence<br>Filter<br>Contig1<br>Contig2<br>Contig3<br>Contig4                                                                                                    | rowse Data Edit P<br>Iength<br>Filter<br>324<br>252<br>382<br>457                                                                                                    | Write Changes<br>Execute 5<br>Filter<br>243289<br>244434<br>3636<br>213924                                                                                                    | Revert Changes SQL COVErage Filter 381152.7666 492359.9142 4831.501570                                                                                                    | Open Project     prot_domain     Filter     AUL/     Eukaryota     Eukaryota                                                                                                    | Save Project     prot_phylum     Filter     Arthropoda     Arthropoda                                                                                                    | prot_class<br>Filter<br>MUL<br>Spirotrichea<br>Insecta                                                                                                    | Prot_order<br>Filter<br>MUL<br>Sporadotrichida<br>Lepidoptera                                                                                                    | prot_family<br>Filter<br>M/L/<br>Oxytrichidae<br>Papilionidae<br>Nymohalidae                                                                                                    | prot_genus<br>Filter<br>M///<br>Papilio<br>Philaethria                                                                                                    | prot_species<br>Filter<br>MARI<br>MARI<br>MARI<br>Philaethria w.                                                                                                    | nucl_domain<br> Filter<br>Eukaryota<br>Eukaryota<br>Eukaryota                                                                                                    | nucl_phylum<br>Filter<br>Arthropoda<br>Arthropoda<br>Arthropoda                                                                                                    | New Record<br>nucl_class<br>Filter<br>Insecta<br>Insecta<br>Insecta<br>Insecta                                                                                                    |                                         |
| Datal<br>Datal<br>Table                                                                                                    | w Database w Database Structure Brief Contig1 Contig2 Contig3 Contig4 Contig5                                                                                                    | rowse Data Edit P<br>length<br>Filter<br>324<br>252<br>382<br>457<br>102                                                                                                    | Write Changes<br>Execute 5<br>Filter<br>243289<br>244434<br>3636<br>213924<br>91                                                                                                    | © Revert Changes<br>SQL<br>COVErage<br>Filter<br>381152.7666<br>492359.9142<br>492359.9142<br>492359.9142<br>492159.9142<br>492159.9142<br>492159.9142                                                                                                    | Open Project     prot_domain     Filter     AXXX     Eukaryota     Eukaryota     KuXX                                                                                                    | Save Project     prot_phylum     Falter     MUL     Cilliophora     Arthropoda     Arthropoda     MUL                                                                                                    | prot_class<br>Filter<br>MAL<br>Spirotrichea<br>Insecta<br>MAL                                                                                                    | Prot_order<br>Filter<br>M/LL<br>Sporadotrichida<br>Lepidoptera<br>Lepidoptera<br>M/LL                                                                                                    | prot_family<br>Priter<br>MCCC<br>Oxytrichidae<br>Papilionidae<br>Nymphalidae                                                                                                    | prot_genus<br>Filter<br>MAL<br>Papilio<br>Philaethria<br>MAL                                                                                                    | prot_species<br>Filter<br>MUL<br>MUL<br>Philaethria w                                                                                                    | nucl_domain<br>Filter<br>Eukaryota<br>Eukaryota<br>Eukaryota<br>Eukaryota                                                                                                    | nucl_phylum<br>Filter<br>Arthropoda<br>Arthropoda<br>Arthropoda<br>Arthropoda                                                                                                    | New Record<br>nucl_class<br>Filter<br>Insecta<br>Insecta<br>Insecta<br>Insecta                                                                                                    | Des<br>I<br>I<br>I<br>I<br>I            |
| Datal<br>Table                                                                                                    | w Database<br>w Database<br>asse Structure B<br>sequence<br>Filter<br>Contig1<br>Contig2<br>Contig3<br>Contig4<br>Contig5<br>Contig6                                                                                                    | rowse Data Edit P<br>Iength<br>Filter<br>324<br>252<br>382<br>457<br>102<br>696                                                                                                    | Write Ohanges<br>Execute 5<br>Filter<br>243289<br>244434<br>3636<br>213924<br>91<br>24985                                                                                                    | Revert Changes      Sq.      Coverage      Pilter      381152.7666      492359.9142      4831.501570      227610.1146      1522.8588235      18221.81896      18221.81896                                                                                                    | Open Project      prot_domain      prot_domain      Filter      AUL/      Eukaryota      Eukaryota      AUL/      Eukaryota      AUL/      Eukaryota                                                                                                    | Save Project     prot_phylum     Filter     /////     Ciliophora     Arthropoda     Arthropoda     /////     /////     ////                                                                                                    | Prot_class<br>Filter<br>MUL<br>Spirotrichea<br>Insecta<br>MUL<br>MUL                                                                                                    | Prot_order<br>Filter<br>M./.1<br>Sporadotrichida<br>Lepidoptera<br>M./.1.<br>M./.1.                                                                                                    | prot_family<br>Filter<br>Avec/<br>Oxytrichidae<br>Papilionidae<br>Nymphalidae<br>Avec/<br>Avec/                                                                                                    | prot_genus<br>Filter<br>MRA<br>MRA<br>Papillo<br>Philaethria<br>MRA<br>MRA                                                                                                    | prot_species<br>Filter<br>MARI<br>MARI<br>MARI<br>Philaethria w<br>MARI                                                                                                    | nucl_domain<br> Filter<br>Eukaryota<br>Eukaryota<br>Eukaryota<br>Eukaryota<br>MU/L<br>Eukaryota                                                                                                    | nucl_phylum<br>Filter<br>Arthropoda<br>Arthropoda<br>Arthropoda<br>MMZL<br>Arthropoda                                                                                                    | New Record.<br>nucl_class<br>Filter<br>Insecta<br>Insecta<br>Insecta<br>Insecta<br>Insecta                                                                                                    |                                         |
| Datal<br>Datal<br>Table                                                                                                    | w Database<br>w Database<br>base Structure<br>base Structure                                                                                                    | revise Data Edit P<br>Pitter<br>324<br>252<br>382<br>457<br>102<br>696<br>269                                                                                                    | Write Changes Execute 5  reads  Filter  243289  244434  3636  213924  91  24985  241333                                                                                                    | Revert Changes      SQL     Converage     Revert     SQL     Converage     Revert     SQL     SQL                                                                                                    | Open Project      prot_domain     prot_domain     prot_do      | Save Project  prot_phylum Falter  MCL  Cilliophora  Arthropoda  Arthropoda  Arthropoda  Arthropoda                                                                                                    | Prot_class<br>Filter<br>MAL<br>Spirotrichea<br>Insecta<br>MAL<br>Insecta                                                                                                    | Prot_order<br>Pitter<br>MLL<br>Sporadotrichida<br>Lepidoptera<br>MLL<br>Lepidoptera                                                                                                    | prot_family<br>Filter<br>MCZ<br>Oxytrichidae<br>Papilionidae<br>NVDZ<br>Papilionidae                                                                                                    | prot_genus<br>Filter<br>MAL<br>Papilio<br>Philaethria<br>MCL<br>Papilio<br>Papilio                                                                                                    | prot_species<br>Filter<br>MAL<br>MAL<br>Philaethria w<br>MAL<br>MAL<br>Papilio xuthus                                                                                                    | nud_domain<br>Filter<br>Eukaryota<br>Eukaryota<br>Eukaryota<br>W/L<br>Eukaryota                                                                                                    | nucl_phylum<br>Filter<br>Arthropoda<br>Arthropoda<br>Arthropoda<br>MUL<br>Arthropoda<br>Arthropoda                                                                                                    | New Record,<br>nucl_class<br>Filter<br>Insecta<br>Insecta<br>Insecta<br>Insecta<br>Insecta<br>Insecta<br>Insecta<br>Insecta                                                                                                    |                                         |
| 6 Ner<br>Datal<br>Table<br>1<br>2<br>3<br>4<br>5<br>6<br>7<br>8                                                                                                    | w Database w Database w Database w Database w Database w Database w Database w Database Database Datab                                                                                                    | revese Data Ede P<br>Filter<br>324<br>252<br>382<br>457<br>102<br>696<br>269<br>269<br>269<br>269                                                                                                    | Write Changes Execute 5 Filter 2443289 2444324 3636 213924 91 24985 241333 201653                                                                                                    | Revert Changes      Sq.      Coverage      Fater      381152.7666      492359.9142      4831.501570      1221.81896      18221.81896      131229.5676                                                                                                    | Open Project     Open Project     O      | C Seve Project<br>prot_phylum Filter<br>Arthropoda<br>Arthropoda<br>MCL<br>Arthropoda<br>MCL<br>Arthropoda<br>MCL<br>Arthropoda                                                                                                    | prot_class<br>Filter<br>MAL<br>Spirotrichea<br>Insecta<br>MAL<br>MAL<br>Insecta<br>MAL<br>MAL<br>MAL                                                                                                    | Cose betal     prot_order     Filter     MLL     Sporadotrichida     Lepidoptera     MLL     Lepidoptera     MLL     Lepidoptera     MLL     Lepidoptera                                                                                                    | Prot_family<br>Filter<br>MALL<br>Oxytrichidae<br>Papilionidae<br>Nymphalidae<br>MALL<br>Papilionidae<br>MALL<br>Papilionidae                                                                                                    | prot_genus<br>Filter<br>MILL<br>MILL<br>Papilio<br>Philaethria<br>MILL<br>MILL<br>MILL<br>Papilio<br>Philaethria<br>MILL<br>MILL<br>Papilio                                                                                                    | prot_species<br>Filter<br>MRL<br>MRL<br>MRL<br>MRL<br>MRL<br>MRL<br>Papilio xuthus<br>MRL<br>MRL                                                                                                    | nucl_domain<br>Filter<br>Eukaryota<br>Eukaryota<br>Eukaryota<br>Eukaryota<br>Eukaryota<br>Eukaryota                                                                                                    | nucl_phylum<br>Filter<br>Arthropoda<br>Arthropoda<br>Arthropoda<br>Arthropoda<br>MML<br>Arthropoda<br>Chordata                                                                                                    | New Record<br>nucl_class<br>Filter<br>Insecta<br>Insecta<br>Insecta<br>MUL<br>Insecta<br>Insecta<br>Aves                                                                                                    |                                         |
| b Ner<br>Datal<br>Table<br>1<br>2<br>3<br>4<br>5<br>6<br>7<br>8<br>9                                                                                                    | w Database w Database Structure Br<br>base Structure Br<br>sequence<br>Filter<br>Contig1<br>Contig2<br>Contig3<br>Contig4<br>Contig5<br>Contig6<br>Contig6<br>Contig7<br>Contig8<br>Contig9                                                                                                    | revese Data Edit P<br>Filter<br>324<br>252<br>382<br>457<br>102<br>696<br>269<br>269<br>780<br>125                                                                                                    | Write Changes         Execute 5           reads         Filter           243289         244434           3636         213924           91         24985           241333         201653           860                                                                                                    | Revert Changes                                                                                                    | Gen Project     Gen Project     Prot_domain     Filter     Filter     Eukaryota     Eukaryota     Eukaryota     Eukaryota     Eukaryota     Eukaryota                                                                                                    | C Save Project                                                                                                    | Prot_class<br>Filter<br>MAL<br>Spirotrichea<br>Insecta<br>MAL<br>MAL<br>Insecta<br>MAL<br>MAL<br>MAL<br>MAL<br>MAL                                                                                                    | Cose Detail     prot_order     Filter     RUL     Sporadotrichida     Lepidoptera     NULL     NULL     Lepidoptera     RULL     NULL                                                                                                    | Prot_family<br>Filter<br>ART/L<br>Oxytrichidae<br>Papillonidae<br>Nymphaildae<br>ART/L<br>ART/L<br>Papillonidae<br>ART/L<br>ART/L                                                                                                    | prot_genus<br>Filter<br>MULL<br>MULL<br>Papilio<br>Philaethria<br>MULL<br>MULL<br>MULL<br>MULL                                                                                                    | prot_species<br>Filter<br>MRL<br>MRL<br>MRL<br>MRL<br>MRL<br>MRL<br>MRL<br>MRL<br>MRL                                                                                                    | nucl_domain<br>Filter<br>Eukaryota<br>Eukaryota<br>Eukaryota<br>Eukaryota<br>Eukaryota<br>Eukaryota<br>Eukaryota                                                                                                    | nucl_phylum<br>Filter<br>Arthropoda<br>Arthropoda<br>Arthropoda<br>Arthropoda<br>Arthropoda<br>Arthropoda<br>Chordata<br>MXZ                                                                                                    | New Record.<br>nucl_class<br>Filter<br>Insecta<br>Insecta<br>Insecta<br>MOLL<br>Insecta<br>Aves<br>Aves                                                                                                    |                                         |
| <ol> <li>Ner</li> <li>Datal</li> <li>Table</li> <li>1</li> <li>2</li> <li>3</li> <li>4</li> <li>5</li> <li>6</li> <li>7</li> <li>8</li> <li>9</li> <li>10</li> </ol>    | v Databas i i v Databas i i i i i i i i i i i i i i i i i i i                                                                                                    | revues Data 2 Edit pr<br>Filter<br>Filter<br>252<br>382<br>457<br>102<br>696<br>696<br>269<br>780<br>780<br>780<br>777                                                                                                    | Write Changes           reads           Filter           243289           244434           3636           213924           91           24985           241333           201653           860           222641                                                                                                    | Revert Changes                                                                                                    | Open Project     Open Project     Den     Prot_domain     Priter     AULL     Eukaryota     Eukaryota     Eukaryota     Eukaryota     RULL     RULL     RULL                                                                                                    | Cliophora Arthropoda Arthropoda Arthropoda Arthropoda Arthropoda Arthropoda Arthropoda Arthropoda Arthropoda Arthropoda Arthropoda Arthropoda Arthropoda Arthropoda                                                                                                    | Prot_class<br>Prot_class<br>Pilter<br>NRL<br>Spirotrichea<br>Insecta<br>Insecta<br>NRL<br>NRL<br>Insecta<br>NRL<br>NRL<br>NRL<br>NRL<br>NRL<br>NRL<br>NRL                                                                                                    | Close Detail                                                                                                    | Prot. family<br>Filter<br>ARL2<br>Oxytrichidae<br>Papillonidae<br>NYmphalidae<br>ARL2<br>ARL2<br>ARL2<br>ARL2<br>ARL2<br>ARL2                                                                                                    | prot_genus<br>Filter<br>MRZ<br>Papilio<br>Philaethria<br>MRZ<br>ARZZ<br>Papilio<br>MRZ<br>MRZ<br>MRZ<br>MRZ                                                                                                    | prot_species<br>Filter<br>MRL<br>MRL<br>Philaethria w<br>MRL<br>MRL<br>MRL<br>MRL<br>MRL<br>MRL<br>MRL<br>MRL<br>MRL<br>MRL                                                                                                    | nucl_domain<br>Filter<br>Eukaryota<br>Eukaryota<br>Eukaryota<br>Eukaryota<br>Eukaryota<br>Eukaryota<br>Eukaryota                                                                                                    | nucl_phylum<br>Filter<br>Arthropoda<br>Arthropoda<br>Arthropoda<br>Arthropoda<br>Arthropoda<br>Arthropoda<br>Arthropoda<br>Chordata<br>MULL                                                                                                    | Insecta<br>Insecta<br>Insecta<br>Insecta<br>Insecta<br>Insecta<br>Insecta<br>Insecta<br>Avec<br>Avec<br>Avec                                                                                                    |                                         |
| i) Ner<br>Datal<br>Table<br>1<br>2<br>3<br>4<br>5<br>6<br>7<br>8<br>9<br>10<br>11                                                                                       | very of participants of the second second se                                                                                                    | Image         Image           Image         Image           Image <td>With Changes With Changes With Changes Tendes Filter 243289 244434 3636 213924 91 24985 244333 201653 2600 222641 232777</td> <td>Revert Changes</td> <td>© Open Project  Police  Prot, domain  Petter  AULI  Eukaryota Eukaryota Eukaryota Eukaryota AULL  AULL  AULL</td> <td>Sine Project</td> <td>prot_class<br/>priter<br/>MAL<br/>Insecta<br/>MAL<br/>Insecta<br/>MAL<br/>MAL<br/>MAL<br/>MAL<br/>MAL<br/>MAL<br/>MAL<br/>MAL<br/>MAL<br/>MAL</td> <td>prot_order           Fitter           AMAL           Sporadotrichida           Lepidoptera           Lepidoptera           AULL           AULL           AULL           AULL           AULL           AULL           AULL           AULL           AULL           AULL           AULL           AULL           AULL           AULL           AULL           AULL           AULL</td> <td>prot_family<br/>Filter<br/>////<br/>Oxytrichidae<br/>Papillonidae<br/>M///<br/>Papillonidae<br/>////<br/>M///<br/>/<br/>////<br/>////<br/>////<br/>/////<br/>//////</td> <td>prot_genus<br/>Filter<br/>MAL<br/>Paglito<br/>Philaethria<br/>MAL<br/>Paglito<br/>RAL<br/>MAL<br/>MAL<br/>MAL<br/>MAL<br/>MAL<br/>MAL</td> <td>prot, species<br/>Friter<br/>ARAL<br/>MALL<br/>Philaethria w<br/>ARAL<br/>ARAL<br/>ARAL<br/>ARAL<br/>ARAL<br/>ARAL<br/>ARAL<br/>A</td> <td>nucl, domain<br/>Pritter<br/>Eukaryota<br/>Eukaryota<br/>Eukaryota<br/>Eukaryota<br/>Eukaryota<br/>Eukaryota<br/>Eukaryota<br/>Eukaryota</td> <td>nucl_phylum<br/>Pitter<br/>Arthropoda<br/>Arthropoda<br/>Arthropoda<br/>Arthropoda<br/>Arthropoda<br/>Arthropoda<br/>Arthropoda<br/>Arthropoda<br/>Arthropoda<br/>Arthropoda</td> <td>Insecta<br/>Insecta<br/>Insecta<br/>Insecta<br/>Insecta<br/>Insecta<br/>AVLL<br/>Insecta<br/>AVLL<br/>Insecta<br/>Insecta<br/>Insecta<br/>Insecta<br/>Insecta<br/>Insecta</td> <td></td> | With Changes With Changes With Changes Tendes Filter 243289 244434 3636 213924 91 24985 244333 201653 2600 222641 232777                                                                                                    | Revert Changes                                                                                                    | © Open Project  Police  Prot, domain  Petter  AULI  Eukaryota Eukaryota Eukaryota Eukaryota AULL  AULL | Sine Project                                                                                                    | prot_class<br>priter<br>MAL<br>Insecta<br>MAL<br>Insecta<br>MAL<br>MAL<br>MAL<br>MAL<br>MAL<br>MAL<br>MAL<br>MAL<br>MAL<br>MAL                                                                                                    | prot_order           Fitter           AMAL           Sporadotrichida           Lepidoptera           Lepidoptera           AULL           AULL           AULL           AULL           AULL           AULL           AULL           AULL           AULL           AULL           AULL           AULL           AULL           AULL           AULL           AULL           AULL                                                                                                    | prot_family<br>Filter<br>////<br>Oxytrichidae<br>Papillonidae<br>M///<br>Papillonidae<br>////<br>M///<br>/<br>////<br>////<br>////<br>/////<br>//////                                                                                                    | prot_genus<br>Filter<br>MAL<br>Paglito<br>Philaethria<br>MAL<br>Paglito<br>RAL<br>MAL<br>MAL<br>MAL<br>MAL<br>MAL<br>MAL                                                                                                    | prot, species<br>Friter<br>ARAL<br>MALL<br>Philaethria w<br>ARAL<br>ARAL<br>ARAL<br>ARAL<br>ARAL<br>ARAL<br>ARAL<br>A                                                                                                    | nucl, domain<br>Pritter<br>Eukaryota<br>Eukaryota<br>Eukaryota<br>Eukaryota<br>Eukaryota<br>Eukaryota<br>Eukaryota<br>Eukaryota                                                                                                    | nucl_phylum<br>Pitter<br>Arthropoda<br>Arthropoda<br>Arthropoda<br>Arthropoda<br>Arthropoda<br>Arthropoda<br>Arthropoda<br>Arthropoda<br>Arthropoda<br>Arthropoda                                                                                                    | Insecta<br>Insecta<br>Insecta<br>Insecta<br>Insecta<br>Insecta<br>AVLL<br>Insecta<br>AVLL<br>Insecta<br>Insecta<br>Insecta<br>Insecta<br>Insecta<br>Insecta                                                                                                    |                                         |
| 0 Ner<br>Datal<br>Table<br>1<br>2<br>3<br>4<br>5<br>6<br>7<br>8<br>9<br>10<br>11<br>12                                                                                  | A states of the second second                                                                                                    | Image         Image           Image         Edd p           Piller         224           324         252           382         457           102         696           269         780           780         225           777         147           101         161                                                                                                    | Printe Changes           reads           Printe           243289           244324           3636           213924           91           24985           241333           201653           860           222641           237777           240711                                                                                                    | Revert Changes                                                                                                    | Open Project     Open Project     O      | Sine Project                                                                                                    | prot_class<br>Filter<br>ACRA<br>Spirotrichea<br>Insecta<br>ACRA<br>ACRA<br>ACRA<br>ACRA<br>ACRA<br>ACRA<br>ACRA<br>ACR                                                                                                    | Prot_order<br>Fritter<br>Aut_L<br>Sopradotrichida<br>Lepidoptera<br>Lepidoptera<br>Aut_L<br>Lepidoptera<br>Aut_L<br>Aut_L<br>Aut_L<br>Aut_L<br>Aut_L<br>Aut_L<br>Aut_L                                                                                                    | Prot. family<br>Priter<br>ALL/<br>Oxytrichidae<br>Papillonidae<br>MULL<br>MULL<br>MULL<br>MULL<br>MULL<br>MULL<br>MULL<br>MUL                                                                                                    | prot_genus<br>Filter<br>MULL<br>Papillo<br>Philaethria<br>MULL<br>Paglilo<br>MULL<br>MULL<br>MULL<br>MULL<br>MULL<br>MULL<br>MULL<br>MUL                                                                                                    | prot, species<br>Priller<br>AREX<br>AREX<br>AREX<br>AREX<br>AREX<br>AREX<br>AREX<br>AREX                                                                                                    | nucl_domain<br>Fritter<br>Eukaryota<br>Eukaryota<br>Eukaryota<br>Eukaryota<br>Eukaryota<br>Eukaryota<br>AULL<br>Eukaryota<br>Eukaryota                                                                                                    | nucl_phylum<br>Fritter<br>Arthropoda<br>Arthropoda<br>Arthropoda<br>Arthropoda<br>Chordata<br>McLL<br>McLL<br>Arthropoda                                                                                                    | New Record<br>Filter<br>Insecta<br>Insecta<br>Insecta<br>Insecta<br>Insecta<br>AVEL<br>Insecta<br>Aves<br>Aves<br>Aves<br>Insecta                                                                                                    |                                         |
| 0 Ner<br>Datal<br>Table<br>1<br>2<br>3<br>4<br>5<br>6<br>7<br>8<br>9<br>10<br>11<br>12<br>13                                                                            | sequence<br>sets structure in<br>sequence<br>inter-<br>contigal<br>contiga<br>contiga<br>co   | vevee Data Edt p<br>Terret<br>Terret<br>222<br>382<br>457<br>102<br>696<br>696<br>229<br>289<br>279<br>1457<br>1127<br>125<br>125<br>125<br>125<br>125<br>125<br>125<br>125                                                                                                    | Write Changes           Write Changes           reads           Filter           243289           24434           3636           213924           24435           241333           201653           860           202041           237727           240711           223718                                                                                                    | Revert Charges           SR.           SR.           Conversage           SR.           SR.           SR.           SR.           SR.           SR.           SR.           SR.           SR.           SR.           SR.           SR.           SR.           SR.           SR.           SR.           SR.           SR.           SR.           SR.           SC.           SR.           SC.           SR.           SC.           SR.           SR.           SC.           SR.           SR.           SC.           SR.           SC.           SC.           SC.           SC.           SC.           SC.           SC.           SC.           SC.           SC.           SC.           SC.           SC.           SC.           SC. </td <td>© Open Project  © Open Project  Patter  ACCL  Eukaryota Eukaryota</td> <td>Sine Project  prot_phylum prot_phylum ritler  Mail Cillophora Anthropoda Anthropoda Milli Anthropoda Anthropoda Anthropoda Anthropoda Anthropoda</td> <td>prot_class<br/>Filter<br/>AREA<br/>Insecta<br/>Insecta<br/>AREA<br/>Insecta<br/>AREA<br/>Insecta<br/>AREA<br/>Insecta<br/>AREA<br/>Insecta<br/>AREA<br/>Insecta<br/>AREA<br/>Insecta</td> <td>prot_order<br/>Filter<br/>Antif<br/>Sporadotrichida<br/>Lepidoptera<br/>Lepidoptera<br/>Lepidoptera<br/>Antif<br/>Antif<br/>Antif<br/>Lepidoptera<br/>Antif<br/>Antif<br/>Anti</td> <td>prot_family<br/>Fitter<br/>ARL2<br/>Patilonidae<br/>Papilonidae<br/>NRL2<br/>Papilonidae<br/>NRL2<br/>NRL2<br/>NRL2<br/>NRL2<br/>NRL2<br/>NRL2<br/>NRL2<br/>NRL2</td> <td>prot.genus<br/>Inter<br/>MILA<br/>MILA<br/>MILA<br/>MILA<br/>MILA<br/>MILA<br/>MILA<br/>MILA</td> <td>prot, species<br/>Priter<br/>AREA<br/>AREA<br/>AREA<br/>AREA<br/>AREA<br/>AREA<br/>AREA<br/>ARE</td> <td>nucl_domain<br/>Pitter<br/>Eukaryota<br/>Eukaryota<br/>Eukaryota<br/>Eukaryota<br/>Eukaryota<br/>Eukaryota<br/>Eukaryota<br/>Eukaryota<br/>Eukaryota<br/>Eukaryota</td> <td>nucl_phylum<br/>Filter<br/>Arthropoda<br/>Arthropoda<br/>Arthropoda<br/>Arthropoda<br/>Arthropoda<br/>Arthropoda<br/>Arthropoda<br/>Arthropoda<br/>Arthropoda<br/>Arthropoda</td> <td>Rev Record.<br/>Filter<br/>Insecta<br/>Insecta<br/>Insecta<br/>Insecta<br/>Insecta<br/>Aves<br/>Aves<br/>Aves<br/>Aves<br/>Aves<br/>Aves<br/>Aves<br/>Aves</td> <td></td> | © Open Project  © Open Project  Patter  ACCL  Eukaryota Eukaryota  | Sine Project  prot_phylum prot_phylum ritler  Mail Cillophora Anthropoda Anthropoda Milli Anthropoda Anthropoda Anthropoda Anthropoda Anthropoda                                                                                                    | prot_class<br>Filter<br>AREA<br>Insecta<br>Insecta<br>AREA<br>Insecta<br>AREA<br>Insecta<br>AREA<br>Insecta<br>AREA<br>Insecta<br>AREA<br>Insecta<br>AREA<br>Insecta                                                                                                    | prot_order<br>Filter<br>Antif<br>Sporadotrichida<br>Lepidoptera<br>Lepidoptera<br>Lepidoptera<br>Antif<br>Antif<br>Antif<br>Lepidoptera<br>Antif<br>Antif<br>Anti                                                                                                    | prot_family<br>Fitter<br>ARL2<br>Patilonidae<br>Papilonidae<br>NRL2<br>Papilonidae<br>NRL2<br>NRL2<br>NRL2<br>NRL2<br>NRL2<br>NRL2<br>NRL2<br>NRL2                                                                                                    | prot.genus<br>Inter<br>MILA<br>MILA<br>MILA<br>MILA<br>MILA<br>MILA<br>MILA<br>MILA                                                                                                    | prot, species<br>Priter<br>AREA<br>AREA<br>AREA<br>AREA<br>AREA<br>AREA<br>AREA<br>ARE                                                                                                    | nucl_domain<br>Pitter<br>Eukaryota<br>Eukaryota<br>Eukaryota<br>Eukaryota<br>Eukaryota<br>Eukaryota<br>Eukaryota<br>Eukaryota<br>Eukaryota<br>Eukaryota                                                                                                    | nucl_phylum<br>Filter<br>Arthropoda<br>Arthropoda<br>Arthropoda<br>Arthropoda<br>Arthropoda<br>Arthropoda<br>Arthropoda<br>Arthropoda<br>Arthropoda<br>Arthropoda                                                                                                    | Rev Record.<br>Filter<br>Insecta<br>Insecta<br>Insecta<br>Insecta<br>Insecta<br>Aves<br>Aves<br>Aves<br>Aves<br>Aves<br>Aves<br>Aves<br>Aves                                                                                                    |                                         |
| Datal<br>Data<br>1<br>2<br>3<br>4<br>5<br>6<br>7<br>8<br>9<br>10<br>11<br>12<br>13<br>14                                                                                | see Structure<br>see Structure<br>see Structure<br>Fatter<br>Contig1<br>Contig1<br>Contig3<br>Contig6<br>Contig6<br>Contig6<br>Contig6<br>Contig6<br>Contig6<br>Contig6<br>Contig10<br>Contig11<br>Contig12<br>Contig12<br>Contig12                                                                                                    | reverse to that Edit provide the second second seco                                                                                                    | Write Changes           Tennes           Filter           243289           243289           243289           243284           3636           213924           24053           201653           860           222641           237727           247711           2237718           653                                                                                                    | Brever Changes           aq.           aq.                                                                                                    | Gene Project     Gene Project     Gene     Prot. domain     Priter     Prot. domain     Priter     Prot. domain     Priter     Prot. domain     Priter     Prot. domain     Priter     Prot. domain     Priter     Priter     Priter     Priter     Priter     Priter     Priter     Priter     Priter     Priter                                                                                                    | Seve Project      Prot, pdylum      Prot, pdylum      Prot, pdylum      Prot, pdylum      Prot,      Prot,      Cillophora      Arthropoda      Arthropod | rot_class<br>Filter<br>NALL<br>Spitorichea<br>Insecta<br>NALL<br>NALL<br>NALL<br>NALL<br>NALL<br>NALL<br>NALL<br>NAL                                                                                                    | prot_order<br>Fitter<br>Fitter<br>AMA/<br>Sporadotrichida<br>Lepidoptera<br>AMA/<br>AMA/<br>AM   | prot_family<br>Friter<br>Artific<br>Oxytrichidae<br>Papilionidae<br>Midit<br>Midit<br>Midit<br>Midit<br>Midit<br>Midit<br>Artific<br>Midit<br>Artific<br>Artific                                                                                                    | prot.genus<br>Filter<br>Matt.<br>Matt.<br>Matt.<br>Matt.<br>Matt.<br>Matt.<br>Matt.<br>Matt.<br>Matt.<br>Matt.<br>Matt.<br>Matt.<br>Matt.<br>Matt.<br>Matt.<br>Matt.                                                                                                    | prot_species Initer Initer Ini | nucl_domain<br>Friter<br>Eukaryota<br>Eukaryota<br>Eukaryota<br>Eukaryota<br>Eukaryota<br>Eukaryota<br>Eukaryota<br>Eukaryota<br>Eukaryota                                                                                                    | nucl_phylum<br>Filter<br>Arthropoda<br>Arthropoda<br>Arthropoda<br>Arthropoda<br>Arthropoda<br>Arthropoda<br>Arthropoda<br>Arthropoda<br>Arthropoda<br>Arthropoda<br>Arthropoda                                                                                                    | Intern Record.<br>Prilter<br>Insecta<br>Insecta<br>Insec                                                                                                    |                                         |
| 1 Datal<br>Table<br>1 2<br>3 4<br>5 6<br>7 8<br>9 10<br>11<br>12<br>13<br>14<br>15                                                                                      | see Structure III is associated in the second second secon                                                                                                    | verse Data Edt P<br>Tellfor<br>2252<br>2324<br>457<br>102<br>269<br>269<br>2777<br>107<br>125<br>2777<br>147<br>161<br>385<br>229<br>229<br>229<br>229<br>229<br>229<br>229<br>22                                                                                                    | Inter Changes           regress         Decide 10           reads         Filter           2443289         244434           2636         23924           91         244333           201653         660           222641         237777           240711         237778           243718         653           653         232559                                                                                                    | Revert Changes           SQ.           Image: Solution of the second second secon                                                                                                    | Open Project      Open Project      Open Pr      | Since Project      prot_phylum     Filter      ////      ///      ///      ///      ///      ///      ///      ///      ///      ///      ///      ///      ///      ///      ///      ///      ///      ///      ///      //      ///      ///      //      //      //      //      //      //      //      //      //      //      //      //      //      //      //      //      //      //      //      //      //      //      //      //      //      //      //      //      //      //      //      //      //      //      //      //      //      //      //      //      //      //      //      //      //      //      //      //      //      //      //      //      //      //      //      //      //      //      //      //      //      //      //      //      //      //      //      //      //      //      //      //      //      //      //      //      //      //      //      //      //      //      //      //      //      //      //      //      //      //      //      //      //      //      //      //      //      //      //      //      //      //      //      //      //      //      //      //      //      //      //      //      //      //      //      //      //      //      //      //      //      //      //      //      //      //      //      //      //      //      //      //      //      //      //      //      //      //      //      //      //      //      //      //      //      //      //      //      //      //      //      //      //      //      //      //      //      //      //      //      //      //      //      //      //      //      //      //      //      //      //      //      //      //      //      //      //      //      //      //      //      //      //      //      //      //      //      //      //      //      //      //      //      //      //      //      //      //      //      //      //      //      //      //      //      //      //      //      //      //      //      //      //      //      //      //      //      //      //      //      //      //      //      //      //   | prot_class<br>prot_class<br>Priter<br>ARAI<br>Spirotriches<br>Insecta<br>Insecta<br>Insecta<br>Insecta<br>Insecta<br>Insecta<br>Insecta<br>Insecta<br>Insecta<br>Insecta<br>Insecta                                                                                                    | prot_order<br>prot_order<br>prot_order                                                                                                    | prot_family<br>Filter<br>ART/L<br>Oxytrchidae<br>Papilionidae<br>NATL<br>Papilionidae<br>ARTL<br>ARTL<br>ARTL<br>ARTL<br>ARTL<br>ARTL<br>ARTL<br>ARTL                                                                                                    | prot_genus<br>Filter<br>MAL<br>MAL<br>Papillo<br>Philectria<br>MAL<br>MAL<br>MAL<br>MAL<br>MAL<br>MAL<br>MAL<br>MAL<br>MAL<br>MAL                                                                                                    | Prot, species<br>Prifer<br>Prifer<br>AREL<br>AREL<br>AREL<br>Pallactria w<br>AREL<br>AREL<br>Papilo xathus<br>AREL<br>AREL<br>AREL<br>AREL<br>AREL<br>AREL<br>AREL<br>AREL                                                                                                    | nuci, domain<br>Jritter<br>Eukaryota<br>Eukaryota<br>Eukaryota<br>Eukaryota<br>Eukaryota<br>Eukaryota<br>AULI<br>Eukaryota<br>AULI<br>Eukaryota<br>AULI<br>Eukaryota<br>AULI                                                                                                    | nucl_phylum<br>frither<br>Arthropoda<br>Arthropoda<br>Arthropoda<br>Arthropoda<br>Arthropoda<br>Arthropoda<br>Arthropoda<br>Arthropoda<br>Arthropoda<br>Arthropoda<br>Arthropoda<br>Arthropoda                                                                                                    | Insecta<br>Insecta<br>Insecta<br>Insecta<br>Insecta<br>Insecta<br>Insecta<br>Aves<br>Aves<br>Aves<br>Aves<br>Aves<br>Aves<br>Aves<br>Aves                                                                                                    | Defin                                   |
| Datal<br>Datal<br>Table<br>1<br>2<br>3<br>4<br>5<br>6<br>7<br>8<br>9<br>10<br>11<br>12<br>13<br>14<br>15<br>16                                                          | see Srucher Parker<br>Contign Contign<br>Contign Contign<br>Contign<br>Con                                                                                                    | reverse to the second second s                                                                                                    | Inter Changes           Improve         Decode           Filter         244334           2636         213924           91         24485           24333         201653           860         220641           237777         240711           223778         653           653         22252                                                                                                    | Revert Changes           Revert Changes                                                                                                    | Open Project      Proc.      Open Content      Proc.      Open Content      Proc.      Open Content      Proc.      Open Content      Open Content           | Some Project     Prot, phylum     Prifer     MAL     Cillophora     Anthropoda     MAL     MAL    | prot_class<br>Prilter<br>AREA<br>Spirotriches<br>Insecta<br>Insecta<br>AREA<br>AREA<br>AREA<br>AREA<br>AREA<br>AREA<br>AREA<br>ARE                                                                                                    | Prot_order<br>Priter<br>AULI<br>Sporadotrichda<br>Lepidoptera<br>AULI<br>AULI    | prot_family<br>Filter<br>Pitter<br>Oxytichidae<br>Paplionidae<br>MitL<br>MitL<br>Paplionidae<br>MitL<br>MitL<br>Paplionidae<br>MitL<br>MitL<br>MitL<br>MitL<br>MitL<br>MitL                                                                                                    | prot_genus<br>Filter<br>MEL<br>Paglito<br>Philaethria<br>MEL<br>MEL<br>MEL<br>MEL<br>MEL<br>MEL<br>MEL<br>MEL<br>MEL<br>MEL                                                                                                    | Prot, species<br>Priter<br>AREA<br>AREA<br>AREA<br>AREA<br>AREA<br>AREA<br>AREA<br>ARE                                                                                                    | nuci, domain<br>Triller<br>Eukaryota<br>Eukaryota<br>Eukaryota<br>Eukaryota<br>Eukaryota<br>Eukaryota<br>Eukaryota<br>Eukaryota<br>Eukaryota<br>Eukaryota<br>Eukaryota<br>Eukaryota                                                                                                    | nucl_phylum<br>Pitter<br>Arthropoda<br>Arthropoda<br>Arthropoda<br>Arthropoda<br>Arthropoda<br>Arthropoda<br>Chordata<br>Arthropoda<br>Arthropoda<br>Arthropoda<br>Arthropoda<br>Arthropoda<br>Arthropoda                                                                                                    | Terre Record,<br>reflect<br>Insecta<br>Insecta<br>Insecta<br>AVEL<br>Insecta<br>AVEL<br>Insecta<br>AVEL<br>Insecta<br>Insecta<br>AVEL<br>Insecta<br>AVEL<br>Insecta<br>AVEL<br>Insecta                                                                                                    |                                         |
| Data)<br>Table<br>1<br>2<br>3<br>4<br>5<br>6<br>7<br>8<br>9<br>10<br>11<br>12<br>13<br>14<br>15<br>16<br>17                                                             | see Structure III is suscessive<br>see Structure III III is suscessive<br>IIII IIII IIII IIIII IIIII IIIIII<br>Contiga<br>Contiga                               | verse to the second second sec                                                                                                    | Inter Changes           ragnes         Decode 10           rands         Terads           rands         2443289           244434         3636           213924         91           24465         213924           91         24655           24495         24453           2656         3660           2227641         237721           2440711         223718           653         232550           232550         232550           212         246644                                                                                                    | Beneric Changes           applier           applier                                                                                                    | Open Project      Proceedings      Proceedings            | Some Project      prot_phylum     inter      rest      rest   | prot_class<br>prot_class<br>Filter<br>AREA<br>Insecta<br>Insecta<br>I                                                                                                    | prot_order<br>prot_order<br>Pitter<br>ARL1<br>Sopradotrichida<br>Lepidoptera<br>ARL1<br>Lepidoptera<br>ARL1<br>Lepidoptera<br>ARL1<br>Lepidoptera<br>ARL1<br>ARL1<br>Lepidoptera<br>ARL1<br>ARL1                 | prot_family<br>prot_family<br>Patter<br>AREA<br>AREA<br>Nymphalidae<br>Nymphalidae<br>NREA<br>AREA<br>AREA<br>AREA<br>AREA<br>AREA<br>AREA<br>AREA                                                                                                    | prot_genus<br>Filter<br>NULL<br>Paglio<br>Philaethria<br>Paglio<br>NULL<br>NULL<br>NULL<br>NULL<br>NULL<br>NULL<br>NULL<br>NUL                                                                                                    | prot, species           Priter           AREA           AREA           Philaethria w           Philaethria w           AREA           Papilio xathus           AREA           AREA           Papilio xathus           AREA           AREA           AREA           AREA           AREA           AREA           AREA           AREA           AREA           AREA           AREA           AREA           AREA           AREA           AREA           AREA                                                                                                    | nuci, domain<br>Pilter<br>Eukaryota<br>Eukaryota<br>Eukaryota<br>Eukaryota<br>Eukaryota<br>Eukaryota<br>Eukaryota<br>Eukaryota<br>Eukaryota<br>ARLI<br>ARLI<br>ARLI<br>ARLI<br>ARLI<br>Eukaryota                                                                                                    | nucl_phytum<br>Pilter<br>Arthropoda<br>Arthropoda<br>Arthropoda<br>Arthropoda<br>Arthropoda<br>Arthropoda<br>Arthropoda<br>Arthropoda<br>Arthropoda<br>Arthropoda<br>Arthropoda<br>Arthropoda<br>Arthropoda<br>Arthropoda<br>Arthropoda<br>Arthropoda<br>Arthropoda<br>Arthropoda                                                                                                    | Inter Resord<br>Teler<br>Filter<br>Insecta<br>Insecta<br>I                                                                                                    |                                         |
| Data)<br>Data)<br>Table<br>1<br>2<br>3<br>4<br>5<br>6<br>7<br>8<br>9<br>10<br>11<br>12<br>13<br>14<br>15<br>16<br>17<br>18                                              | sequence<br>sequence<br>refer<br>refer<br>Contiga<br>Contiga | revent folds Eds P<br>revent folds Eds P<br>revent folds<br>revent folds<br>reve                                                                                                    | Price           Price           Price           Price           24329           24434           24329           24434           213924           91           24085           213934           91           24085           24133           860           222641           237727           247777           240711           2223718           653           232550           212           212           246                                                                                                    | Revert Changes           FR           Coverage           Coverage           Tellor           38115.27.666           492359.9142           4815.10157.01.           19221.81896           4922389.1146           19222.882           19222.882           19222.882           19242.4472           294995.1055           1924.447           294995.1055           1447.435807           44747.35807           44747.447           1930.14547.1422           1931.1457.1422                                                                                                    | Open Project      Open Project      Proter      AULL      Eukaryota      Eukaryota      Eukaryota      Eukaryota      Eukaryota      Eukaryota      Eukaryota      Eukaryota      Eukaryota      Eukaryota      Eukaryota      Eukaryota      AULL      AULL      AUL      | Some Project      prot_phylum     prot_phylum     relifer      Authropoda      Authropoda      Authropoda      Authropoda      Mozz      Authropoda      Authropoda      Authropoda      Authropoda      Authropoda      Mozz      Authropoda      Mozz      Mozz      Moz      Mozz      Moz      Mozz      Mozz      Moz      Mozz      M | prot_class<br>prot_class<br>Patter<br>AREL<br>Spirotricea<br>Insecta<br>AREL<br>AREL | Concentration     funct_order     funct_order     funct_o                                                                                                    | prot_family<br>Pitter<br>Artific<br>Cooptrichidae<br>Papilionidae<br>MitL<br>Artific<br>Artific<br>Art                                                                                                    | prot_genus<br>Filter<br>MALL<br>Papilio<br>Philaethria<br>MALL<br>Papilio<br>MALL<br>MALL<br>MALL<br>MALL<br>MALL<br>MALL<br>MALL<br>MAL                                                                                                    | Prot. species<br>Priler<br>AREA<br>AREA<br>AREA<br>AREA<br>AREA<br>AREA<br>AREA<br>ARE                                                                                                    | nucl_domain<br>Tritter<br>Eukanyota<br>Eukanyota<br>Eukanyota<br>Eukanyota<br>Eukanyota<br>Eukanyota<br>Eukanyota<br>Eukanyota<br>Eukanyota<br>AMLL<br>Eukanyota<br>AMLL<br>Eukanyota<br>Eukanyota<br>Eukanyota<br>Eukanyota<br>Eukanyota<br>Eukanyota<br>Eukanyota                                                    | nucl_phylum<br>Patter<br>Arthropoda<br>Arthropoda<br>Arthropoda<br>Arthropoda<br>Arthropoda<br>Arthropoda<br>Arthropoda<br>Arthropoda<br>Arthropoda<br>Arthropoda<br>Arthropoda<br>Arthropoda<br>Arthropoda<br>Arthropoda<br>Arthropoda<br>Arthropoda<br>Arthropoda<br>Arthropoda<br>Arthropoda                                                                                                    | Teer Record,<br>ruc, Cases<br>Filter<br>Insecta<br>Insecta<br>Insecta<br>Insecta<br>Insecta<br>AVAL<br>Insecta<br>AVAL<br>Insecta<br>Insecta<br>AVAL<br>Insecta<br>Insecta<br>Insec                                                                                                    |                                         |
| 3 Nee<br>Datal<br>Table<br>1<br>2<br>3<br>4<br>5<br>6<br>7<br>8<br>9<br>10<br>11<br>12<br>13<br>14<br>15<br>16<br>17<br>18<br>10                                        | see Structure<br>see Structure<br>see Structure                                                                                                    | reverse to 20 Constraints of the second second seco                                                                                                    | Inter Changes           reads           reads           Filter           243309           244434           3636           213924           91           24965           213333           201653           20201653           2327727           240711           223778           653           23250           214684           419           901                                                                                                    | Revert Changes           IN         IN                                                                                                    | Open Project      Proc. domain      Priter      Eukaryota      Eukaryota          | Some Project      Proc.phylum     Prifer      ///      ///      ///      ///      ///      ///      ///      ///      ///      ///      ///      ///      ///      ///      ///      ///      ///      ///      ///      ///      ///      ///      ///      ///      ///      ///      ///      ///      ///      ///      ///      ///      ///      ///      ///      ///      ///      ///      ///      ///      ///      ///      ///      ///      ///      ///      ///      ///      ///      ///      ///      ///      ///      ///      ///      ///      ///      ///      ///      ///      ///      ///      ///      ///      ///      ///      ///      ///      ///      ///      ///      ///      ///      ///      ///      ///      ///      ///      ///      ///      ///      ///      ///      ///      ///      ///      ///      ///      ///      ///      ///      ///      ///      ///      ///      ///      ///      ///      ///      ///      ///      ///      ///      ///      ///      ///      ///      ///      ///      ///      ///      ///      ///      ///      ///      ///      ///      ///      ///      ///      ///      ///      ///      ///      ///      ///      ///      ///      ///      ///      ///      ///      ///      ///      ///      ///      ///      ///      ///      ///      ///      ///      ///      ///      ///      ///      ///      ///      ///      ///      ///      ///      ///      ///      ///      ///      ///      ///      ///      ///      ///      ///      ///      ///      ///      ///      ///      ///      ///      ///      ///      ///      ///      ///      ///      ///      ///      ///      ///      ///      ///      ///      ///      ///      ///      ///      ///      ///      ///      ///      ///      ///      ///      ///      ///      ///      ///      ///      ///      ///      ///      ///      ///      ///      ///      ///      ///      ///      ///      ///      ///      ///      ///      ///      ///      ///      ///      ///      ///      ///      ///      ///    | prot_class<br>prot_class<br>Filter<br>ARAL<br>Spirotrichea<br>Insecta<br>ARAL<br>ARAL                                                                                                    | Conception     Filter     AULI     Socradottchida     Lepidoptra     AULI     Lepidoptra     AULI     Lepidoptra     AULI     Lepidoptra     AULI     Lepidoptra     AULI     Lepidoptra     AULI     Lepidoptra     AULI     AULI     A                                                                                                    | base prot_family prot_family prot_family prot_family prot_family Accord Accord                                                                                                    | роб. дения<br>Filter<br>MELL<br>MELL<br>Paglito<br>Philaethria<br>MELL<br>Paglito<br>MELL<br>MELL<br>ME | prot.species           Priter           AUEL           AUEL           Philosthria w           Polio suthus           AUEL           Popilio suthus           AUEL           Popilio suthus           AUEL           AUEL           Popilio suthus           AUEL           AUEL                                                                                                    | nuci, domain<br>Trillor<br>Eukaryota<br>Eukaryota<br>Eukaryota<br>Eukaryota<br>Eukaryota<br>Eukaryota<br>Eukaryota<br>Eukaryota<br>AULI<br>Eukaryota<br>AULI<br>Eukaryota<br>AULI<br>Eukaryota<br>AULI<br>Eukaryota<br>AULI<br>Eukaryota                                                                               | nucl_phylum<br>Filter<br>Arthropoda<br>Arthropoda<br>Arthropoda<br>Arthropoda<br>Chordeta<br>Arthropoda<br>Chordeta<br>Arthropoda<br>Arthropoda<br>Arthropoda<br>Arthropoda<br>Arthropoda<br>Arthropoda<br>Arthropoda<br>Arthropoda<br>Arthropoda<br>Arthropoda<br>Arthropoda                                                                                                    | Innecta<br>Insecta<br>Insecta<br>Insecta<br>Insecta<br>Insecta<br>AREL<br>Insecta<br>AREL<br>Insecta<br>AREL<br>Insecta<br>AREL<br>Insecta<br>AREL<br>Insecta<br>Insecta<br>Insec |                                         |
| 3 Nee<br>Datal<br>Table<br>1<br>2<br>3<br>4<br>5<br>6<br>7<br>8<br>9<br>10<br>11<br>12<br>13<br>14<br>15<br>16<br>17<br>18<br>19<br>9<br>20                             | sequence     sequence     sequence     sequence     sequence     contiga     Contiga     Contiga                                                                                                    | reverse to take to tak                                                                                                    | Price           Parter           Parter           Par                                                                                                    | ■ Revert Changes           BQ         Image           Image         Image         Image           381152.7666         Image         Image           4831.5017.706         Image         Image           237610.1146         4531.501770         Image           131227.81996         Image         Image           131225.5676         Jmage         Image           14547.3250         F59812.4447         Image           1447.43807         Image         Image           1447.43807         Image         Image           1437.45807         Image         Image           1437.45807         Image         Image           1437.45807         Image         Image           Image         Image         Image           Image         Image         Image           Image         Image         Image           Image         Image         Image           Image         Image         Image           Image         Image         Image           Image         Image         Image           Image         Image         Image           Image         Image         Image                                                                                                    | Open Project      Proc. domain      Proc. domain      Proc.      Proc.        | Some Project      Prot_phylum     Priler      Mail     Arthropoda      Arthropoda      Ar | rot_class<br>riter<br>Filter<br>ARA<br>ARAL<br>Insecta<br>ARAL<br>Insecta<br>ARAL<br>Insecta<br>ARAL<br>Insecta<br>ARAL<br>Insecta<br>ARAL<br>Insecta<br>ARAL<br>Insecta<br>ARAL<br>Insecta<br>ARAL<br>Insecta<br>ARAL<br>Insecta<br>ARAL<br>Insecta<br>ARAL<br>Insecta<br>ARAL<br>Insecta<br>Insecta<br>In                                                                                                    | prot_order<br>Fitter<br>ARLL<br>Lepidoptera<br>ARLL<br>Lepidoptera<br>ARLL<br>ARLL<br>AR | prot_family<br>prot_family<br>Pitter<br>Antit<br>Papilonidae<br>Natit<br>Papilonidae<br>Natit<br>Natit | prot_genus<br>inter<br>NULL<br>NULL<br>Paglio<br>Philaethria<br>Paglio<br>Philaethria<br>NULL<br>NULL   | prot, species           Priter           AREX           AREX           Phileethria w           Pallio xuthus           AREX           AREX           Pallio xuthus           AREX           AREX           Pallio xuthus           AREX           AREX                                                                                                    | nuci domain<br>Pilter<br>Eukaryota<br>Eukaryota<br>Eukaryota<br>Eukaryota<br>Eukaryota<br>Eukaryota<br>Eukaryota<br>Eukaryota<br>AULL<br>AULL<br>AULL<br>AULL<br>Eukaryota<br>AULL<br>Eukaryota<br>AULL<br>Eukaryota<br>AULL<br>Eukaryota                                                                              | nucl_phytum<br>Pitter<br>Arthropoda<br>Arthropoda<br>Arthropod | Terre Resord.<br>Terre Academic Constraints<br>Filter<br>Trisecta<br>Insecta<br>Insecta<br>Insecta<br>Avez<br>Avez<br>Avez<br>Insecta<br>Avez<br>Avez                                                                                                    |                                         |
| 1<br>2<br>3<br>4<br>5<br>6<br>7<br>8<br>9<br>10<br>11<br>12<br>13<br>14<br>15<br>16<br>17<br>18<br>19<br>20<br>21<br>21<br>21<br>21<br>21<br>21<br>21<br>21<br>21<br>21 | control of the second second sec                                                                                                    | reverse to the set of the set of                                                                                                    | Initial Changes           reads           Filter           24339           244434           3636           213924           91           24485           24333           201653           201653           237777           247711           223778           653           2022           246844           419           903           38           4132                                                                                                    | Revert Changes           Revert Changes                                                                                                    | Open Project      Proc. domain      Priter      Priter      AULL      Eukaryota      Eukaryota      Eukaryota      Eukaryota      Eukaryota      Eukaryota      Eukaryota      Eukaryota      RULL      RULL      RUL      RULL      RUL      RUL      RULL      RUL       | Some Project     Prot, phylum     Priter     Prot, phylum     Priter     Mail     Cillophora     Matl     Cillophora     Matl     Matl     Mat | prot_class<br>prot_class<br>prot_c                                                                                                    | Concentration     Filter     Filter                                                                                                    | bee<br>prot_family<br>Filter<br>ACLA<br>Oxytrichidae<br>Papilonidae<br>ACLA<br>ACLA<br>A                                                                                                    | рос. genus<br>Filter<br>Мал.<br>Радіво<br>Радіво<br>Радіво<br>Мал.<br>Мал.<br>Мал.<br>Радіво<br>Мал.<br>Мал.<br>Радіво<br>Мал.<br>Мал.<br>Радіво<br>Мал.<br>Мал.<br>Радіво<br>Мал.<br>Мал.<br>Мал.<br>Радіво<br>Мал.<br>Мал.                                                                                                    | prot, species           Priler           AREA           AREA           AREA           Philaedtria           AREA           AREA                                                                                                    | nucl_domain<br>Trilter<br>Eukaryota<br>Eukaryota<br>Eukaryota<br>Eukaryota<br>Eukaryota<br>Eukaryota<br>AULI<br>Eukaryota<br>AULI<br>Eukaryota<br>AULI<br>Eukaryota<br>AULI<br>Eukaryota<br>AULI<br>Eukaryota<br>AULI<br>Eukaryota<br>AULI<br>Eukaryota<br>AULI<br>Eukaryota<br>AULI<br>Eukaryota<br>AULI<br>Eukaryota | nucl_phylum<br>Friter<br>Arthropoda<br>Arthropoda                                                                                                    | Intervence<br>Intervence<br>Intervence<br>Insecta<br>Insecta<br>Insecta<br>Insecta<br>Insecta<br>Insecta<br>Avec<br>Avec<br>Avec<br>Insecta<br>Insecta<br>Ins                                                                                                    |                                         |
| 3 New<br>Datal<br>Table<br>1<br>2<br>3<br>4<br>5<br>6<br>7<br>8<br>9<br>10<br>11<br>12<br>13<br>14<br>15<br>16<br>17<br>18<br>19<br>20<br>21                            | see Structure III in the control of the second second seco                                                                                                    | verse 0 0 2 EE P<br>Length<br>PIROT<br>252<br>334<br>457<br>457<br>457<br>457<br>269<br>269<br>269<br>269<br>2777<br>102<br>259<br>269<br>269<br>269<br>269<br>269<br>269<br>269<br>26                                                                                                    | White Changes           Targets         Beaclet           reads         Terrads           reads         1           reads         1           reads         1           reads         2           reads         2           reads </td <td>Beneric Changes           aq.           aq.</td> <td>Open Project      Proc.      Open Project      Proc.      Order      Open Project      Proc.      Open Project      Proc.      Open Project      Open Project      Open P</td> <td>Some Project      Procphylum      Procphylum      Procphylum      Procphylum      Arthropoda      Arthropoda      Arthropoda      Arthropoda      Arthropoda      Arthropoda      Arthropoda      Arthropoda      Arthropoda      Rozz      Rozz      Roz      Rozz      Roz      Rozz      Roz      Rozz</td> <td>prot_class<br/>prot_class<br/>Filter<br/>AREL<br/>Insecta<br/>Insecta<br/>Insecta<br/>Insecta<br/>Insecta<br/>Insecta<br/>Insecta<br/>Insecta<br/>Insecta<br/>Insecta<br/>Insecta<br/>AREL<br/>Insecta<br/>AREL<br/>Insecta<br/>AREL<br/>Insecta<br/>AREL<br/>Insecta<br/>AREL<br/>Insecta<br/>AREL<br/>Insecta<br/>AREL<br/>Insecta<br/>Insecta</td> <td>Concentration     Concentration     Concent</td> <td>bee<br/>prot_family<br/>Patter<br/>ACC/<br/>Oxytrichidae<br/>Papillonidae<br/>NCL<br/>Papillonidae<br/>NCL<br/>Papillonidae<br/>NCL<br/>ACC/<br/>ACC/</td> <td>рос</td> <td>Prot. species           Priter           AREX           AREX           Philes           Philes           Philes           Philes           Philes           Philes           Papilo xathus           AREX           AREX           Papilo xathus           AREX           AREX</td> <td>nuci, domain<br/>Pilitor<br/>Eukanyota<br/>Eukanyota<br/>Eukanyota<br/>Eukanyota<br/>Eukanyota<br/>Eukanyota<br/>Eukanyota<br/>Rutz<br/>Rutz<br/>Rutz<br/>Rutz<br/>Rutz<br/>Rutz<br/>Rutz<br/>Rutz</td> <td>nucl_phylum<br/>Pilter<br/>Arthropoda<br/>Arthropoda<br/>Arthropoda<br/>Arthropoda<br/>Arthropoda<br/>Chordeta<br/>Arthropoda<br/>Arthropoda<br/>Arthropoda<br/>Arthropoda<br/>Arthropoda<br/>Arthropoda<br/>Arthropoda<br/>Arthropoda<br/>Arthropoda<br/>Arthropoda<br/>Arthropoda<br/>Arthropoda</td> <td>Interv Reserved<br/>Pillerr<br/>Insecta<br/>Insecta<br/>Insecta<br/>Insecta<br/>Insecta<br/>Insecta<br/>Aves<br/>Aves</td> <td>E C C C C C C C C C C C C C C C C C C C</td> | Beneric Changes           aq.           aq.                                                                                                    | Open Project      Proc.      Open Project      Proc.      Order      Open Project      Proc.      Open Project      Proc.      Open Project      Open Project      Open P      | Some Project      Procphylum      Procphylum      Procphylum      Procphylum      Arthropoda      Arthropoda      Arthropoda      Arthropoda      Arthropoda      Arthropoda      Arthropoda      Arthropoda      Arthropoda      Rozz      Rozz      Roz      Rozz      Roz      Rozz      Roz      Rozz               | prot_class<br>prot_class<br>Filter<br>AREL<br>Insecta<br>Insecta<br>Insecta<br>Insecta<br>Insecta<br>Insecta<br>Insecta<br>Insecta<br>Insecta<br>Insecta<br>Insecta<br>AREL<br>Insecta<br>AREL<br>Insecta<br>AREL<br>Insecta<br>AREL<br>Insecta<br>AREL<br>Insecta<br>AREL<br>Insecta<br>AREL<br>Insecta<br>Insecta                                                                                                    | Concentration     Concentration     Concent                                                                                                    | bee<br>prot_family<br>Patter<br>ACC/<br>Oxytrichidae<br>Papillonidae<br>NCL<br>Papillonidae<br>NCL<br>Papillonidae<br>NCL<br>ACC/<br>ACC/                                                                                                    | рос                                                                                                    | Prot. species           Priter           AREX           AREX           Philes           Philes           Philes           Philes           Philes           Philes           Papilo xathus           AREX           AREX           Papilo xathus           AREX           AREX                                                                                                    | nuci, domain<br>Pilitor<br>Eukanyota<br>Eukanyota<br>Eukanyota<br>Eukanyota<br>Eukanyota<br>Eukanyota<br>Eukanyota<br>Rutz<br>Rutz<br>Rutz<br>Rutz<br>Rutz<br>Rutz<br>Rutz<br>Rutz                                                                                                    | nucl_phylum<br>Pilter<br>Arthropoda<br>Arthropoda<br>Arthropoda<br>Arthropoda<br>Arthropoda<br>Chordeta<br>Arthropoda<br>Arthropoda<br>Arthropoda<br>Arthropoda<br>Arthropoda<br>Arthropoda<br>Arthropoda<br>Arthropoda<br>Arthropoda<br>Arthropoda<br>Arthropoda<br>Arthropoda                                                                                                    | Interv Reserved<br>Pillerr<br>Insecta<br>Insecta<br>Insecta<br>Insecta<br>Insecta<br>Insecta<br>Aves<br>Aves                                                                                                    | E C C C C C C C C C C C C C C C C C C C |

**Figure 18. View of the "taxonomy" table created in the previous step.** A. In the "Database Structure" leaf (red arrow) a new "taxonomy" table will appear (red rectangle). B. To browse the new "taxonomy" table, select it from the dropdown menu in the "Browse Data" leaf (indicated by the red arrow and rectangle); the light blue rectangle shows a partial view of the columns that were created in "taxonomy".

D. Determining the taxonomic profile (Figure 19, and *step\_D\_crisscrossing\_taxonomy.txt* and *stepD.mp4* video tutorial found in <u>Supplementary Material Step D</u>):

The next step consists in intersecting all the information contained in the "taxonomy" table to elucidate the taxonomic profile of the sample, based on the following criteria:

- 1. Contigs that were assigned to Arthropoda in at least one of the homology searches are assigned to the host transcriptome.
- 2. Contigs that have hits with E-value = 0 in the nt16SLep search, are directly assigned to that taxon.
- 3. The rest of the contigs are assigned by comparing the MEGAN assignments from both

Copyright © 2020 The Authors; exclusive licensee Bio-protocol LLC.

homology searches according to the LCA logic; *i.e.*, the level of taxonomic assignment for a contig is the one found in common for both results, or for the only result if it returns no hits in the other homology search.

4. Contigs that were not assigned to any taxon by MEGAN in any of the homology searches are considered as "not assigned"; contigs that returned no hits in both homology searches are considered as "no hits".

These assignments are carried out by executing the commands in *step\_D\_crisscrossing\_taxonomy.txt* in DB4S (Figure 19 and *stepD.mp4* video tutorial from <u>Supplementary Material Step D</u>).

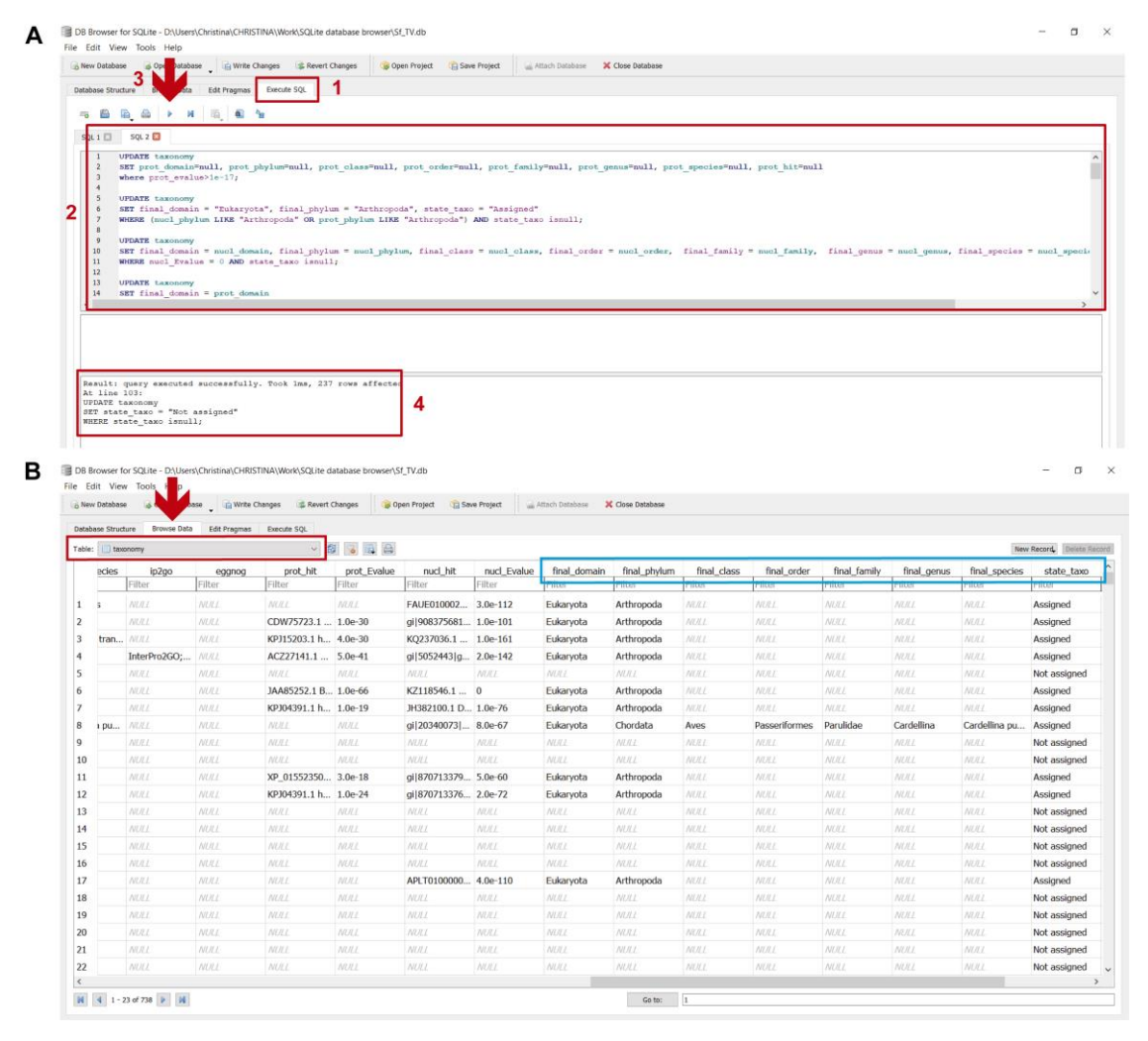

**Figure 19. Determining final taxonomic assignments in the "taxonomy" table.** A. To perform these assignments: 1) in the "Execute SQL" leaf, 2) paste the commands contained in *step\_D\_crisscrossing\_taxonomy.txt* and 3) execute them with "Play"; 4) the lower panel indicates if the commands were executed successfully. B. To view the updated "taxonomy" table, select it from the dropdown menu in the "Browse Data" leaf (indicated by the red arrow and rectangle); the light blue rectangle indicates the columns with the final taxonomic assignments after criss-crossing the taxonomic information from both homology searches (final\_domain,

final\_phylum, etc.).

E. Classifying the transcripts (Figure 20, and *step\_E\_assigning transcripts.txt* and *stepE.mp4* video tutorial found in <u>Supplementary Material Step E</u>):

As this sample was obtained from total RNA, the sequences can be further classified as either messenger or ribosomal RNA using the information contained in the hit description from the homology searches ("nucl\_hit" and "prot\_hit" columns), based on the following criteria:

- 1. Contigs are assigned to mRNA if they show the word "mRNA" in the "nucl\_hit" column.
- 2. Contigs are assigned to rRNA if they show the words "rRNA/ribosomal RNA" in the "nucl\_hit" column.
- Contigs are considered as functionally "Not assigned" if they show the words "genome/chromosome/scaffold/contig" or "uncharacterized/hypothetical/unknown/ncRNA" in the "nucl\_hit" and "prot\_hit" columns, respectively.
- All the rest of the contigs are included in a "Revise" category to be manually revised. These assignments are carried out by executing the commands found in *step\_E\_assigning transcripts.txt* in DB4S (Figure 20 and *stepE.mp4* video tutorial from <u>Supplementary Material</u> <u>Step E</u>).

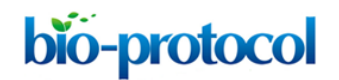

| abase Stru                                                                                                    | the @ OpenDataba                                                                                                    | coe E write C                                                                                                    | DOWNERS IN NOVERT                                                                                                    |                                                                                                    | inco Destant                                                                                                    | on Destand                                                                                                    | a second a support and the second                                                                                                    | V Class Databa                                                                                                    |                                                                                                    |                                                                                                    |                                                                                                    |                                                                                                    |                                                                                                    |                                                                                                    |
|----------------------------------------------------------------------------------------------------|----------------------------------------------------------------------------------------------------|----------------------------------------------------------------------------------------------------|----------------------------------------------------------------------------------------------------|----------------------------------------------------------------------------------------------------|----------------------------------------------------------------------------------------------------|----------------------------------------------------------------------------------------------------|----------------------------------------------------------------------------------------------------|----------------------------------------------------------------------------------------------------|----------------------------------------------------------------------------------------------------|----------------------------------------------------------------------------------------------------|----------------------------------------------------------------------------------------------------|----------------------------------------------------------------------------------------------------|----------------------------------------------------------------------------------------------------|----------------------------------------------------------------------------------------------------|
| abase Stru                                                                                                    | 2                                                                                                    |                                                                                                    |                                                                                                    | Changes as 0                                                                                                    | ipen Project                                                                                                    | ve Project (1)                                                                                                    | Altach Database                                                                                                    | Close Database                                                                                                    |                                                                                                    |                                                                                                    |                                                                                                    |                                                                                                    |                                                                                                    |                                                                                                    |
| 1000                                                                                                    | icture <sup>®</sup>                                                                                                    | Edit Pragmas                                                                                                    | Execute SQL                                                                                                    | 1                                                                                                    |                                                                                                    |                                                                                                    |                                                                                                    |                                                                                                    |                                                                                                    |                                                                                                    |                                                                                                    |                                                                                                    |                                                                                                    |                                                                                                    |
| 6 🖺                                                                                                    |                                                                                                    | 6.0                                                                                                    | B                                                                                                    |                                                                                                    |                                                                                                    |                                                                                                    |                                                                                                    |                                                                                                    |                                                                                                    |                                                                                                    |                                                                                                    |                                                                                                    |                                                                                                    |                                                                                                    |
| 01103                                                                                                    | SOL 2 C SQL                                                                                                    | 3 🖾                                                                                                    |                                                                                                    |                                                                                                    |                                                                                                    |                                                                                                    |                                                                                                    |                                                                                                    |                                                                                                    |                                                                                                    |                                                                                                    |                                                                                                    |                                                                                                    |                                                                                                    |
| 1 1/                                                                                                    | PDATE Lavonomy                                                                                                    |                                                                                                    |                                                                                                    |                                                                                                    |                                                                                                    |                                                                                                    |                                                                                                    |                                                                                                    |                                                                                                    |                                                                                                    |                                                                                                    |                                                                                                    |                                                                                                    |                                                                                                    |
| 2 51                                                                                                    | ET rna_type = "                                                                                                    | mRNA", state_                                                                                                    | function = "As                                                                                                    | signed"                                                                                                    |                                                                                                    |                                                                                                    |                                                                                                    |                                                                                                    |                                                                                                    |                                                                                                    |                                                                                                    |                                                                                                    |                                                                                                    |                                                                                                    |
| 3 W                                                                                                    | MERE nucl_hit L                                                                                                    | IKE "SmRNAS"                                                                                                    | AND state_funct                                                                                                    | tion isnull;                                                                                                    |                                                                                                    |                                                                                                    |                                                                                                    |                                                                                                    |                                                                                                    |                                                                                                    |                                                                                                    |                                                                                                    |                                                                                                    |                                                                                                    |
| 5 UI                                                                                                    | PDATE taxonomy                                                                                                    | TUNN" state                                                                                                    | function = "las                                                                                                    | ai mad?                                                                                                    |                                                                                                    |                                                                                                    |                                                                                                    |                                                                                                    |                                                                                                    |                                                                                                    |                                                                                                    |                                                                                                    |                                                                                                    |                                                                                                    |
| 7 W                                                                                                    | HERE (nucl hit                                                                                                    | LIKE "%rRNA%"                                                                                                    | OR nucl hit L                                                                                                    | IKE "%ribosom                                                                                                    | al RNAS") AND s                                                                                                    | tate_function                                                                                                    | isnull;                                                                                                    |                                                                                                    |                                                                                                    |                                                                                                    |                                                                                                    |                                                                                                    |                                                                                                    |                                                                                                    |
| 9 U                                                                                                    | PDATE taxonomy                                                                                                    |                                                                                                    |                                                                                                    |                                                                                                    |                                                                                                    |                                                                                                    |                                                                                                    |                                                                                                    |                                                                                                    |                                                                                                    |                                                                                                    |                                                                                                    |                                                                                                    |                                                                                                    |
| 10 SI                                                                                                    | ET rna_type = "                                                                                                    | Not assigned"                                                                                                    | , state_function                                                                                                    | on = "Assigned<br>anome%" OR nuc                                                                                                    | i"<br>al hit LIKE "%c                                                                                                    | ontia%" OR nu                                                                                                    | cl hit LIKE "%                                                                                                    | chromosome%" Of                                                                                                    | R nucl hit LIK                                                                                                    | "%ecaffold%"                                                                                                    | OR nucl hit L                                                                                                    | IKE "SncRNAS")                                                                                                    | AND (prot hit                                                                                                    | isnull c                                                                                                    |
| 12                                                                                                    |                                                                                                    |                                                                                                    |                                                                                                    |                                                                                                    | -                                                                                                    |                                                                                                    |                                                                                                    |                                                                                                    | -                                                                                                    |                                                                                                    |                                                                                                    |                                                                                                    |                                                                                                    |                                                                                                    |
| 14 57                                                                                                    | ET rna_type = "                                                                                                    | Revise"                                                                                                    |                                                                                                    |                                                                                                    |                                                                                                    |                                                                                                    |                                                                                                    |                                                                                                    |                                                                                                    |                                                                                                    |                                                                                                    |                                                                                                    |                                                                                                    |                                                                                                    |
| 15 H                                                                                                    | HERE state_func                                                                                                    | tion isnull;                                                                                                    |                                                                                                    |                                                                                                    |                                                                                                    |                                                                                                    |                                                                                                    |                                                                                                    |                                                                                                    |                                                                                                    |                                                                                                    |                                                                                                    |                                                                                                    |                                                                                                    |
| ¢                                                                                                    |                                                                                                    |                                                                                                    |                                                                                                    |                                                                                                    |                                                                                                    |                                                                                                    |                                                                                                    |                                                                                                    |                                                                                                    |                                                                                                    |                                                                                                    |                                                                                                    |                                                                                                    |                                                                                                    |
|                                                                                                    |                                                                                                    |                                                                                                    |                                                                                                    |                                                                                                    |                                                                                                    |                                                                                                    |                                                                                                    |                                                                                                    |                                                                                                    |                                                                                                    |                                                                                                    |                                                                                                    |                                                                                                    |                                                                                                    |
|                                                                                                    |                                                                                                    |                                                                                                    |                                                                                                    |                                                                                                    |                                                                                                    |                                                                                                    |                                                                                                    |                                                                                                    |                                                                                                    |                                                                                                    |                                                                                                    |                                                                                                    |                                                                                                    |                                                                                                    |
|                                                                                                    |                                                                                                    |                                                                                                    |                                                                                                    |                                                                                                    |                                                                                                    |                                                                                                    |                                                                                                    |                                                                                                    |                                                                                                    |                                                                                                    |                                                                                                    |                                                                                                    |                                                                                                    |                                                                                                    |
|                                                                                                    |                                                                                                    |                                                                                                    |                                                                                                    |                                                                                                    | _                                                                                                    |                                                                                                    |                                                                                                    |                                                                                                    |                                                                                                    |                                                                                                    |                                                                                                    |                                                                                                    |                                                                                                    |                                                                                                    |
| Result:                                                                                                    | query executed                                                                                                    | successfully                                                                                                    | . Took 1ms, 63                                                                                                    | rows affected                                                                                                    | 1                                                                                                    |                                                                                                    |                                                                                                    |                                                                                                    |                                                                                                    |                                                                                                    |                                                                                                    |                                                                                                    |                                                                                                    |                                                                                                    |
| JPDATE '                                                                                                    | 11:<br>taxonomy                                                                                                    |                                                                                                    |                                                                                                    |                                                                                                    | 4                                                                                                    |                                                                                                    |                                                                                                    |                                                                                                    |                                                                                                    |                                                                                                    |                                                                                                    |                                                                                                    |                                                                                                    |                                                                                                    |
| HERE a                                                                                                    | type = "Revise                                                                                                    | anulls                                                                                                    |                                                                                                    |                                                                                                    |                                                                                                    |                                                                                                    |                                                                                                    |                                                                                                    |                                                                                                    |                                                                                                    |                                                                                                    |                                                                                                    |                                                                                                    |                                                                                                    |
|                                                                                                    | -                                                                                                    | 0.000                                                                                                    |                                                                                                    |                                                                                                    |                                                                                                    |                                                                                                    |                                                                                                    |                                                                                                    |                                                                                                    |                                                                                                    |                                                                                                    |                                                                                                    |                                                                                                    |                                                                                                    |
|                                                                                                    |                                                                                                    |                                                                                                    |                                                                                                    |                                                                                                    |                                                                                                    |                                                                                                    |                                                                                                    |                                                                                                    |                                                                                                    |                                                                                                    |                                                                                                    |                                                                                                    |                                                                                                    |                                                                                                    |
| lew Databa                                                                                                    |                                                                                                    |                                                                                                    | TINA\Work\SQLite d                                                                                                    | latabase browser(                                                                                                    | Sf_TV.db                                                                                                    |                                                                                                    |                                                                                                    |                                                                                                    |                                                                                                    |                                                                                                    |                                                                                                    |                                                                                                    |                                                                                                    |                                                                                                    |
| abase Stru                                                                                                    | ase a book                                                                                                    | ase 🚽 😭 Write C                                                                                                    | hanges  Revert                                                                                                    | Changes                                                                                                    | Sf_TV.db<br>Ipen Project 🛛 🏠 Sa                                                                                                    | ve Project                                                                                                    | Attach Database                                                                                                    | X Close Database                                                                                                    |                                                                                                    |                                                                                                    |                                                                                                    |                                                                                                    |                                                                                                    | -                                                                                                    |
| abase Stru<br>le: 🚺 ta                                                                                                    | sse Browse Data                                                                                                    | ese 🔪 😭 Write C                                                                                                    | hanges Revert<br>Execute SQL                                                                                                    | Changes 🚱 🖓                                                                                                    | Sf_TV.db<br>Ipen Project 👘 Sø                                                                                                    | ve Project                                                                                                    | Attach Database                                                                                                    | X Close Database                                                                                                    |                                                                                                    |                                                                                                    |                                                                                                    |                                                                                                    | he                                                                                                    | w Record,                                                                                                    |
| abase Stru<br>le: 10 ta<br>Xg                                                                                                    | ase Browse Data<br>sconomy<br>prot_hit                                                                                                    | ese Edit Progmas                                                                                                    | hanges & Revert<br>Execute SQL                                                                                                    | atabase browser()<br>Changes 😨 0<br>100 100 100 100 100 100 100 100 100 1                                                                                                    | Sf_TV.db<br>Ipen Project 👘 Se<br>final_domain                                                                                                    | e Project                                                                                                    | Attach Database                                                                                                    | Close Database                                                                                                    | final_family                                                                                                    | final_genus                                                                                                    | final_species                                                                                                    | state_taxo                                                                                                    | ma_type                                                                                                    | w Record, I                                                                                                    |
| abase Stru<br>le: ta                                                                                                    | ese Browse Data<br>ecture Browse Data<br>economy<br>prot_hit<br>Filter                                                                                                    | Edit Progmos                                                                                                    | FiNA(Work)SQLite d<br>hanges & Revert<br>Execute SQL<br>via fit<br>Filter                                                                                                    | atabase browser(<br>Changes 0 0 0<br>10 10 10 10 10 10 10<br>10 10 10 10 10 10<br>10 10 10 10 10 10<br>10 10 10 10 10 10<br>10 10 10 10 10 10 10<br>10 10 10 10 10 10<br>10 10 10 10 10 10<br>10 10 10 10 10 10<br>10 10 10 10 10 10<br>10 10 10 10 10 10<br>10 10 10 10 10 10<br>10 10 10 10 10 10<br>10 10 10 10 10 10<br>10 10 10 10 10 10<br>10 10 10 10 10 10<br>10 10 10 10 10<br>10 10 10 10 10<br>10 10 10 10 10<br>10 10 10 10<br>10 10 10 10<br>10 10 10 10<br>10 10 10 10<br>10 10 10<br>10 10 10<br>10 10 10<br>10 10 10<br>10 10 10<br>10 10 10<br>10 10 10<br>10 10 10<br>10 10 10<br>10 10 10<br>10 10 10<br>10 10 10<br>10 10 10<br>10 10 10<br>10 10 10<br>10 10 10<br>10 10 10<br>10 10<br>10 10<br>10<br>10 10<br>10<br>10 10<br>10<br>10<br>10<br>10<br>10<br>10<br>10<br>10<br>10<br>10<br>10<br>10<br>1                                                                                                    | Sf_TV.db<br>Ipen Project () Se<br>final_domain<br>Filter                                                                                                    | final_phylum<br>Filter                                                                                                    | Attach Database final_class Filter                                                                                                    | Close Detabase                                                                                                    | final_family<br>Filter                                                                                                    | final_genus<br>Filter                                                                                                    | final_species<br>Filter                                                                                                    | state_taxo<br>Filter                                                                                                    | Titles                                                                                                    | w Record, B<br>state_fu                                                                                                    |
| abase Stru<br>le: ta                                                                                                    | see Browse Data<br>schure Browse Data<br>sconomy<br>prot_hit<br>Filter<br>NULL                                                                                                    | Edt Progmes                                                                                                    | Revert<br>Execute SQL<br>Filter<br>FAUE010002                                                                                                    | Atabase browser()<br>Changes © 0<br>0<br>0<br>0<br>0<br>0<br>0<br>0<br>0<br>0<br>0<br>0<br>0<br>0<br>0<br>0<br>0<br>0<br>0                                                                                                    | Sf_TV.db<br>Ipen Project () Sa<br>final_domain<br>Filter<br>Eukaryota                                                                                                    | final_phylum<br>Filter<br>Arthropoda                                                                                                    | Attach Database                                                                                                    | Close Database                                                                                                    | final_family<br>Filter<br>MUL                                                                                                    | final_genus<br>Filter<br>NULL                                                                                                    | final_species<br>Filter<br>NRL                                                                                                    | state_taxo<br>Filter<br>Assigned                                                                                                    | Tria_type<br>Tritter<br>Not assigned                                                                                                    | w Record, State_fu                                                                                                    |
| abase Stru<br>le: 10 ta                                                                                                    | ese Browse Data<br>exements<br>prot_hit<br>Filter<br>/////<br>CDW/55723.1                                                                                                    | Edit Progress                                                                                                    | INA\WorkSQLite d<br>banges & Revert<br>Execute SQL<br>v f<br>nucl_hit<br>Filter<br>FAUE010002<br>gl]908375681                                                                                                    | Changes © 0<br>Changes © 0<br>The Changes © 0<br>The Ch                                                                                                    | final_domain<br>Filter<br>Eukaryota                                                                                                    | final_phylum<br>Filter<br>Arthropoda<br>Arthropoda                                                                                                    | Attach batabase                                                                                                    | Close Database                                                                                                    | final_family<br>Filter<br>MUL<br>MUL                                                                                                    | final_genus<br>Filter<br>NULL<br>NULL                                                                                                    | final_species<br>Filter<br>MRL<br>MRL                                                                                                    | state_taxo<br>Filter<br>Assigned<br>Assigned                                                                                                    | Tria_type<br>Trittor<br>Not assigned<br>rRNA                                                                                                    | w Record, B<br>state_fu<br>Fritter<br>Assigned                                                                                                    |
| abase Stru<br>le: tai                                                                                                    | see Browse Data<br>sectore Browse Data<br>semony<br>prot_hit<br>Filter<br>MAL<br>CDW75723.1<br>KPJ15203.1 h                                                                                                    | ese Git Progmas<br>Edit Progmas<br>Prot_Evalue<br>Filter<br>MAL<br>1.0e-30<br>4.0e-30                                                                                                    | TINA\Work\SQLite d<br>hanges & Revert<br>Execute SQL<br>v f<br>nucl_hit<br>Filter<br>FAUE010002<br>gl[908375681<br>KQ237036.1                                                                                                    | Changes © 0<br>Changes © 0<br>The Changes © 0<br>The Ch                                                                                                    | final_domain<br>Filter<br>Eukaryota<br>Eukaryota                                                                                                    | final_phylum<br>Filter<br>Arthropoda<br>Arthropoda                                                                                                    | Attach Database<br>final_classs<br>Filter<br>MUL<br>MUL<br>MUL                                                                                                    | Close Database                                                                                                    | final_family<br>Filter<br>MRL<br>MRL<br>MRL<br>MRL                                                                                                    | Final_genus<br>Filter<br>NULL<br>NULL<br>NULL                                                                                                    | final_species<br>Filter<br>NULL<br>NULL<br>NULL                                                                                                    | state_taxo<br>Filter<br>Assigned<br>Assigned                                                                                                    | Tria_type<br>Tritter<br>Not assigned<br>rRNA<br>Not assigned                                                                                                    | w Record, B<br>state_fu<br>Pritter<br>Assigned<br>Assigned                                                                                                    |
| ebase Stru<br>le: ta                                                                                                    | eee Browse Date<br>conorry<br>prot_hit<br>Filter<br>MCC<br>CDW75723.1<br>KP315203.1 h<br>AC227141.1                                                                                                    | ese Git Progmas<br>Edit Progmas<br>Prot_Evalue<br>Filter<br>MAL<br>1.0e-30<br>4.0e-30<br>5.0e-41                                                                                                    | IINA\WorkSQLite d<br>hanges ≩ Revert<br>Discute SQL<br>CucL_hit<br>Filter<br>FAUE010002<br>gl]908375681<br>KQ237036.1<br>gl[5052443]g                                                                                                    | atabase browser()           Changes         0           Image: Changes         0           Image: Changes </td <td>Sf_TV.db<br/>pen Project () Sa<br/>final_domain<br/>Filter<br/>Eukaryota<br/>Eukaryota<br/>Eukaryota</td> <td>final_phylum<br/>Filter<br/>Arthropoda<br/>Arthropoda<br/>Arthropoda</td> <td>Attach Database<br/>Final_classs<br/>Filter<br/>NULL<br/>NULL<br/>NULL</td> <td>Close Detabase</td> <td>final_family<br/>Filter<br/>NULL<br/>NULL<br/>NULL<br/>NULL</td> <td>Final_genus<br/>Filter<br/>NULL<br/>NULL<br/>NULL<br/>NULL<br/>NULL</td> <td>final_species<br/>Filter<br/>NULL<br/>NULL<br/>NULL<br/>NULL</td> <td>state_taxo<br/>Filter<br/>Assigned<br/>Assigned<br/>Assigned</td> <td>Tra_type<br/>Trace<br/>Not assigned<br/>Revise</td> <td>w Record, B<br/>state_fu<br/>Pater<br/>Assigned<br/>Assigned<br/>Assigned</td>                                                                                                    | Sf_TV.db<br>pen Project () Sa<br>final_domain<br>Filter<br>Eukaryota<br>Eukaryota<br>Eukaryota                                                                                                    | final_phylum<br>Filter<br>Arthropoda<br>Arthropoda<br>Arthropoda                                                                                                    | Attach Database<br>Final_classs<br>Filter<br>NULL<br>NULL<br>NULL                                                                                                    | Close Detabase                                                                                                    | final_family<br>Filter<br>NULL<br>NULL<br>NULL<br>NULL                                                                                                    | Final_genus<br>Filter<br>NULL<br>NULL<br>NULL<br>NULL<br>NULL                                                                                                    | final_species<br>Filter<br>NULL<br>NULL<br>NULL<br>NULL                                                                                                    | state_taxo<br>Filter<br>Assigned<br>Assigned<br>Assigned                                                                                                    | Tra_type<br>Trace<br>Not assigned<br>Revise                                                                                                    | w Record, B<br>state_fu<br>Pater<br>Assigned<br>Assigned<br>Assigned                                                                                                    |
| abase Stru<br>le: ta                                                                                                    | see Browse Data<br>seanony<br>prot_hit<br>Filter<br>CDW75723.1<br>KPJ15203.1 h<br>AC227141.1                                                                                                    | Edit Progress<br>Edit Progress<br>prot_Evalue<br>Filter<br>MCRL<br>1.0e-30<br>4.0e-30<br>5.0e-41<br>MCL                                                                                                    | IINA\WorkSQLite d<br>hanges & Revert<br>Execute SQL<br>Gued_hit<br>Filter<br>FALE010002<br>gl]908375681<br>KQ237036.1<br>gl]5052443[g<br>M/L                                                                                                    | atabase browset/           Changes         Image: Image:                                                                                                    | Sf_TV.db<br>teen Project Si Sa<br>final_dormain<br>Filter<br>Eukaryota<br>Eukaryota<br>Eukaryota<br>Eukaryota<br>Eukaryota                                                                                                    | final_phylum<br>Filter<br>Arthropoda<br>Arthropoda<br>Arthropoda<br>Arthropoda                                                                                                    | Attach Database final_classs Filter MRL MRL MRL MRL MRL                                                                                                    | Close Database                                                                                                    | Final_family<br>Filter<br>NULL<br>NULL<br>NULL<br>NULL                                                                                                    | Final_genus<br>Filter<br>NULL<br>NULL<br>NULL<br>NULL<br>NULL                                                                                                    | final_species<br>Filter<br>NULL<br>NULL<br>NULL<br>NULL                                                                                                    | state_taxo<br>Filter<br>Assigned<br>Assigned<br>Assigned<br>Not assigned                                                                                                    | TRA_LYPE<br>TROST<br>Not assigned<br>Revise<br>Not assigned                                                                                                    | w Record, III<br>state_fu<br>Piter<br>Assigned<br>Assigned<br>Assigned<br>Assigned                                                                                                    |
| ebase Stru<br>le: ta                                                                                                    | see Browse Data<br>summer:<br>Prot_hit<br>Filter<br>CDW75723.1<br>KPJ15203.1 h<br>AC227141.1<br>MALL<br>JAA85252.1 B                                                                                                    | Edit Progress<br>Edit Progress<br>Filter<br>MAL<br>1.0e-30<br>4.0e-30<br>5.0e-41<br>MAL<br>1.0e-66                                                                                                    | IIINA\Work\SQLite d     hanges                                                                                                    | atabase browset/3           Changes         Images           Images         Images           Images         I                                                                                                    | Sr_TV.db<br>pen Project (2) Sa<br>final_domain<br>Filter<br>Eukaryota<br>Eukaryota<br>Eukaryota<br>Eukaryota<br>MR.L<br>Eukaryota                                                                                                    | final_phylum<br>Filter<br>Arthropoda<br>Arthropoda<br>Arthropoda<br>MALL<br>Arthropoda                                                                                                    | Attach Database  final_class  Filter  NULL  NULL  NULL                                                                                                    | Close Database  final_order  Fitter  Fitter  MULL  MULL  MULL  MULL  MULL                                                                                                    | Final_family<br>Filter<br>NULL<br>NULL<br>NULL<br>NULL<br>NULL<br>NULL                                                                                                    | final_genus<br>Filter<br>NULL<br>NULL<br>NULL<br>NULL<br>NULL<br>NULL                                                                                                    | final_species<br>Filter<br>NULL<br>NULL<br>NULL<br>NULL<br>NULL<br>NULL                                                                                                    | state_taxo<br>Filter<br>Assigned<br>Assigned<br>Assigned<br>Not assigned<br>Assigned                                                                                                    | International International In                                                                                                    | w Record, B<br>state_fu<br>Psce<br>Assigned<br>Assigned<br>Assigned<br>MLL<br>Assigned<br>MLL                                                                                                    |
| ebase Stru<br>le: ta                                                                                                    | ester Browse Data<br>boonnomy prot_hit Filter MEE CDW75723.1 KP915203.1 h AC227141.1 MEE JAA85252.1 B KP304391.1 h                                                                                                    | Edit Progress<br>Edit Progress<br>Prot_Evalue<br>Filter<br>MML<br>1.0e-30<br>4.0e-30<br>5.0e-41<br>MML<br>1.0e-66<br>1.0e-19                                                                                                    | IIINA\Work\SQLite d     hanges                                                                                                    | Images         Images         Images <thimages< th=""> <thimages< th=""> <thimages< td="" th<=""><td>Sr_TV.db<br/>pen Project (2) Sa<br/>final_domain<br/>Filter<br/>Eukaryota<br/>Eukaryota<br/>Eukaryota<br/>MUL<br/>Eukaryota<br/>Eukaryota</td><td>Final_phylum<br/>Filter<br/>Arthropoda<br/>Arthropoda<br/>Arthropoda<br/>Arthropoda<br/>Arthropoda<br/>Arthropoda</td><td>Attach batabase</td><td>Close Database  final_order  Filter  NULL  NULL  NUL</td><td>final_family<br/>Filter<br/>NULL<br/>NULL<br/>NULL<br/>NULL<br/>NULL<br/>NULL<br/>NULL<br/>NUL</td><td>Final_genus<br/>Filter<br/>NULL<br/>NULL<br/>NULL<br/>NULL<br/>NULL<br/>NULL<br/>NULL<br/>NUL</td><td>final_species<br/>Filter<br/>NULL<br/>NULL<br/>NULL<br/>NULL<br/>NULL<br/>NULL<br/>Outsiling</td><td>state_taxo<br/>Filter<br/>Assigned<br/>Assigned<br/>Assigned<br/>Not assigned<br/>Assigned<br/>Assigned</td><td>Not assigned<br/>rRNA<br/>Not assigned<br/>Revise<br/>Not assigned<br/>Revise<br/>Not assigned<br/>Revise</td><td>w Record, B<br/>state_fu<br/>Psoc<br/>Assigned<br/>Assigned<br/>Assigned<br/>Assigned<br/>Assigned<br/>Assigned<br/>Assigned</td></thimages<></thimages<></thimages<> | Sr_TV.db<br>pen Project (2) Sa<br>final_domain<br>Filter<br>Eukaryota<br>Eukaryota<br>Eukaryota<br>MUL<br>Eukaryota<br>Eukaryota                                                                                                    | Final_phylum<br>Filter<br>Arthropoda<br>Arthropoda<br>Arthropoda<br>Arthropoda<br>Arthropoda<br>Arthropoda                                                                                                    | Attach batabase                                                                                                    | Close Database  final_order  Filter  NULL  NULL  NUL | final_family<br>Filter<br>NULL<br>NULL<br>NULL<br>NULL<br>NULL<br>NULL<br>NULL<br>NUL                                                                                                    | Final_genus<br>Filter<br>NULL<br>NULL<br>NULL<br>NULL<br>NULL<br>NULL<br>NULL<br>NUL                                                                                                    | final_species<br>Filter<br>NULL<br>NULL<br>NULL<br>NULL<br>NULL<br>NULL<br>Outsiling                                                                                                    | state_taxo<br>Filter<br>Assigned<br>Assigned<br>Assigned<br>Not assigned<br>Assigned<br>Assigned                                                                                                    | Not assigned<br>rRNA<br>Not assigned<br>Revise<br>Not assigned<br>Revise<br>Not assigned<br>Revise                                                                                                    | w Record, B<br>state_fu<br>Psoc<br>Assigned<br>Assigned<br>Assigned<br>Assigned<br>Assigned<br>Assigned<br>Assigned                                                                                                    |
| abase Stru<br>le: 10 ta                                                                                                    | es Fronse Data<br>construction<br>Filter<br>MIA<br>COW75723.1<br>KPJ15203.1 h<br>AC227141.1<br>MARI<br>JAA85252.1 B<br>KPJ04391.1 h<br>MARI<br>MARI | Insertion         Insertion           Edit Progress         Prot, Evalue           Filter         Prot, Evalue           Filter         MAL           1.0e-30         S.0e-41           1.0e-66         1.0e-19           MAL         Protein                                                                                                    | IIIIAA\Work\SQLite d           hanges         Revert           Decide SQL         Image: SqLite d           mucl_hit         Filter           FAUE010002         gl           gl         908375681           KQ237036.1         gl           MIXL         K2118546.1           JH382100.1 D         gl           gl         S032403]                                                                                                    | Images         Images         Images<                                                                                                    | final_domain<br>final_domain<br>Filter<br>Eukaryota<br>Eukaryota<br>Eukaryota<br>Eukaryota<br>Eukaryota<br>Eukaryota<br>Eukaryota                                                                                                    | final_phylum<br>Filter<br>Arthropoda<br>Arthropoda<br>Arthropoda<br>Arthropoda<br>Arthropoda<br>Arthropoda<br>Arthropoda<br>Chordata                                                                                                    | Attach Database           final_class           Filter         Filter           NULL         NULL           NULL         NULL           NULL         NULL           NULL         NULL           NULL         NULL           NULL         NULL           NULL         NULL           NULL         NULL                                                                                                    | Close Database                                                                                                    | final_family<br>Filter<br>ACRL<br>ACRL<br>ACRL<br>ACRL<br>ACRL<br>ACRL<br>ACRL<br>ACRL                                                                                                    | final_genus<br>Filter<br>MRL<br>MRL<br>MRL<br>MRL<br>MRL<br>MRL<br>MRL<br>Cardolina                                                                                                    | final_species<br>Filter<br>MEL<br>MEL<br>MEL<br>MEL<br>MEL<br>MEL<br>MEL<br>Cardelina pu                                                                                                    | state_taxo<br>Filter<br>Assigned<br>Assigned<br>Assigned<br>Assigned<br>Assigned<br>Assigned                                                                                                    | Televise<br>Televise<br>Not assigned<br>Revise<br>Not assigned<br>Revise<br>Not assigned<br>Revise<br>Not assigned<br>Revise                                                                                                    | w Record, State_fu<br>Pitter<br>Assigned<br>Assigned<br>Assigned<br>MULL<br>Assigned<br>MULL<br>Assigned<br>MULL                                                                                                    |
| abase Stru<br>le: 10 ta                                                                                                    | ee Browse Date<br>constructure<br>Prot_hit<br>Filter<br>MULL<br>COW75723.1<br>KP315203.1 h<br>AC227141.1<br>MULL<br>MURL<br>MURL<br>MURL                                                                                                    | Call Write CC     Call Write CC     Call Programs     Prot, Evalue     Filter     AULA     1.0e-30     4.0e-30     5.0e-41     MUL     1.0e-66     1.0e-19     MUL     MUL     MUL                                                                                                    | hanges Revert Decute SQL                                                                                                    | Charges 0 0<br>Charges 0 0<br>Charg                                                                                                    | SF_TV.db<br>pen Project () Se<br>final_domain<br>Filter<br>Eukaryota<br>Eukaryota<br>Eukaryota<br>Eukaryota<br>Eukaryota<br>Eukaryota<br>Eukaryota                                                                                                    | final_phylum<br>Filter<br>Arthropoda<br>Arthropoda<br>Arthropoda<br>Arthropoda<br>Arthropoda<br>Arthropoda<br>Chordata<br>Chordata                                                                                                    | Attach Database                                                                                                    | Cose Database     Innal_order     Filter     MULL     MULL       | final_family<br>Filter<br>AVAL<br>AVAL<br>AVAL<br>AVAL<br>AVAL<br>AVAL<br>AVAL<br>AVA                                                                                                    | final_genus<br>filter<br>NULL<br>NULL<br>NULL<br>NULL<br>NULL<br>NULL<br>NULL<br>NUL                                                                                                    | fmal_species           Filter           AREL           AREL           AREL           AREL           AREL           AREL           AREL           AREL           AREL           AREL           AREL           AREL           AREL           AREL           AREL           AREL           AREL           AREL                                                                                                    | state_taxo<br>Filter<br>Assigned<br>Assigned<br>Assigned<br>Assigned<br>Assigned<br>Assigned<br>Assigned                                                                                                    | TRIA Spectra Spectra S                                                                                                    | w Record, state_fu<br>state_fu<br>Pater<br>Assigned<br>Assigned<br>Assigned<br>Assigned<br>MULL<br>Assigned<br>MULL<br>Assigned<br>MULL                                                                                                    |
| ebase Stru<br>le: 11 ta                                                                                                    | are Tronse Data<br>cature Tronse Data<br>construction<br>prot_hit<br>Filter<br>MML<br>CDW75723.1<br>KP315203.1 h<br>AC227141.1<br>MML<br>JAA85252.1 B<br>KP304391.1 h<br>MML<br>MML<br>MML<br>MML<br>MML<br>MML<br>MML                                                                                                    | ase         Ga WWe C           Edt Programs         Edt Programs           prot_Evalue         Filter           NULL         1.0e-30           4.0e-30         4.0e-30           1.0e-66         1.0e-19           NULL         NULL           NULL         NULL           NULL         NULL           NULL         NULL           NULL         NULL                                                                                                    | TRACKMenkSOLine d           Anarges         @ Revert           Execute SQL         Image: SqL           V         0           Inter         Filter           FallEo10002         gl 908375681           gl 908375681         gl 908375681           JH2185461         JH382(2094073]           JH382(2094073]         Image: SqL 90731           Image: SqL 90731         Image: SqL 90731           Image: SqL 90731         Image: SqL 90731                                                                                                    | Changes 0 0 0<br>Changes 0 0 0<br>9 0 0 0<br>9 0 0 0<br>1.0e-101<br>1.0e-101<br>1.0e-161<br>2.0e-142<br>MALL<br>0<br>1.0e-76<br>8.0e-67<br>MALL<br>0<br>1.0e-76<br>8.0e-67<br>MALL<br>0<br>1.0e-76<br>8.0e-67<br>1.0e-76<br>8.0e-67<br>1.0e-76<br>8.0e-67<br>1.0e-76<br>8.0e-68<br>1.0e-76<br>8.0e-68<br>1.0e-76<br>1.0e-76<br>8.0e-68<br>1.0e-76<br>1.0e-76<br>1.0e-                                                                                                    | St, TV-db<br>minol (1) Sa<br>minol (2) Sa<br>minol (2) Sa<br>minol | final_phylum           Filter         Arthropoda           Arthropoda         Arthropoda           Arthropoda | Attach Database                                                                                                    | Core Database     Innal_order     Filter     Filter     AUZL     MUZL     MUZL     | final_family<br>Filter<br>ACEL<br>ACEL<br>ACEL<br>ACEL<br>ACEL<br>ACEL<br>ACEL<br>ACEL                                                                                                    | final_genus<br>Filter<br>ARXL<br>ARXL<br>ARXL<br>ARXL<br>ARXL<br>ARXL<br>ARXL<br>Cardelina<br>ARXL<br>Cardelina<br>ARXL<br>ARXL<br>ARXL<br>ARXL<br>ARXL                                                                                                    | final_species<br>Filter<br>ARAL<br>ARAL<br>ARAL<br>ARAL<br>ARAL<br>Cardelina pu<br>ARAL<br>ARAL<br>ARAL<br>ARAL<br>ARAL<br>ARAL<br>ARAL<br>A                                                                                                    | state_taxo<br>Filter<br>Assigned<br>Assigned<br>Assigned<br>Assigned<br>Assigned<br>Assigned<br>Assigned<br>Not assigned<br>Not assigned                                                                                                    | Tester<br>Tester<br>Tester<br>Not assigned<br>Revise<br>Not assigned<br>Revise<br>Not assigned<br>Not assigned<br>Not assigned<br>Tester<br>Tester<br>Teste<br>Tester<br>Tester<br>Teste<br>Tester<br>Tester<br>Teste<br>Tes             | w Record W State fur<br>record Assigned<br>Assigned<br>Assigned<br>MCLL<br>Assigned<br>MCLL<br>Assigned<br>MCLL<br>Assigned<br>ACLL<br>Assigned<br>ASSIGNED                                                                                                    |
| ebase Stru<br>le: 11 ta                                                                                                    | Image: Second Second                                                                                                    | Image: Second Second                                                                                                    | TRAUWerk/Solute d           Revert           Execute 5Q           mack_Int           Filter           FAUE010002           gl/90057561           K021395.1           J1392100.1.0           gl/20030731           ACCLI           gl/201370.1.0           gl/201370.1.0           gl/201370.1.0           gl/201370.1.0                                                                                                    | Charges 0 0 0<br>Charges 0 0 0<br>0 0 0 0<br>100-101<br>1.00-101<br>1.00-101<br>1.00-101<br>1.00-101<br>1.00-101<br>1.00-76<br>8.00-67<br>AULI<br>0.00-77<br>8.00-67<br>AULI<br>5.00-60<br>0.00-70<br>AULI<br>5.00-60<br>0.00-70<br>AULI<br>5.00-60<br>0.00-70<br>0.00-70                                                                                                    | St, TV-db<br>Peen Project () Se<br>final, domain<br>Filter<br>Eukaryota<br>Eukaryota<br>Eukaryota<br>Eukaryota<br>Eukaryota<br>Eukaryota<br>Eukaryota<br>Eukaryota<br>Eukaryota<br>Eukaryota                                                                                                    | final_phylum<br>Filter<br>Arthropoda<br>Arthropoda<br>Arthropoda<br>Arthropoda<br>Arthropoda<br>Arthropoda<br>Arthropoda<br>Arthropoda<br>Arthropoda                                                                                                    | Attach Dutabase                                                                                                    | Close Database     Inna_order     Inter     NULL     NULL     NUL     NULL     NULL     NULL         | final_family<br>Filter<br>AREL<br>AREL<br>AREL<br>AREL<br>AREL<br>AREL<br>AREL<br>AREL                                                                                                    | final_genus<br>Filter<br>AREA<br>AREA<br>AREA<br>AREA<br>AREA<br>AREA<br>AREA<br>ARE                                                                                                    | final_species<br>Filter<br>ALLA<br>ALLA<br>ALLA<br>ALLA<br>ALLA<br>ALLA<br>ALLA<br>Cardellia pu<br>ALLA<br>ALLA<br>ALLA<br>ALLA<br>ALLA<br>ALLA<br>ALLA                                                                                                    | state_taxo<br>Filter<br>Assigned<br>Assigned<br>Assigned<br>Assigned<br>Assigned<br>Not assigned<br>Not assigned<br>Assigned                                                                                                    | INTERNATIONAL STREET                                                                                                    | w Record, State_fu<br>state_fu<br>Assigned<br>Assigned<br>Assigned<br>Assigned<br>Assigned<br>Assigned<br>Assigned<br>Assigned<br>Assigned<br>Assigned                                                                                                    |
| abase Stru<br>fe: ta                                                                                                    | def      def                                                                                                    | se (i) where C<br>Edit Programs<br>Prot_Evalue<br>Filter<br>MRA<br>1.0e-30<br>4.0e-30<br>5.0e-41<br>MRA<br>1.0e-66<br>1.0e-66<br>1.0e-66<br>1.0e-19<br>MRA<br>MRA<br>3.0e-18<br>1.0e-24                                                                                                    | RAUWenKSGLie d<br>berges & Roert<br>Execute 501<br>Filter<br>FALE0002<br>g/905937681<br>KQ237036.1<br>g/905937681<br>KQ237036.1<br>g/905937681<br>KQ237036.1<br>g/905937681<br>KQ237036.1<br>g/905937681<br>g/905937681<br>g/917013379<br>g/91870713379                                                                                                    | Changes © 0 0 0 0 0 0 0 0 0 0 0 0 0 0 0 0 0 0                                                                                                    | St, TV-db<br>Peen Project (2) Se<br>Final_domain<br>Filter<br>Eukaryota<br>Eukaryota<br>Eukaryota<br>Eukaryota<br>Eukaryota<br>Eukaryota<br>Eukaryota<br>Eukaryota<br>Eukaryota                                                                                                    | final_phylum     final_phylum     filter     Arthropoda     Arthropoda     Arthropoda     Arthropoda     Arthropoda     Arthropoda     Arthropoda     Arthropoda     Arthropoda     Arthropoda     Arthropoda                                                                                                    | Attach Database                                                                                                    | Image         final_order           Filter         Filter           MAL         MAL           MAL         MAL           MAL         MAL           MAL         MAL           MAL         MAL           MAL         MAL           MAL         MAL           MAL         MAL           MAL         MAL           MAL         MAL           MAL         MAL           MAL         MAL           MAL         MAL           MAL         MAL                                                                                                    | Final_family<br>Filter<br>NOEL<br>NOEL<br>NOEL<br>NOEL<br>NOEL<br>NOEL<br>NOEL<br>NOEL                                                                                                    | final.genus           Filter           AREL           AREL< | Real_species           Filter           AVEL           AVEL                                                                                                    | state_txxx<br>Friterr<br>Assigned<br>Assigned<br>Assigned<br>Assigned<br>Assigned<br>Not assigned<br>Not assigned<br>Assigned                                                                                                    | Item<br>Testar<br>Inter-<br>Inter-<br>Inte | w Record, in state_fu<br>state_fu<br>resort<br>Assigned<br>Assigned<br>Assigned<br>MULL<br>Assigned<br>Assigned |
| abase Structure and a structure and a structure an                                                                                                    | d     d                                                                                                    | Comparison of the second second                                                                                                    | TRAUWenkSGLike d<br>hangs                                                                                                    | Changes © 00000000000000000000000000000000000                                                                                                    | St, TV-db<br>Peen Project (2) Se<br>Final, domain<br>Filter<br>Eukaryota<br>Eukaryota<br>Eukaryota<br>Eukaryota<br>Eukaryota<br>Eukaryota<br>Eukaryota<br>Eukaryota<br>Eukaryota<br>Eukaryota<br>Eukaryota<br>Eukaryota<br>Eukaryota                                                                                                    | final_phylum           Filter           Arthropoda           Arthropoda                                                                                                    | Attach Databases                                                                                                    | Cose Database     Inal_order     Final_order     Filter     REL     REL      | final_family<br>Filter<br>NEL<br>NEL<br>NEL<br>NEL<br>NEL<br>NEL<br>NEL<br>NEL<br>NEL<br>NEL                                                                                                    | final_genus<br>Filter<br>AREL<br>AREL<br>AREL<br>AREL<br>AREL<br>AREL<br>Cardellina<br>AREL<br>AREL<br>AREL<br>AREL<br>AREL<br>AREL<br>AREL<br>AREL                                                                                                    | Imal_species           Filter           NRR1           NRR1                                                                                                    | state_taxo<br>fritter<br>Assigned<br>Assigned<br>Assigned<br>Assigned<br>Assigned<br>Not assigned<br>Not assigned<br>Not assigned<br>Not assigned<br>Not assigned<br>Not assigned                                                                                                    | International International In                                                                                                    | w Record, III<br>state_fu<br>Price<br>Assigned<br>Assigned<br>MULL<br>Assigned<br>Assigned<br>Assigned<br>Assigned<br>Assigned<br>Assigned<br>Assigned<br>Assigned                                                                                                    |
| abase Stru<br>tabase Stru<br>tabase Stru<br>Stru<br>Stru<br>Stru<br>Stru<br>Stru<br>Stru<br>Stru                                                                                                    | determined     determined     d                                                                                                    | Control Control C                                                                                                    | TRAUMent/Sollie d           Immed, Park           Immed, Park           Protect           Park           Protect           Park           Park                                                                                                    | Changes © 0.0000000000000000000000000000000000                                                                                                    | St, TV-db<br>peen Project (2) Sa<br>Final, domain<br>Filter<br>Eukaryota<br>Eukaryota<br>Eukaryota<br>Eukaryota<br>Eukaryota<br>Eukaryota<br>Eukaryota<br>Eukaryota<br>Eukaryota<br>Eukaryota<br>Eukaryota                                                                                                    | final_phylum           Filter           Arthropoda           Arthropoda           Arth                                                                                                    | Attach Dankause<br>Inal, class:<br>Inter<br>MUL<br>MUL<br>MUL<br>MUL<br>MUL<br>MUL<br>MUL<br>MUL                                                                                                    | K Close Outdass                                                                                                    | fmal_family           Pilter           AVEL           AVEL< | Inal.genus           Filter           0/21           0/22           0/22           0/22           0/22           0/22           0/22           0/22           0/22           0/22           0/22           0/22           0/22           0/22           0/22           0/22           0/22           0/22           0/22           0/22           0/22           0/22           0/22           0/22           0/22           0/23           0/24           0/24           0/24           0/24           0/24           0/24           0/24           0/24           0/24           0/24                                                                                                    | Intal_species           Filter           Pilter           NEL           NEL                                                                                                    | State_Laxo<br>Filter<br>Assigned<br>Assigned<br>Assigned<br>Assigned<br>Assigned<br>Assigned<br>Assigned<br>Assigned<br>Assigned<br>Assigned<br>Assigned<br>Not assigned<br>Not assigned                                                                                                    | Tests<br>Tests<br>Tests<br>Tests<br>Tests<br>Not assigned<br>Revise<br>Not assigned<br>Revise<br>Not assigned<br>Not assigned<br>Not assigned<br>Not assigned<br>Not assigned<br>Not assigned                                                                                                    | w Record, III<br>state_fu<br>Assigned<br>Assigned<br>Assigned<br>Assigned<br>Assigned<br>Assigned<br>Assigned<br>Assigned<br>Assigned<br>Assigned<br>Assigned                                                                                                    |
| abase Stru<br>solar: to the solar solar so<br>solar solar solar solar solar solar solar solar solar solar solar solar solar solar solar solar solar solar solar solar solar solar solar solar solar solar solar solar solar solar solar solar solar solar solar solar solar solar solar                                                                                                     | d     d                                                                                                    | Image: Contemposities         Image: Contemposities           Image: Contemposities         Image: Contemposities           Image: Contemposities         Image: Contemposities <tr< td=""><td>TRAUWERSSCLie d<br/>Respective<br/>Tracel pat<br/>Falleton002<br/>gel/908375681<br/>KQ237036.1.<br/>KQ237036.1.<br/>KQ237036.1.<br/>KQ237036.1.<br/>Gel/20340073<br/>ACLL<br/>ACLL<br/>ACLL<br/>ACLL</td><td>Changes (1) (1) (1) (1) (1) (1) (1) (1) (1) (1)</td><td>St, TV-db<br/>Peen Project (2) Se<br/>Final_domain<br/>Filter<br/>Eukaryota<br/>Eukaryota<br/>Eukaryota<br/>Eukaryota<br/>Eukaryota<br/>Eukaryota<br/>Eukaryota<br/>Eukaryota<br/>Eukaryota<br/>Eukaryota<br/>Eukaryota<br/>Eukaryota<br/>Eukaryota<br/>Eukaryota</td><td>Rinal_phylum           Filter           Arthropoda           Arthropoda           Arth</td><td>Attach Database<br/>Final_closs<br/>Filter<br/>MRA<br/>MRA<br/>MRA<br/>MRA<br/>MRA<br/>MRA<br/>MRA<br/>MRA</td><td>Cose Database     Inal_order     Filter     Filter     NULL     NULL     NULL     NULL     NULL     NULL     NULL</td><td>final_family           Filter           AVEL           AVEL</td><td>final_genus           Filter           ARLE           ARL           ARL</td><td>final, species           Filter           RELL           RELL</td><td>state_taxo<br/>Filter<br/>Assigned<br/>Assigned<br/>Assigned<br/>Assigned<br/>Assigned<br/>Not assigned<br/>Not assigned<br/>Not assigned<br/>Not assigned<br/>Not assigned<br/>Not assigned<br/>Not assigned</td><td>International International In</td><td>w Record Assigned<br/>Assigned<br/>Assigned<br/>Assigned<br/>Assigned<br/>Assigned<br/>Assigned<br/>Assigned<br/>Assigned<br/>Assigned<br/>Assigned<br/>Assigned<br/>Assigned<br/>Assigned<br/>Assigned</td></tr<> | TRAUWERSSCLie d<br>Respective<br>Tracel pat<br>Falleton002<br>gel/908375681<br>KQ237036.1.<br>KQ237036.1.<br>KQ237036.1.<br>KQ237036.1.<br>Gel/20340073<br>ACLL<br>ACLL<br>ACLL<br>ACLL                                                                                                    | Changes (1) (1) (1) (1) (1) (1) (1) (1) (1) (1)                                                                                                    | St, TV-db<br>Peen Project (2) Se<br>Final_domain<br>Filter<br>Eukaryota<br>Eukaryota<br>Eukaryota<br>Eukaryota<br>Eukaryota<br>Eukaryota<br>Eukaryota<br>Eukaryota<br>Eukaryota<br>Eukaryota<br>Eukaryota<br>Eukaryota<br>Eukaryota<br>Eukaryota                                                                                                    | Rinal_phylum           Filter           Arthropoda           Arthropoda           Arth                                                                                                    | Attach Database<br>Final_closs<br>Filter<br>MRA<br>MRA<br>MRA<br>MRA<br>MRA<br>MRA<br>MRA<br>MRA                                                                                                    | Cose Database     Inal_order     Filter     Filter     NULL     NULL     NULL     NULL     NULL     NULL     NULL                                                                                                    | final_family           Filter           AVEL           AVEL                                                                                                    | final_genus           Filter           ARLE           ARL           ARL                                                                                                    | final, species           Filter           RELL           RELL                                                                                                    | state_taxo<br>Filter<br>Assigned<br>Assigned<br>Assigned<br>Assigned<br>Assigned<br>Not assigned<br>Not assigned<br>Not assigned<br>Not assigned<br>Not assigned<br>Not assigned<br>Not assigned                                                                                                    | International International In                                                                                                    | w Record Assigned<br>Assigned<br>Assigned<br>Assigned<br>Assigned<br>Assigned<br>Assigned<br>Assigned<br>Assigned<br>Assigned<br>Assigned<br>Assigned<br>Assigned<br>Assigned<br>Assigned                                                                                                    |
| sabase Stru<br>sabase Stru<br>Stru<br>Stru                                                                                                    |                                                                                                    | are         Git Week C           Edd Progress         Edd Progress           prot_Evalue         Filter           prot_Evalue         Filter           prot_Evalue         Filter           n0n1         1.0e-30           1.0e-65         1.0e-66           1.0e-70         NRAL           NRAL         NRAL           NRAL         NRAL           NRAL         NRAL           NRAL         NRAL           NRAL         NRAL           NRAL         NRAL           NRAL         NRAL           NRAL         NRAL           NRAL         NRAL                                                                                                    | RAUWHONSCALLINE of Revert<br>Revealer SQL<br>The Control SQL<br>The Control SQL | Compare (1997)                                                                                                    | St, TV-db<br>peen Project (2) Se<br>Final_domain<br>Filter<br>Eukaryota<br>Eukaryota<br>Eukaryota<br>Eukaryota<br>Eukaryota<br>Eukaryota<br>Eukaryota<br>Eukaryota<br>Eukaryota<br>Eukaryota<br>ACEL<br>Eukaryota<br>ACEL<br>ACEL<br>ACEL                                                                                                    | final_phylum           Filter           Arthropoda           Arthropoda           MELE           MELE           MELE           MELE                                                                                                    | Attach Danhauss<br>Final_closes<br>Filter<br>MRL<br>MRL<br>MRL<br>MRL<br>MRL<br>MRL<br>MRL<br>MRL                                                                                                    | Close Database     Inal_order     Initer     Initer     NULL     NULL     NUL     NULL     NUL     NULL     NUL     NUL     NULL     NULL         | final_family<br>Filter<br>NRL<br>NRL<br>NRL<br>NRL<br>NRL<br>NRL<br>NRL<br>NRL<br>NRL<br>NRL                                                                                                    | final_genus           Filter           NULL           NULL                                                                                                    | Intel species           Fiber           NULL           NULL                                                                                                    | state_tawo<br>fritter<br>Assigned<br>Assigned<br>Assigned<br>Assigned<br>Assigned<br>Not assigned<br>Not assigned<br>Not assigned<br>Not assigned<br>Not assigned<br>Not assigned<br>Not assigned<br>Not assigned                                                                                                    | Imm_type<br>TRUSS<br>Incl assigned<br>Revise<br>Not assigned<br>Revise<br>Not assigned<br>Revise<br>Not assigned<br>Not assigned<br>Not assigned<br>Not assigned<br>Not assigned<br>Not assigned<br>Not assigned                                                                                                    | state_fu     state_fu     state_fu     state_fu     state_fu     state_fu     Assigned     Assigned     Assigned     Assigned     Assigned     Assigned     Assigned     Assigned     Assigned     Assigned     Assigned     Assigned     Assigned     Assigned     Assigned     Assigned     Assigned     Assigned     Assigned     Assigned     Assigned     Assigned     Assigned                                                                                                    |
| abase Stru<br>set in the set of the set of the                                                                                                    | A     Comparison     Comparison                                                                                                    | Base         Git Write C           Edt Progenso         Edt Progenso           Prot, Evalue         Filter           Prot, Evalue         Filter <td>TAULWORKSCHLie de           Lencille 30.           Execute 30.           Filter           Falle 10002           ge/302370361           H908375681           H3821001.D           ge/302370361           H3821001.D           H3821001.D           ge/302370371           ARZL           ARZL           ARZL           ARZL           ARZL           ARZL           ARZL           ARZL           ARZL           ARZL           ARZL           ARZL           ARZL           ARZL</td> <td>Changes © rower()<br/>Changes © 0 © 0<br/>Filter<br/>Filter<br/>Filter<br/>1.0e-161<br/>1.0e-161<br/>1.0e-161<br/>1.0e-161<br/>1.0e-76<br/>0<br/>1.0e-76<br/>NELL<br/>0<br/>0<br/>1.0e-77<br/>NELL<br/>0<br/>0<br/>1.0e-72<br/>NELL<br/>4.0e-110</td> <td>St, TV-db<br/>pren Project (2) Sil<br/>Filter<br/>Filter<br/>Eukaryota<br/>Eukaryota</td> <td>re Preject</td> <td>Attach Database<br/>Final_closs<br/>Filter<br/>MAL<br/>MAL<br/>MAL<br/>MAL<br/>MAL<br/>MAL<br/>MAL<br/>MAL</td> <td>Imag order           Filter           Filter           MAL           MAL</td> <td>final_family<br/>Filter<br/>AVEL<br/>AVEL<br/>AVEL<br/>AVEL<br/>AVEL<br/>AVEL<br/>AVEL<br/>AVEL</td> <td>final_genus<br/>Filter<br/>AREL<br/>AREL<br/>AREL<br/>AREL<br/>AREL<br/>AREL<br/>AREL<br/>AREL</td> <td>Imal_species           Filter           AREL           AREL</td> <td>state_taxo<br/>Filter<br/>Assigned<br/>Assigned<br/>Assigned<br/>Assigned<br/>Assigned<br/>Not assigned<br/>Assigned<br/>Assigned<br/>Assigned<br/>Not assigned<br/>Not assigned<br/>Not assigned<br/>Not assigned<br/>Not assigned</td> <td>International and a second and a second and</td> <td>state fu<br/>state fu<br/>ritter<br/>Assigned<br/>Assigned<br/>Assigned<br/>Assigned<br/>Assigned<br/>Assigned<br/>Assigned<br/>Assigned<br/>Assigned<br/>Assigned<br/>Assigned</td>                                                                                                    | TAULWORKSCHLie de           Lencille 30.           Execute 30.           Filter           Falle 10002           ge/302370361           H908375681           H3821001.D           ge/302370361           H3821001.D           H3821001.D           ge/302370371           ARZL           ARZL           ARZL           ARZL           ARZL           ARZL           ARZL           ARZL           ARZL           ARZL           ARZL           ARZL           ARZL           ARZL                                                                                                    | Changes © rower()<br>Changes © 0 © 0<br>Filter<br>Filter<br>Filter<br>1.0e-161<br>1.0e-161<br>1.0e-161<br>1.0e-161<br>1.0e-76<br>0<br>1.0e-76<br>NELL<br>0<br>0<br>1.0e-77<br>NELL<br>0<br>0<br>1.0e-72<br>NELL<br>4.0e-110                                                                                                    | St, TV-db<br>pren Project (2) Sil<br>Filter<br>Filter<br>Eukaryota<br>Eukaryota<br>Eukaryota<br>Eukaryota<br>Eukaryota<br>Eukaryota<br>Eukaryota<br>Eukaryota<br>Eukaryota<br>Eukaryota<br>Eukaryota<br>Eukaryota<br>Eukaryota<br>Eukaryota<br>Eukaryota<br>Eukaryota<br>Eukaryota<br>Eukaryota<br>Eukaryota<br>Eukaryota<br>Eukaryota<br>Eukaryota                                                                                                    | re Preject                                                                                                    | Attach Database<br>Final_closs<br>Filter<br>MAL<br>MAL<br>MAL<br>MAL<br>MAL<br>MAL<br>MAL<br>MAL                                                                                                    | Imag order           Filter           Filter           MAL           MAL                                                                                                    | final_family<br>Filter<br>AVEL<br>AVEL<br>AVEL<br>AVEL<br>AVEL<br>AVEL<br>AVEL<br>AVEL                                                                                                    | final_genus<br>Filter<br>AREL<br>AREL<br>AREL<br>AREL<br>AREL<br>AREL<br>AREL<br>AREL                                                                                                    | Imal_species           Filter           AREL           AREL                                                                                                    | state_taxo<br>Filter<br>Assigned<br>Assigned<br>Assigned<br>Assigned<br>Assigned<br>Not assigned<br>Assigned<br>Assigned<br>Assigned<br>Not assigned<br>Not assigned<br>Not assigned<br>Not assigned<br>Not assigned                                                                                                    | International and a second and a second and                                                                                                    | state fu<br>state fu<br>ritter<br>Assigned<br>Assigned<br>Assigned<br>Assigned<br>Assigned<br>Assigned<br>Assigned<br>Assigned<br>Assigned<br>Assigned<br>Assigned                                                                                                    |
| abase Stru<br>sabase Stru<br>Sg<br>Sg<br>Sg<br>Sg<br>Sg<br>Sg<br>Sg<br>Sg<br>Sg<br>Sg                                                                                                    |                                                                                                    | ан Сар Week C<br>Edt Program<br>PRL Evalue<br>PRL<br>NRL<br>1.0e-30<br>4.0e-30<br>5.0e-41<br>NRL<br>1.0e-50<br>4.0e-30<br>5.0e-41<br>NRL<br>NRL<br>NRL<br>NRL<br>NRL<br>NRL<br>NRL<br>NRL                                                                                                    | TRAUWERS/SCI.ie d<br>Barges & Resert<br>Execute 50L<br>Filter<br>FALE010002<br>g(1908375681<br>g(1908375681<br>g(1908375681<br>g(1908375681<br>g(1908375681<br>g(1908375681<br>g(1908375681<br>g(1908375681<br>g(1908375681<br>g(1908375681<br>g(1908375681<br>g(1908375681<br>g(1908375681<br>g(1909373378<br>g(1970713378<br>g(1970713378)<br>g(1970713378<br>g(1970713378)<br>g(1970713378)<br>g(197071378)<br>g(197071378)<br>g(197                                                                                                    | Changes (1) (1) (1) (1) (1) (1) (1) (1) (1) (1)                                                                                                    | St, TV-db<br>Pere Project (2) Si<br>Final_domain<br>Fitter<br>Eukaryota<br>Eukaryota<br>Eukaryota<br>Eukaryota<br>Eukaryota<br>Eukaryota<br>Eukaryota<br>Eukaryota<br>Eukaryota<br>Eukaryota<br>Eukaryota<br>Eukaryota<br>Eukaryota<br>Eukaryota<br>Eukaryota<br>Eukaryota<br>Eukaryota<br>Eukaryota<br>Eukaryota<br>Eukaryota                                                                                                    | Imail_phylum           Fitter           Arthropoda           Arthropoda                                                                                                    | Attack Databases                                                                                                    | Cose Database     Inal_order     Inler     Inler     Inler     NULL     NULL     NULL     NULL     NULL     NULL     NULL     NULL     NULL                                                                                                    | final_family           Filter           AREL           AREL                                                                                                    | final_genus           Filter           NELL           NELL                                                                                                    | Insal_species           Filter           NREL           NREL                                                                                                    | state_taxo<br>Filter<br>Assigned<br>Assigned<br>Assigned<br>Assigned<br>Assigned<br>Assigned<br>Not assigned<br>Not assigned<br>Not assigned<br>Not assigned<br>Not assigned<br>Not assigned<br>Not assigned<br>Not assigned<br>Not assigned<br>Not assigned                                                                                                    | Imme<br>Treater<br>Not assigned<br>Revise<br>Not assigned<br>Revise<br>Revise<br>Revis       | state framework in the second second                                                                                                    |
| abase Stru<br>30 30 30 30 30 30 30 30 30 30 30 30 30                                                                                                    |                                                                                                    | ан Сар Web C<br>Edt regener<br>prot, Evolve<br>Filter<br>NOLL<br>1.0e-30<br>4.0e-30<br>5.0e-41<br>NOLL<br>NOLL<br>NOLL<br>NOLL<br>NOLL<br>NOLL<br>NOLL<br>NOLL                                                                                                    | TRAUMent/Solute de           Images           Images                                                                                                    | Compare 0 0 0 0 0 0 0 0 0 0 0 0 0 0 0 0 0 0 0                                                                                                    | St, TV-db<br>peen Project (2) Se<br>Pentaryota<br>Eukaryota<br>Eukaryota<br>Eukaryota<br>Eukaryota<br>Eukaryota<br>Eukaryota<br>Eukaryota<br>Eukaryota<br>Eukaryota<br>Eukaryota<br>Eukaryota<br>Eukaryota<br>Eukaryota<br>Eukaryota<br>Eukaryota<br>Eukaryota<br>Eukaryota<br>Eukaryota<br>Eukaryota<br>AREL<br>Eukaryota<br>Eukaryota<br>Eukaryota<br>Eukaryota<br>Eukaryota<br>Eukaryota                                                                                                    | re Project                                                                                                    | Atlach Dandaus                                                                                                    | X         Close Outdoese           Filter         Filter           MAL         MAL           MAL         MAL                                                                                                    | Binal_family           Filter           AUGL           AUGL                                                                                                    | fnal.genus           Pitter           NRL           NRL                                                                                                    | Intal_species           Pitter           Pitter           NELL           NELL                                                                                                    | state_taxo<br>inter<br>Assigned<br>Assigned<br>Assigned<br>Assigned<br>Assigned<br>Assigned<br>Assigned<br>Assigned<br>Assigned<br>Assigned<br>Not assigned<br>Not assigned<br>Not assigned<br>Not assigned<br>Not assigned<br>Not assigned<br>Not assigned<br>Not assigned<br>Not assigned<br>Not assigned<br>Not assigned<br>Not assigned<br>Not assigned<br>Not assigned       | Imp. Spectra Spectra S                                                                                                    | state, fu<br>Reserved<br>Resigned<br>Assigned<br>Assigned<br>Assigned<br>Assigned<br>Assigned<br>Assigned<br>Assigned<br>Assigned<br>Assigned<br>Assigned<br>Assigned<br>Assigned<br>Assigned<br>Assigned                                                                                                    |
| abase Stru<br>abase Stru<br>30<br>31<br>31<br>31<br>31<br>31<br>31<br>31<br>31<br>31<br>31                                                                                                    | A     A     A  A     A                                                                                                    | Gat Week C     Gat Program     Gat Program     Filter     Filter     Notic     1.0e-30     4.0e-30     1.0e-19     Notic     Notic                                                                                                    | Televite         Reset           Execute SQL         Reset           Televite SQL         Reset           Inscl., ht         Reset           Filter         Reset           Inscl., ht         Reset           Inscl., ht         Reset                                                                                                    | Changes © rower(<br>Changes © © © © ©<br>macLEvolue<br>Filter<br>3.0e-112<br>1.0e-161<br>1.0e-161<br>1.0e-161<br>1.0e-161<br>1.0e-161<br>1.0e-161<br>1.0e-161<br>1.0e-72<br>ARL(<br>ARL(<br>ARL                                                                                                    | St, TV-db<br>Peen Project (2) Sie<br>Final, domain<br>Filter<br>Eukaryota<br>Eukaryota<br>Eukaryota<br>Eukaryota<br>Eukaryota<br>Eukaryota<br>Eukaryota<br>Eukaryota<br>Eukaryota<br>Eukaryota<br>Eukaryota<br>Eukaryota<br>AREL<br>Eukaryota<br>Eukaryota<br>Eukaryota<br>Eukaryota<br>Eukaryota<br>Eukaryota<br>Eukaryota<br>Eukaryota                                                                                                    | Inal_phylum     Filter     Arthropoda     Arthropoda                                                                                                    | Attack Database<br>Final_closs<br>Filter<br>MRA<br>MRA<br>MRA<br>MRA<br>MRA<br>MRA<br>MRA<br>MRA                                                                                                    | Imal_order           Filter           Filter           PRAL           PRAL                                                                                                    | final_family           Filter           AVEL           AVEL | final_genus           Filter           AREL           AREL                                                                                                    | Innal, species           Filter           AREL           AREL                                                                                                    | state_taxo<br>Filter<br>Assigned<br>Assigned<br>Assigned<br>Assigned<br>Assigned<br>Assigned<br>Assigned<br>Assigned<br>Not assigned<br>Not assigned<br>Not assigned<br>Not assigned<br>Not assigned<br>Not assigned<br>Not assigned<br>Not assigned<br>Not assigned<br>Not assigned                                                                                              | In the second second se                                                                                                    | w Record W Record Assigned Assigned Ass                                                                                                    |
| abbse Stru           Is           J           J <td< td=""><td></td><td>ан Сар Week C<br/>Edt regener<br/>Prot. Evalue<br/>Prot. Evalue<br/>Prot. Evalue<br/>Prot. Evalue<br/>NAL<br/>1.0e-30<br/>4.0e-30<br/>5.0e-41<br/>NAL<br/>1.0e-56<br/>1.0e-56<br/>1.0e-56<br/>1.0e-56<br/>1.0e-56<br/>1.0e-24<br/>NAL<br/>NAL<br/>NAL<br/>NAL<br/>NAL<br/>NAL<br/>NAL<br/>NAL</td><td>RAUMHONESCIALINE of Revert<br/>Revealer SQL<br/>Trad_Inter<br/>FALEGIONO2<br/>g 1908575681<br/>g 1908575681<br/>g 1908575681<br/>g 1908575681<br/>g 19085735681<br/>g 1908573581<br/>g 1908573581<br/>g 1908573581<br/>g 1908573581<br/>g 1908573581<br/>g 1908573581<br/>g 1908573581<br/>g 1908573581<br/>g 1908573581<br/>g 1909573581<br/>g 19095758581<br/>g 19095758581<br/>g 19095758581<br/>g 1905758581<br/>g 190575858581<br/>g 190575858581<br/>g 190575858581<br/>g 190575858581<br/>g 190575858581<br/>g 190575858581<br/>g 190575858581<br/>g 190575858585858585858585858585858585858585</td><td>Compare 0 0 0 0 0 0 0 0 0 0 0 0 0 0 0 0 0 0 0</td><td>St, TV-db<br/>Pene Project (2) Se<br/>Pener<br/>Eukaryota<br/>Eukaryota<br/>Eukaryota<br/>Eukaryota<br/>Eukaryota<br/>Eukaryota<br/>Eukaryota<br/>Eukaryota<br/>Eukaryota<br/>Eukaryota<br/>Eukaryota<br/>Eukaryota<br/>RELL<br/>AREL<br/>Eukaryota<br/>RELL<br/>AREL<br/>Eukaryota<br/>RELL<br/>AREL<br/>Eukaryota</td><td>re Project</td><td>Indictore           Filter           MAL           MAL</td><td>Cose Database     Inal_order     Initer     Initer</td><td>final_family           Filter           NURL           NURL</td><td>final_genus           Filter           AREL           AREL&lt;</td><td>Imal_species           Filter           NURL           NURL</td><td>state_taxo<br/>fritter<br/>Assigned<br/>Assigned<br/>Assigned<br/>Assigned<br/>Assigned<br/>Not assigned<br/>Not assigned</td><td>Ima<br/>ma, type<br/>TRING<br/>Not assigned<br/>Revise<br/>Not assigned<br/>Revise<br/>Not assigned<br/>Not assigned</td><td>state, fu<br/>state, fu<br/>assigned<br/>Assigned<br/>Assigned<br/>Assigned<br/>Assigned<br/>Assigned<br/>Assigned<br/>Assigned<br/>Assigned<br/>Assigned<br/>Assigned<br/>Assigned<br/>Assigned<br/>Assigned<br/>Assigned<br/>Assigned</td></td<> |                                                                                                    | ан Сар Week C<br>Edt regener<br>Prot. Evalue<br>Prot. Evalue<br>Prot. Evalue<br>Prot. Evalue<br>NAL<br>1.0e-30<br>4.0e-30<br>5.0e-41<br>NAL<br>1.0e-56<br>1.0e-56<br>1.0e-56<br>1.0e-56<br>1.0e-56<br>1.0e-24<br>NAL<br>NAL<br>NAL<br>NAL<br>NAL<br>NAL<br>NAL<br>NAL                                                                                                    | RAUMHONESCIALINE of Revert<br>Revealer SQL<br>Trad_Inter<br>FALEGIONO2<br>g 1908575681<br>g 1908575681<br>g 1908575681<br>g 1908575681<br>g 19085735681<br>g 1908573581<br>g 1908573581<br>g 1908573581<br>g 1908573581<br>g 1908573581<br>g 1908573581<br>g 1908573581<br>g 1908573581<br>g 1908573581<br>g 1909573581<br>g 19095758581<br>g 19095758581<br>g 19095758581<br>g 1905758581<br>g 190575858581<br>g 190575858581<br>g 190575858581<br>g 190575858581<br>g 190575858581<br>g 190575858581<br>g 190575858581<br>g 190575858585858585858585858585858585858585                                                                                                    | Compare 0 0 0 0 0 0 0 0 0 0 0 0 0 0 0 0 0 0 0                                                                                                    | St, TV-db<br>Pene Project (2) Se<br>Pener<br>Eukaryota<br>Eukaryota<br>Eukaryota<br>Eukaryota<br>Eukaryota<br>Eukaryota<br>Eukaryota<br>Eukaryota<br>Eukaryota<br>Eukaryota<br>Eukaryota<br>Eukaryota<br>RELL<br>AREL<br>Eukaryota<br>RELL<br>AREL<br>Eukaryota<br>RELL<br>AREL<br>Eukaryota                                                                                                    | re Project                                                                                                    | Indictore           Filter           MAL           MAL | Cose Database     Inal_order     Initer     Initer    | final_family           Filter           NURL           NURL                                                                                           | final_genus           Filter           AREL           AREL< | Imal_species           Filter           NURL           NURL | state_taxo<br>fritter<br>Assigned<br>Assigned<br>Assigned<br>Assigned<br>Assigned<br>Not assigned<br>Not assigned<br>Not assigned<br>Not assigned<br>Not assigned<br>Not assigned<br>Not assigned<br>Not assigned<br>Not assigned<br>Not assigned<br>Not assigned<br>Not assigned<br>Not assigned<br>Not assigned<br>Not assigned<br>Not assigned<br>Not assigned<br>Not assigned | Ima<br>ma, type<br>TRING<br>Not assigned<br>Revise<br>Not assigned<br>Revise<br>Not assigned<br>Not assigned                                                                                                    | state, fu<br>state, fu<br>assigned<br>Assigned<br>Assigned<br>Assigned<br>Assigned<br>Assigned<br>Assigned<br>Assigned<br>Assigned<br>Assigned<br>Assigned<br>Assigned<br>Assigned<br>Assigned<br>Assigned<br>Assigned                                                                                                    |

**Figure 20. Determining transcript assignments in the "taxonomy" table.** A. To perform these assignments: 1) in the "Execute SQL" leaf, 2) paste the commands contained in *step\_E\_assigning transcripts.txt* and 3) execute them with "Play"; 4) the lower panel indicates if the commands were executed successfully. B. To view the updated "taxonomy" table, select it from the dropdown menu in the "Browse Data" leaf (indicated by the red arrow and rectangle); the light blue rectangle indicates the columns with the final transcript assignments: "rna\_type" and "state\_function". The "rna\_type" column indicates what category the transcript was assigned to (*i.e.*, "mRNA", "rRNA", "Not assigned" or "Revise"). An "Assigned" status in the "state\_function" column appears when the transcripts are assigned to either "mRNA", "rRNA" or "Not assigned"; if the transcript was included in a "Revise" category, it is "NULL".

F. Functional assignment (Figure 21, and step\_F\_functional assignment.txt and stepF.mp4 video tutorial found in <u>Supplementary Material Step F</u>):
This step integrates all the functional assignments of those transcripts that were classified by the functional databases in a single column ("function\_type"). This is done by executing the commands found in step\_F\_functional assignment.txt in DB4S (Figure 21 and stepF.mp4 video tutorial from

Copyright © 2020 The Authors; exclusive licensee Bio-protocol LLC.

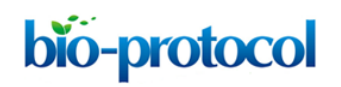

<u>Supplementary Material Step F</u>). As can be deduced from the previous step, only transcripts in the "mRNA" and "Revise" categories can putatively be classified by the functional databases. Nevertheless, only about a third are assigned a function because the information in these reference databases is still considerably limited (see "Data analysis").

|                                                                                                    | Omen                                                                                                    | Database                                                                                                    | 😹 Open Dat                                                                                                    | tabase 🗸                                                                                                    | He Write Cha                                                                                                    | inges 🛛 🎲 R                                                                                                    | evert Chang                                                                                                    | es 🌀 🎯 Oj                                                                                                    | pen Project                                                                                                    | Carl Save Pro                                                                                                    | oject                                                                                                    | Attach Data                                                                                                    | base 👗                                                                                                    | Close Databa                                                                                                    | se                                                                                                    |
|----------------------------------------------------------------------------------------------------|----------------------------------------------------------------------------------------------------|----------------------------------------------------------------------------------------------------|----------------------------------------------------------------------------------------------------|----------------------------------------------------------------------------------------------------|----------------------------------------------------------------------------------------------------|----------------------------------------------------------------------------------------------------|----------------------------------------------------------------------------------------------------|----------------------------------------------------------------------------------------------------|----------------------------------------------------------------------------------------------------|----------------------------------------------------------------------------------------------------|----------------------------------------------------------------------------------------------------|----------------------------------------------------------------------------------------------------|----------------------------------------------------------------------------------------------------|----------------------------------------------------------------------------------------------------|----------------------------------------------------------------------------------------------------|
|                                                                                                    | Databa                                                                                                    | ase Structur                                                                                                    | 3 8 Bring                                                                                                    | ata Edi                                                                                                    | t Pragmas                                                                                                    | Execute SOL                                                                                                    | 11                                                                                                    |                                                                                                    |                                                                                                    |                                                                                                    |                                                                                                    |                                                                                                    |                                                                                                    |                                                                                                    |                                                                                                    |
|                                                                                                    | Databa                                                                                                    | ase Structure                                                                                                    |                                                                                                    | utu tu                                                                                                    | critiginus                                                                                                    | Execute 54E                                                                                                    |                                                                                                    |                                                                                                    |                                                                                                    |                                                                                                    |                                                                                                    |                                                                                                    |                                                                                                    |                                                                                                    |                                                                                                    |
|                                                                                                    | -0                                                                                                    |                                                                                                    |                                                                                                    | N                                                                                                    | b ba                                                                                                    |                                                                                                    |                                                                                                    |                                                                                                    |                                                                                                    |                                                                                                    |                                                                                                    |                                                                                                    |                                                                                                    |                                                                                                    |                                                                                                    |
|                                                                                                    | SOL                                                                                                    | 2 🖸 🤌                                                                                                    | 50L 3 🖸 🛛 S                                                                                                    | OL 4 🖸                                                                                                    | SOL 5                                                                                                    | SOL 6 🛛                                                                                                    |                                                                                                    |                                                                                                    |                                                                                                    |                                                                                                    |                                                                                                    |                                                                                                    |                                                                                                    |                                                                                                    |                                                                                                    |
|                                                                                                    | o qu                                                                                                    |                                                                                                    | - 4c - 600                                                                                                    |                                                                                                    | odeo m                                                                                                    |                                                                                                    | -                                                                                                    |                                                                                                    |                                                                                                    |                                                                                                    |                                                                                                    |                                                                                                    |                                                                                                    |                                                                                                    |                                                                                                    |
|                                                                                                    | 1                                                                                                    | SET f                                                                                                    | E taxonomy<br>unction ty                                                                                                    | pe = ip;                                                                                                    | 200                                                                                                    |                                                                                                    |                                                                                                    |                                                                                                    |                                                                                                    |                                                                                                    |                                                                                                    |                                                                                                    |                                                                                                    |                                                                                                    |                                                                                                    |
| 2                                                                                                    | 3                                                                                                    | WHERE                                                                                                    | function_                                                                                                    | type is                                                                                                    | null AND i                                                                                                    | ip2go NOTN                                                                                                    | ULL;                                                                                                    |                                                                                                    |                                                                                                    |                                                                                                    |                                                                                                    |                                                                                                    |                                                                                                    |                                                                                                    |                                                                                                    |
| -                                                                                                    | 4                                                                                                    | UDDAT                                                                                                    | F taxonomu                                                                                                    |                                                                                                    |                                                                                                    |                                                                                                    |                                                                                                    |                                                                                                    |                                                                                                    |                                                                                                    |                                                                                                    |                                                                                                    |                                                                                                    |                                                                                                    |                                                                                                    |
|                                                                                                    | 6                                                                                                    | SET f                                                                                                    | unction_ty                                                                                                    | pe = ego                                                                                                    | gnog                                                                                                    |                                                                                                    |                                                                                                    |                                                                                                    |                                                                                                    |                                                                                                    |                                                                                                    |                                                                                                    |                                                                                                    |                                                                                                    |                                                                                                    |
|                                                                                                    | 7                                                                                                    | WHERE                                                                                                    | function_                                                                                                    | type is                                                                                                    | null AND e                                                                                                    | eggnog NOT                                                                                                    | NULL;                                                                                                    |                                                                                                    |                                                                                                    |                                                                                                    |                                                                                                    |                                                                                                    |                                                                                                    |                                                                                                    |                                                                                                    |
|                                                                                                    | 8                                                                                                    | 1                                                                                                    |                                                                                                    |                                                                                                    |                                                                                                    |                                                                                                    |                                                                                                    |                                                                                                    |                                                                                                    |                                                                                                    |                                                                                                    |                                                                                                    |                                                                                                    |                                                                                                    |                                                                                                    |
|                                                                                                    | -                                                                                                    | _                                                                                                    |                                                                                                    |                                                                                                    |                                                                                                    |                                                                                                    |                                                                                                    |                                                                                                    |                                                                                                    |                                                                                                    |                                                                                                    |                                                                                                    |                                                                                                    |                                                                                                    |                                                                                                    |
|                                                                                                    |                                                                                                    |                                                                                                    |                                                                                                    |                                                                                                    |                                                                                                    |                                                                                                    |                                                                                                    |                                                                                                    |                                                                                                    |                                                                                                    |                                                                                                    |                                                                                                    |                                                                                                    |                                                                                                    |                                                                                                    |
|                                                                                                    |                                                                                                    |                                                                                                    |                                                                                                    |                                                                                                    |                                                                                                    |                                                                                                    |                                                                                                    |                                                                                                    |                                                                                                    |                                                                                                    |                                                                                                    |                                                                                                    |                                                                                                    |                                                                                                    |                                                                                                    |
|                                                                                                    |                                                                                                    |                                                                                                    |                                                                                                    |                                                                                                    |                                                                                                    |                                                                                                    |                                                                                                    |                                                                                                    |                                                                                                    |                                                                                                    |                                                                                                    |                                                                                                    |                                                                                                    |                                                                                                    |                                                                                                    |
|                                                                                                    |                                                                                                    |                                                                                                    |                                                                                                    |                                                                                                    |                                                                                                    |                                                                                                    |                                                                                                    |                                                                                                    |                                                                                                    |                                                                                                    |                                                                                                    |                                                                                                    |                                                                                                    |                                                                                                    |                                                                                                    |
|                                                                                                    |                                                                                                    |                                                                                                    |                                                                                                    |                                                                                                    |                                                                                                    |                                                                                                    |                                                                                                    |                                                                                                    | 1                                                                                                    |                                                                                                    |                                                                                                    |                                                                                                    |                                                                                                    |                                                                                                    |                                                                                                    |
|                                                                                                    | Res                                                                                                    | sult: qu                                                                                                    | ery execut                                                                                                    | ed succ                                                                                                    | essfully.                                                                                                    | Took 2ms,                                                                                                    | 7 rows                                                                                                    | affected                                                                                                    |                                                                                                    |                                                                                                    |                                                                                                    |                                                                                                    |                                                                                                    |                                                                                                    |                                                                                                    |
|                                                                                                    | At                                                                                                    | line 3:                                                                                                    | onomy                                                                                                    |                                                                                                    |                                                                                                    |                                                                                                    |                                                                                                    |                                                                                                    |                                                                                                    |                                                                                                    |                                                                                                    |                                                                                                    |                                                                                                    |                                                                                                    |                                                                                                    |
|                                                                                                    | SET                                                                                                    | P functi                                                                                                    | on type =                                                                                                    | eaanoa                                                                                                    |                                                                                                    |                                                                                                    |                                                                                                    |                                                                                                    |                                                                                                    |                                                                                                    |                                                                                                    |                                                                                                    |                                                                                                    |                                                                                                    |                                                                                                    |
|                                                                                                    | WHE                                                                                                    | ERE func                                                                                                    | tion type                                                                                                    | isnull                                                                                                    | AND eggno                                                                                                    | NOTNULL:                                                                                                    |                                                                                                    |                                                                                                    |                                                                                                    |                                                                                                    |                                                                                                    |                                                                                                    |                                                                                                    |                                                                                                    |                                                                                                    |
|                                                                                                    | L                                                                                                    |                                                                                                    |                                                                                                    |                                                                                                    |                                                                                                    |                                                                                                    |                                                                                                    |                                                                                                    | 1                                                                                                    |                                                                                                    |                                                                                                    |                                                                                                    |                                                                                                    |                                                                                                    |                                                                                                    |
|                                                                                                    |                                                                                                    |                                                                                                    |                                                                                                    |                                                                                                    |                                                                                                    |                                                                                                    |                                                                                                    |                                                                                                    |                                                                                                    |                                                                                                    |                                                                                                    |                                                                                                    |                                                                                                    |                                                                                                    |                                                                                                    |
|                                                                                                    |                                                                                                    |                                                                                                    |                                                                                                    |                                                                                                    |                                                                                                    |                                                                                                    |                                                                                                    |                                                                                                    |                                                                                                    |                                                                                                    |                                                                                                    |                                                                                                    |                                                                                                    |                                                                                                    |                                                                                                    |
|                                                                                                    |                                                                                                    |                                                                                                    |                                                                                                    |                                                                                                    |                                                                                                    |                                                                                                    |                                                                                                    |                                                                                                    |                                                                                                    |                                                                                                    |                                                                                                    |                                                                                                    |                                                                                                    |                                                                                                    |                                                                                                    |
|                                                                                                    |                                                                                                    |                                                                                                    |                                                                                                    |                                                                                                    |                                                                                                    |                                                                                                    |                                                                                                    |                                                                                                    |                                                                                                    |                                                                                                    |                                                                                                    |                                                                                                    |                                                                                                    |                                                                                                    |                                                                                                    |
|                                                                                                    |                                                                                                    |                                                                                                    |                                                                                                    |                                                                                                    |                                                                                                    |                                                                                                    |                                                                                                    |                                                                                                    |                                                                                                    |                                                                                                    |                                                                                                    |                                                                                                    |                                                                                                    |                                                                                                    |                                                                                                    |
|                                                                                                    |                                                                                                    |                                                                                                    |                                                                                                    |                                                                                                    |                                                                                                    |                                                                                                    |                                                                                                    |                                                                                                    |                                                                                                    |                                                                                                    |                                                                                                    |                                                                                                    |                                                                                                    |                                                                                                    |                                                                                                    |
| DB                                                                                                    | Browser fo                                                                                                    | for SQLite - DAU                                                                                                    | sers\Christina\CHRISTI                                                                                                    | INA\Work\SQLit                                                                                                    | e database browser                                                                                                    | \\$f_TV.db                                                                                                    |                                                                                                    |                                                                                                    |                                                                                                    |                                                                                                    |                                                                                                    |                                                                                                    |                                                                                                    |                                                                                                    |                                                                                                    |
| DB<br>le E                                                                                                    | Browser fo                                                                                                    | for SQLite - DAUs<br>w Tools - Hop                                                                                                    | sers\Christina\CHRIST                                                                                                    | INA\Work\SQLit                                                                                                    | e database browser                                                                                                    | \Sf_TV.db                                                                                                    |                                                                                                    |                                                                                                    |                                                                                                    |                                                                                                    |                                                                                                    |                                                                                                    |                                                                                                    |                                                                                                    | -                                                                                                    |
| DB<br>le E                                                                                                    | Browser fo<br>dit Viev<br>w Database                                                                           | for SQLite - DAUs<br>w Tools, Fro<br>w @ O                                                                                                    | sers\Christina\CHRIST                                                                                                    | INA\Work\SQLit                                                                                                    | e database browser                                                                                                    | \Sf_TV.db<br>Open Project 🛛 🔞 Sa                                                                                                    | ive Project a                                                                                                    | <sub>ie</sub> Attach Databose                                                                                                    | Close Dotabase                                                                                                    |                                                                                                    |                                                                                                    |                                                                                                    |                                                                                                    |                                                                                                    |                                                                                                    |
| DB<br>le E<br>Data                                                                                                    | Browser fo<br>dit View<br>w Database<br>base Struct                                                            | for SQLite - DAUS<br>w Tools F p<br>w J Course for<br>ture Browse D                                                                                                    | sers\Christina\CHRIST<br>coase i i Write Ch<br>sta Edit Pragmas                                                                                                    | INA\Work\SQLit<br>anges & Rev<br>Execute SQL                                                                                                    | e database browser<br>ert Changes 🏾 🍃                                                                                                    | \Sf_TV.db<br>Open Project 🛛 😭 St                                                                                                    | ove Project w                                                                                                    | is Attach Database                                                                                                    | Close Dotabase                                                                                                    |                                                                                                    |                                                                                                    |                                                                                                    |                                                                                                    |                                                                                                    |                                                                                                    |
| DB<br>le E<br>Data<br>Table                                                                                                    | Browser fo<br>dit View<br>w Database<br>sase Struct                                                            | for SQLite - DALM<br>w Tools H p<br>te a control of the second<br>sture Browse D<br>contamy                                                                                                    | sers\Christina\CHRISTI<br>soase _ C Write Ch<br>sta Edit Progmas                                                                                                    | INA\Work\SQLit<br>anges & Rev<br>Execute SQL                                                                                                    | e database browser<br>ert Changes                                                                                                    | \Sf_TV.db<br>Open Project 🛛 😭 Sa                                                                                                    | ove Project                                                                                                    | ij Attach Database 👔                                                                                                    | Close Database                                                                                                    |                                                                                                    |                                                                                                    |                                                                                                    |                                                                                                    |                                                                                                    | iew Record,                                                                                                    |
| DB<br>b Ne<br>Data<br>Table                                                                                                    | Browser fo<br>dit Viev<br>w Database<br>Date Struct<br>c taxo<br>hit                                           | for SQLite - DAUS<br>w Tools H p<br>to Browse D<br>concerny<br>prot_Evalu                                                                                                    | sers/Christina/CHRIST<br>Fase i i Write Ch<br>ta Edit Prognas<br>E nucl_hit<br>Filter                                                                                                    | INA\Work\SQLit<br>anges & Rev<br>Execute SQL                                                                                                    | e database browser<br>ert changes                                                                                                    | St_TV.db<br>Open Project 💿 St<br>In final_phylum<br>Filter                                                                                                    | final_class                                                                                                    | a Attach Databose 3                                                                                                    | Close Database                                                                                                    | final_genus                                                                                                    | final_species                                                                                                    | state_taxo                                                                                                    | ma_type<br>Filter                                                                                                    | state_functio                                                                                                    | ew Recard,                                                                                                    |
| DB<br>b Ne<br>Data                                                                                                    | Browser fr<br>dit Viev<br>w Database<br>base Struct<br>c taxo<br>hit                                           | for SQLife - DALK<br>w Tools, H p<br>te & O<br>sonormy<br>prot_Evalu<br>Filter                                                                                                    | sers/Christina/CHRIST<br>base i Write Ch<br>sta Edit Progras<br>e nucl_hit<br>Fallen<br>AUED10002.                                                                                                    | NA\Work\SQLit<br>anges & Rev<br>Execute SQL<br>v<br>nucl_Evalu<br>Filter<br>3.0e-112                                                                                                    | e database browser<br>ert Changes<br>er final_dormai<br>Filter<br>Eukarvota                                                                                                    | St_TV.db<br>Open Project 👔 St<br>n final_phylum<br>Filter<br>Arthropoda                                                                                                    | final_class                                                                                                    | s final_order                                                                                                    | Close Database                                                                                                    | final_genus<br>Filter                                                                                                    | final_species                                                                                                    | state_taxo<br>Filter                                                                                                    | rna_type<br>Filter<br>Not assigned                                                                                                    | state_functio                                                                                                    | ew Recard,<br>on function                                                                                                    |
| DB<br>b Ne<br>Data<br>1<br>2                                                                                                    | Browser fi<br>dit Viev<br>w Database<br>c taxo<br>hit<br>23.1                                                  | for SQLite - DALK<br>w Tools - Da<br>ture Browse D<br>boonormy<br>prot_Evalu<br>Filter<br>////////////////////////////////////                                                                                                    | e nucl_hit<br>FAUE010002<br>gi[908375681                                                                                                    | NA\Work\SQLis<br>anges                                                                                                    | e database browser<br>ert Changes                                                                                                    | SST.TV.db<br>Open Project (2) Sa<br>n final_phylum<br>Filter<br>Arthropoda                                                                                                    | Filter                                                                                                    | Attach Databose 3<br>final_order<br>Filter<br><i>NCRL</i><br><i>AULL</i>                                                                                                    | Close Database                                                                                                    | final_genus<br>Filter<br>MAL                                                                                                    | final_species<br>Filter<br>NULL<br>NULL                                                                                                    | state_taxo<br>Filter<br>Assigned<br>Assigned                                                                                                    | rna_type<br>Filter<br>Not assigned<br>rRNA                                                                                                    | state_functions<br>Filter<br>Assigned                                                                                                    | ew Record                                                                                                    |
| DB<br>le E<br>Data<br>Table                                                                                                    | Browser fid<br>dit View<br>w Database<br>c taos<br>hit<br>23.1<br>i.1 h                                        | for SQLite - DALM<br>w Tools, + p<br>a 0 0<br>ture Travese D<br>prot. Evalu<br>Filter<br>MRAL<br>- 1.0e-30                                                                                                    | sers/Christina/CHRIST<br>mase Withe Ch<br>sta Edit Program<br>e nucl_hit<br>FAUE010002<br>gl [90837561<br>KQ237036.1                                                                                                    | NA\Work\SQLit<br>anges                                                                                                    | e database browser<br>ert Changes<br>e final_domain<br>Filter<br>Eukaryota<br>Eukaryota                                                                                                    | SSLTV.db<br>Open Project 👔 Sc<br>n final_phylum<br>Filter<br>Arthropoda<br>Arthropoda                                                                                                    | International Class                                                                                                    | s final_order<br>Filter<br>MULL<br>MULL<br>MULL                                                                                                    | Close Database                                                                                                    | final_genus<br>Filter<br>MULL<br>MULL<br>MULL                                                                                                    | final_species<br>Filter<br>NULL<br>NULL<br>NULL                                                                                                    | state_taxo<br>Filter<br>Assigned<br>Assigned                                                                                                    | rna_bype<br>Filter<br>Not assigned<br>Not assigned                                                                                                    | state_function<br>Filter<br>Assigned<br>Assigned                                                                                                    | ew Record,<br>on function<br>Filtor<br>MULL<br>NULL                                                                                                    |
| DB<br>le E<br>Data<br>Table<br>1<br>2<br>3<br>4                                                                                                    | Browser fi<br>dit Viev<br>w Detabase<br>base Struct<br>c taxo<br>hit<br>23.1<br>i.1 h<br>1.1                   | for SQLite - DALM<br>w Tools + p<br>a 0 0 0 0 0 0 0 0 0 0 0 0 0 0 0 0 0 0 0                                                                                                    | sers/Christina\CHRIST<br>see                                                                                                    | NA(Work)SQLift<br>energy & Revo<br>Execute SQL<br>Filter<br>3.0e-112<br>1.0e-161<br>2.0e-142                                                                                                    | e database browser<br>et Changes<br>et Changes<br>e final_domain<br>Filter<br>Eukaryota<br>Eukaryota<br>Eukaryota                                                                                                    | SSLTV.db<br>Open Project 😰 Sd<br>n final_phylum<br>Filter<br>Arthropoda<br>Arthropoda<br>Arthropoda                                                                                                    | we Project Gills                                                                                                    | s final_order<br>Filter<br>NULL<br>NULL<br>NULL<br>NULL                                                                                                    | Close Database Final_family Filter MRAL NULL NULL NULL                                                                                                    | final_genus<br>Filter<br>M.R.L.<br>M.R.L.<br>M.R.L.<br>M.R.L.<br>M.R.L.                                                                                                    | final_species<br>Filter<br>NULL<br>NULL<br>NULL<br>NULL<br>NULL                                                                                                    | state_taxo<br>Filter<br>Assigned<br>Assigned<br>Assigned                                                                                                    | ma_type<br>Filter<br>Not assigned<br>rRNA<br>Not assigned<br>Revise                                                                                                    | state_functis<br>Filter<br>Assigned<br>Assigned<br>MULL                                                                                                    | ew Record,<br>on function<br>Cliftor<br>NULL<br>NULL<br>InterPro                                                                                                    |
| DB<br>le E<br>Data<br>Tabli<br>1<br>2<br>3<br>4<br>5                                                                                                    | Browser fi<br>dit Viev<br>v Detabase<br>c taxo<br>hit<br>23.1<br>i.1 h<br>1.1                                  | for SQLife - Daub<br>w Tools - Daub<br>ture Provise D<br>prot_Evalue<br>Filter<br>AURA<br>1.0e-30<br>4.0e-30<br>4.0e-30<br>4.0e-41<br>//URA                                                                                                    | sers/Christina\/CHRISTI<br>mase @ Write Ox<br>ata Edt Progmas<br>Faller<br>FAUE010002<br>gl[908375681<br>Ql[20327036.1<br>gl[5052443]g<br>MCLL                                                                                                    | NA\Work\SQLit<br>anges & Rev<br>Execute SQL<br>Filter<br>3.0e-112<br>1.0e-161<br>1.0e-161<br>1.0e-164<br>1.0e-161                                                                                                    | e database browsef<br>ert Changes<br>ert Final, domain<br>Filter<br>Eukaryota<br>Eukaryota<br>Eukaryota<br>Eukaryota<br>Eukaryota                                                                                                    | SSLTV.db<br>Open Project () Sa<br>n final_phylum<br>Filter<br>Arthropoda<br>Arthropoda<br>Arthropoda<br>Arthropoda<br>Arthropoda                                                                                                    | International International In                                                                                                    | Attach Database 3                                                                                                    | Close Database                                                                                                    | final_genus<br>Filter<br>NRAL<br>NRAL<br>NRAL<br>NRAL<br>NRAL<br>NRAL<br>NRAL                                                                                                    | Final_species           Filter           AULL           NULL           NULL           AULL                                                                                                    | state_taxo<br>Filter<br>Assigned<br>Assigned<br>Assigned<br>Not assigned                                                                                                    | ma_type<br>Filter<br>Not assigned<br>RNA<br>Not assigned<br>Revise<br>Not assigned                                                                                                    | state_functii<br>Filter<br>Assigned<br>Assigned<br>MML<br>Assigned                                                                                                    | NULL                                                                                                    |
| DB<br>le E<br>Data<br>Table<br>1<br>2<br>3<br>4<br>5<br>6                                                                                                    | Browser fi<br>dit View<br>voase Struct<br>hit<br>23.1<br>1,1 h<br>1,1 m.<br>2,1 B                              | for SQLife - Dath<br>w Tools i p<br>ie 3 dy<br>construer Brows D<br>annow<br>prot_Evalue<br>Filter<br>ACAL<br>1.0e-30<br>5.0e-41<br>5.0e-41<br>. 1.0e-66                                                                                                    | esen/Christina/CHRIST<br>esse is Write Ch<br>to Edit Programs<br>e nucl_hit<br>FAUE010002<br>gU3037561<br>gU30524431g<br>K2210524431g<br>K2210524451                                                                                                    | NA\Work\SQLit<br>enges & Rev<br>Execute SQL<br>Filter<br>3.0e-112<br>1.0e-101<br>1.0e-161<br>2.0e-142<br>WZL<br>0                                                                                                    | e database browser<br>et Changes<br>e final_domail<br>Filter<br>Eukaryota<br>Eukaryota<br>Eukaryota<br>Eukaryota<br>Eukaryota                                                                                                    | St, TV.ab<br>open Project (1) S4<br>refler<br>Arthropoda<br>Arthropoda<br>Arthropoda<br>Arthropoda                                                                                                    | International class                                                                                                    | Attach Databases 2<br>Filter<br>Filter<br>ADRL<br>ADRL<br>ADRL<br>MARL<br>MARL<br>MARL                                                                                                    | Close Database final_family Filter RGLL RGL RGL RGL RGL RGL RGL RGL                                                                                                    | final.genus<br>Filter<br>AREL<br>AREL<br>AREL<br>AREL<br>AREL<br>AREL<br>AREL                                                                                                    | final_species<br>Filter<br>ARLL<br>ARLL<br>ARLL<br>ARLL<br>ARLL<br>ARLL                                                                                                    | state_taxo<br>Filter<br>Assigned<br>Assigned<br>Assigned<br>Not assigned                                                                                                    | rna_type<br>Filter<br>Not assigned<br>Revise<br>Not assigned<br>Revise                                                                                                    | state_function<br>Filter<br>Assigned<br>Assigned<br>MULL                                                                                                    | ew Record<br>Elitor<br>NURL<br>NURL<br>InterPro<br>NURL<br>NURL                                                                                                    |
| DB<br>bite<br>Data<br>Table<br>1<br>2<br>3<br>4<br>5<br>6<br>7                                                                                                    | Srowser for<br>dit View Database<br>Structor<br>hit<br>23.1<br>1.1 h<br>2.1 B<br>1 h                           | In SQLite - DAIS<br>Totols - Page<br>ture Brease D<br>anomy<br>prot_Evalu<br>Filter<br>ARAA<br>1.0e-30<br>5.0e-41<br>ARAA<br>1.0e-66<br>1.0e-19                                                                                                    | ees\Christina\CHIIST<br>exees & Write Chi<br>filter<br>FAUE010002<br>g190375681.<br>g190375681.<br>g190375681.<br>XX2185461<br>JH382100.1.D.                                                                                                    | NA(Work)SQLIE<br>anges @ Rev<br>Execute SQL                                                                                                    | e database browsef<br>et Oanyes<br>e final, domain<br>Pilter<br>Eukaryota<br>Eukaryota<br>Eukaryota<br>Eukaryota<br>Eukaryota<br>Eukaryota                                                                                                    | SST,TV.db<br>Open Project (2) SS<br>n final_phylum<br>filter<br>Arthropoda<br>Arthropoda<br>Arthropoda<br>Arthropoda<br>Arthropoda                                                                                                    | International and a second and a second and                                                                                                    | Allach basisses 1<br>final_order<br>Fater<br>ADEL<br>ADEL<br>ADEL<br>ADEL<br>ADEL<br>ADEL                                                                                                    | Cose Database<br>Filter<br>RRL<br>RRL<br>RRL<br>RRL<br>RRL<br>RRL<br>RRL<br>RRL<br>RRL<br>RR                                                                                                    | final_genus<br>Filter<br>NGLL<br>NGLL<br>NGLL<br>NGLL<br>NGLL<br>NGLL<br>NGLL                                                                                                    | final_species<br>Filter<br>ARL<br>ARL<br>ARL<br>ARL<br>ARL<br>ARL<br>ARL<br>ARL<br>ARL<br>ARL                                                                                                    | state_taxo<br>Filter<br>Assigned<br>Assigned<br>Assigned<br>Assigned<br>Assigned<br>Assigned                                                                                                    | ma_type<br>Filter<br>Not assigned<br>Rovise<br>Not assigned<br>Revise<br>Not assigned                                                                                                    | state_functis<br>Filter<br>Assigned<br>Assigned<br>MULL<br>Assigned<br>MULL<br>Assigned                                                                                                    | InterPro                                                                                                    |
| DB<br>Data<br>Data<br>Table<br>1<br>2<br>3<br>4<br>5<br>6<br>7<br>8                                                                                                    | Srowser fr<br>dit View Database<br>Structure<br>hit<br>23.1<br>1.1 h<br>2.1 B<br>1 h                           | or SQLite - DAJP<br>Tools - 1<br>Tools - 1<br>Tools - 30<br>- 1.0e30<br>- 1.0e90<br>Tools - 1<br>Tools - 1<br>T                                                                                                    | e nucl, htt<br>Faller<br>e nucl, htt<br>Faller<br>K0227036.1<br>g/190327661<br>K2129431g<br>K211956.1<br>J032000731<br>J032000100<br>J032000731<br>J032000100<br>J032000731<br>J032000100<br>J032000731<br>J032000100<br>J032000731<br>J032000100<br>J032000731<br>J032000100<br>J032000731<br>J0320000731<br>J0320000731<br>J0320000731<br>J0320000731<br>J0320000731<br>J0320000731<br>J0320000731<br>J0320000731<br>J03200000000000000000000000000000000000                                                                                                    | NA/Work/SQLit<br>anges                                                                                                    | e database browserf<br>er Changes<br>er Changes<br>filter<br>Eukaryota<br>Eukaryota<br>Eukaryota<br>Eukaryota<br>Eukaryota<br>Eukaryota<br>Eukaryota                                                                                                    | SS(TV-db<br>open Project (1) S4<br>filter<br>Arthropoda<br>Arthropoda<br>Arthropoda<br>Arthropoda<br>Arthropoda<br>Arthropoda<br>Chordata                                                                                                    | International classs<br>final class<br>PIRE<br>PIRE<br>PIRE<br>PIRE<br>PIRE<br>PIRE<br>PIRE<br>PIRE                                                                                                    | Attach Database      Terrary     Terrary     Terr | Close Database                                                                                                    | final_genus           filter           NULL           NULL           NULL           NULL           NULL           NULL           NULL           NULL           NULL           NULL           NULL           NULL           NULL           NULL           NULL           NULL           NULL           NULL                                                                                                    | final_species<br>filter<br>AREL<br>AREL<br>AREL<br>AREL<br>AREL<br>Cardellina pa                                                                                                    | state_taxo<br>Filter<br>Assigned<br>Assigned<br>Not assigned<br>Assigned<br>Assigned<br>Assigned                                                                                                    | ma, type<br>Filter<br>Not assigned<br>rRNA<br>Not assigned<br>Revise<br>Not assigned<br>Revise<br>Revise                                                                                                    | state_function<br>Filter<br>Assigned<br>Assigned<br>MULL<br>Assigned<br>MULL<br>Assigned<br>MULL                                                                                                    | www.Record.<br>on function<br>Entror<br>MUR.L<br>MUR.L<br>MUR.L<br>MUR.L<br>MUR.L                                                                                                    |
| DB<br>le E<br>Data<br>Table<br>1<br>2<br>3<br>4<br>5<br>6<br>7<br>8<br>9                                                                                                    | Growser fr<br>w Database<br>Struct<br>hit<br>23.1<br>1.1 h<br>2.1 B                                            | for SQLite - DQLM<br>w Tools, if p<br>is a 0 p<br>ture Preveo D<br>prot_Evalu<br>prot_Evalu<br>prot_Evalu<br>Prot_Evalu<br>Prot_E                                                                                                    | ern(Christina)(Christina)(Christina)<br>erne (Christina)(Christina)<br>erned, hit<br>erned, hit<br>(Filter<br>FAUED10002<br>(I) 5052443](<br>(I) 5052443](<br>(I) 5052443](<br>(I) 5052443](<br>(I) 5052443](<br>(I) 5052443]()<br>(I) 5052443]()<br>(I) 50524543()<br>(I) 50524543()<br>(I) 50524543()<br>(I) 50524543()<br>(I) 5052454343()<br>(I) 505245434343434543454345454545454545454545                                                                                                    | NA(Work)SQLit<br>anges                                                                                                    | e database browser<br>et Danges<br>e fraud comment<br>e fraud comment<br>e kikanyota<br>Eukanyota<br>Eukanyota<br>Eukanyota<br>Eukanyota<br>Eukanyota<br>Eukanyota                                                                                                    | SST, TV.db<br>open Project ① St<br>n final_physical<br>Pilter<br>Arthropoda<br>Arthropoda<br>Arthropoda<br>Arthropoda<br>Arthropoda<br>Chorodata<br>//Clar                                                                                                    | International class final class filter<br>Filter<br>MELL<br>MELL<br>M | s final_order<br>Filter<br>RREL<br>RREL<br>RREL<br>RREL<br>RREL<br>RREL<br>RREL<br>RRE                                                                                                    | Close Database Final_family Filter ARAL ARAL ARAL ARAL ARAL ARAL ARAL ARA                                                                                                    | Fill-genus<br>Filter<br>ARAL<br>ARAL<br>ARAL<br>ARAL<br>ARAL<br>ARAL<br>ARAL<br>ARA                                                                                                    | final_species           Filter           AREL           AREL           AREL           AREL           AREL           AREL           AREL           AREL           AREL           AREL           AREL           AREL           AREL           AREL                                                                                                    | state_taxo<br>Filter<br>Assigned<br>Assigned<br>Assigned<br>Assigned<br>Assigned<br>Assigned<br>Not assigned                                                                                                    | rna_type<br>Filter<br>Rot assigned<br>Revise<br>Not assigned<br>Revise<br>Not assigned<br>Revise<br>Not assigned                                                                                                    | state functis<br>Filter<br>Assigned<br>Assigned<br>MULL<br>Assigned<br>MULL<br>Assigned                                                                                                    | an Facard<br>Called<br>MERCE<br>MERCE<br>MERCE<br>MERCE<br>MERCE<br>MERCE<br>MERCE<br>MERCE<br>MERCE<br>MERCE                                                                                                    |
| DB<br>Deta<br>Data<br>1<br>2<br>3<br>4<br>5<br>6<br>7<br>8<br>9<br>10                                                                                                    | Growser fr<br>dit Viev<br>w Database<br>Struct<br>hit<br>23.1<br>1,1 h<br>2,1 B                                | Tor SQLite - Dalls<br>w Tools - Dalls<br>w Tools - Dalls<br>w Tools - Dalls<br>more - Dalls<br>more - Dalls<br>mor                                                                                                    | een/Christian/CHRIST<br>ense<br>Christian/CHRIST<br>Christian<br>Christian<br>(Christian)<br>Christian<br>Christian<br>Christi | NA\Work\SQLit<br>anges @ Recute SQL<br>Filter<br>3.0e-112<br>1.0e-161<br>1.0e-161<br>1.0e-76<br>8.0e-67<br>MALL<br>RALL                                                                                                    | e database browserf<br>et Changes                                                                                                    | SST, TV-zb<br>Open Project (1) SG<br>Project (2) SG<br>Project (2) S | Ne Project III III IIIIIIIIIIIIIIIIIIIIIIIIIIII                                                                                                    | Attach Dambaser         1           5         final_order           Filter         MRL           ARRL         MRL           MRL         MRL           MRL         MRL           MRL         MRL           MRL         MRL           MRL         MRL           MRL         MRL           MRL         MRL                                                                                                    | Cose Database                                                                                                    | final_genus<br>Filter<br>ARAL<br>ARAL<br>ARAL<br>ARAL<br>ARAL<br>ARAL<br>Cardelina<br>ARAL<br>Cardelina                                                                                                    | final_species<br>Filter<br>AREL<br>AREL<br>AREL<br>AREL<br>AREL<br>AREL<br>AREL<br>AREL                                                                                                    | state_taxo<br>Filter<br>Assigned<br>Assigned<br>Assigned<br>Assigned<br>Assigned<br>Not assigned<br>Not assigned<br>Not assigned                                                                                                    | ma_type<br>Filter<br>Not assigned<br>Revise<br>Not assigned<br>Revise<br>Not assigned<br>Revise<br>Not assigned<br>Not assigned<br>Not assigned                                                                                                    | state_functis<br>Filter<br>Assigned<br>Assigned<br>MULL<br>Assigned<br>MULL<br>Assigned<br>MULL<br>Assigned<br>Assigned                                                                                                    | InterPro<br>AULL<br>AULL<br>AULL<br>AULL<br>AULL<br>AULL<br>AULL<br>AUL                                                                                                    |
| DB<br>io Ner<br>Data<br>Table<br>1<br>2<br>3<br>4<br>5<br>6<br>7<br>8<br>9<br>10<br>11                                                                                                    | Srowser In<br>dit Viev<br>w Database<br>seese Struct<br>in the<br>23.1<br>i.1 h<br>2.1 B<br>2350               | for SQLife - Dalls<br>w Tools i p<br>e of the Browne D<br>motty - Prilor<br>Prot Evalu<br>Fritter<br>ACRL<br>1.0e-30<br>5.0e-41<br>ACRL<br>1.0e-19<br>ACRL<br>ACRL<br>3.0e-18                                                                                                    | e nucl.htt<br>Filter<br>Filter<br>Filter<br>Filter<br>K0237036.1<br>0 5052403[<br>NULL<br>K2327036.1<br>0 5052403[<br>NULL<br>K21904075]<br>0 20040075]<br>0 200400075]<br>0 2004000000000]<br>0 20040000000000000000000000000000000                                                                                                    | NA(Work)SQLIE<br>enges                                                                                                    | e database browser?<br>et Clanges<br>e final domain<br>e final domain<br>e final domain<br>Eukaryota<br>Eukaryota<br>Eukaryota<br>Eukaryota<br>Eukaryota<br>Eukaryota                                                                                                    | SS(TV-db<br>open hejett ) () So<br>filer<br>n final_phylum<br>Filter<br>Arthropoda<br>Arthropoda<br>Arthropoda<br>Arthropoda<br>Arthropoda<br>Chordata<br>Chordata<br>MALL<br>Arthropoda                                                                                                    | International classes in the Project in the International classes in the International Classes in the International Classes in the I                                                                                                    | Attach Databaser                                                                                                    | C Close Database                                                                                                    | final_genus<br>Filter<br>HRLL<br>MRLL<br>MRLL<br>MRLL<br>MRLL<br>MRLL<br>ARLL<br>Cardelina<br>MRLL<br>MRLL<br>HRLL<br>MRLL<br>HRLL<br>HRLL<br>HRLL<br>HRLL                                                                                                    | final_spacies<br>Filter<br>NOLL<br>NOLL<br>NOLL<br>NOLL<br>NOLL<br>Cardellina pa<br>NOLL<br>NOLL<br>NOLL<br>NOLL                                                                                                    | state_taxo<br>Filter<br>Assigned<br>Assigned<br>Assigned<br>Assigned<br>Assigned<br>Assigned<br>Not assigned<br>Not assigned                                                                                                    | ma_type<br>Filter<br>Not assigned<br>Revise<br>Not assigned<br>Revise<br>Not assigned<br>Revise<br>Not assigned<br>Not assigned<br>rRtA                                                                                                    | state function<br>Filter<br>Assigned<br>Assigned<br>MULL<br>Assigned<br>MULL<br>Assigned<br>Assigned<br>Assigned<br>Assigned                                                                                                    | evv Record,<br>Ton function<br>Follow<br>NULL<br>NULL<br>NULL<br>NULL<br>NULL<br>NULL                                                                                                    |
| DB<br>ic le<br>ic le<br>Data<br>Table<br>1<br>2<br>3<br>4<br>5<br>6<br>7<br>8<br>9<br>10<br>11<br>12                                                                                                    | 3rowser fr<br>dit Viev<br>w Databasse<br>Structure<br>in the<br>23.1<br>1 h<br>2.1 B<br>1 h<br>2350<br><br>1 h | for SQLife - Dall<br>w Tool - L<br>be brown D<br>return Prove D<br>Prove D<br>Prove | een/Chuisinai/CHRIST<br>energy (Chuisinai/CHRIST<br>energy) (Chuisinai/Christean<br>energy) (Chuisinai/Christean<br>energy) (Chuisinai<br>energy) (Chuisinai                                                                                                    | NA(Work/SQLH<br>energe # Rev<br>Execute SQL<br>Filter<br>3.0e-112<br>1.0e-161<br>1.0e-161<br>1.0e-161<br>1.0e-76<br>8.0e-67<br>Mall<br>Mall<br>Mall<br>S.0e-62<br>Mall<br>Mall<br>S.0e-72                                                                                                    | e database browserf<br>et Osnge<br>e frata domati<br>e filter<br>Eukaryota<br>Eukaryota<br>Eukaryota<br>Eukaryota<br>Eukaryota<br>Eukaryota<br>Eukaryota<br>Eukaryota<br>Eukaryota<br>Eukaryota                                                                                                    | SST_VUID<br>Open Project ① S<br>n final_pptyAum<br>Filter<br>Arthropoda<br>Arthropoda<br>Arthropoda<br>Arthropoda<br>Chordata<br>MALL<br>Arthropoda                                                                                                    | In Project IIII                                                                                                    | s final_order<br>Filter<br>RREL<br>RREL<br>RREL<br>RREL<br>RREL<br>RREL<br>RREL<br>RRE                                                                                                    | Close Database<br>Final, family,<br>Filter<br>ARAL<br>ARAL<br>ARAL<br>ARAL<br>ARAL<br>ARAL<br>ARAL<br>ARA                                                                                                    | Final_openas           Filter           AUGL           AUGL                                                                                                    | final_species<br>Pitter<br>Pitter<br>NULL<br>NULL<br>NULL<br>NULL<br>AULL<br>AULL<br>Cardelina pu<br>NULL<br>NULL<br>NULL<br>NULL<br>NULL                                                                                                    | state_taxo<br>Filter<br>Assigned<br>Assigned<br>Assigned<br>Assigned<br>Not assigned<br>Not assigned<br>Not assigned<br>Assigned<br>Assigned                                                                                                    | rna_byee<br>Filter<br>Rot assigned<br>Revise<br>Not assigned<br>Revise<br>Not assigned<br>Revise<br>Not assigned<br>Revise<br>Rots assigned<br>Revise<br>Rots assigned<br>Revise<br>Rot assigned<br>Rot assigned<br>Rot assign | State function<br>Filter<br>Assigned<br>Assigned<br>MULL<br>Assigned<br>MULL<br>Assigned<br>Assigned<br>Assigned<br>Assigned                                                                                                    | WV Recard)<br>The California<br>MAL<br>InterPr<br>MAL<br>MAL<br>MAL<br>MAL<br>MAL<br>MAL<br>MAL<br>MAL                                                                                                    |
| DB<br>le E<br>Data<br>Table<br>1<br>2<br>3<br>4<br>5<br>6<br>7<br>8<br>9<br>10<br>11<br>12<br>13                                                                                                    | Srowser fr<br>dit Viev<br>w Database<br>Structure<br>hit<br>23.1<br>1.1 h<br>2.1 B<br><br>1 h                  | or SQLite - DAD<br>is is 000 + 100<br>is is 000<br>Filter<br>Prove D<br>Prove D<br>Prov                                                                                                    | een/Chvisinal/CH8IST<br>ename @ when Ch<br>of the Christian<br>e nucl.hit<br>of 1908/75681<br>g1908/75681<br>g1908/75681<br>g1908/75681<br>g1908/75681<br>p1908/9081<br>p1908/9081<br>p1908/9081<br>p1908/9081<br>p1908/9081<br>p1908/9081<br>p1908/9081<br>p1908/9081<br>p1908/9071<br>p187/91<br>p187/91.                                                                                                    | NAA Work SQL P<br>mages & Revo<br>mad Evente SQL<br>international<br>international<br>internatinternational<br>international<br>international<br>interna | e database browserf<br>et Oanges                                                                                                    | SS_TVLAB                                                                                                    | We Project G                                                                                                    | Aftech Dambaser         1           i         final_ocider           Filter         Filter           ADEL         ADEL           ADEL         ADEL           ADEL         ADEL           ADEL         ADEL           ADEL         ADEL           ADEL         ADEL           ADEL         ADEL           ADEL         ADEL           ADEL         ADEL           ADEL         ADEL           ADEL         ADEL           ADEL         ADEL                                                                                                    | C Cose Database<br>Final_family Filter<br>AREL<br>AREL | final_genus<br>Filter<br>ARCL<br>ARCL<br>ARCL<br>ARCL<br>ARCL<br>ARCL<br>ARCL<br>ARCL                                                                                                    | final species<br>Filter<br>NEL<br>NEL<br>NEL<br>NEL<br>NEL<br>AREL<br>Cardelina pu<br>NEL<br>Cardelina pu<br>NEL<br>NEL<br>NEL<br>NEL                                                                                                    | state_taxo<br>Fribe-<br>Assigned<br>Assigned<br>Not assigned<br>Not assigned<br>Not assigned<br>Assigned<br>Assigned<br>Assigned<br>Assigned                                                                                                    | rma_type<br>Filter<br>rRNA<br>Not assigned<br>rRNA<br>Not assigned<br>Revise<br>Not assigned<br>Rot assigned<br>Rot assigned<br>rRNA<br>rRNA<br>Not assigned                                                                                                    | State_functic<br>Filter<br>Assigned<br>Assigned<br>MULL<br>Assigned<br>MULL<br>Assigned<br>Assigned<br>Assigned<br>Assigned<br>Assigned<br>Assigned<br>Assigned                                                                                                    | Nor Rental<br>Tatua<br>ALLI<br>ALLI<br>ALI<br>A                                                                                                    |
| DB<br>le E<br>jo Ne<br>Data<br>Table<br>1<br>2<br>3<br>4<br>5<br>6<br>7<br>8<br>9<br>10<br>11<br>12<br>13<br>14                                                                                                    | Growser fr<br>dit Viev<br>w Database<br>seese Struct<br>1.1 h<br>1.1 h<br>2.1 B<br>2350<br>1 h                 | Tor SQLite - Dally<br>Tor SQLite - Dally<br>Tor SQ                                                                                                    | eret,Christina),CHRUST<br>dis Unter Christina<br>E nucl, hit<br>Filter<br>Filter<br>Filter<br>K0220703.6.1<br>GI 5052703.6.1<br>GI 5052703.6.1<br>GI 5052703.6.1<br>GI 5052703.7<br>MALL<br>GI 870713379<br>GI 870713379<br>GI 87071379<br>GI 87071379<br>GI 870714                                                                                                    | NA(Work/SQLR<br>needs SQL                                                                                                    | e database browser?<br>et Clanges<br>e Transport<br>e final domain<br>e final domain<br>e kikanyota<br>Eukanyota<br>Eukanyota<br>Eukanyota<br>Eukanyota<br>Eukanyota<br>Eukanyota<br>Eukanyota<br>Eukanyota<br>Eukanyota<br>Eukanyota<br>Eukanyota<br>Eukanyota<br>Eukanyota<br>Eukanyota                                                                                                    | SS(TV-db<br>open Project ① So<br>n final_phylum<br>Pitter<br>Arthropoda<br>Arthropoda<br>Arthropoda<br>Arthropoda<br>Arthropoda<br>Chordata<br>Chordata<br>Arthropoda<br>Arthropoda                                                                                                    | In Project IIII                                                                                                    |                                                                                                    | C Close Database                                                                                                    | final_genus<br>Filter<br>HRL<br>AREL<br>AREL<br>AREL<br>AREL<br>AREL<br>AREL<br>Cardelina<br>AREL<br>HRL<br>AREL<br>AREL<br>AREL<br>AREL<br>AREL<br>AREL                                                                                                    | final_species<br>Filter<br>NOLL<br>NOLL<br>NOLL<br>NOLL<br>NOLL<br>NOLL<br>NOLL<br>NOL                                                                                                    | state_taxo<br>Filter<br>Assigned<br>Assigned<br>Assigned<br>Assigned<br>Assigned<br>Not assigned<br>Not assigned<br>Not assigned<br>Not assigned<br>Not assigned<br>Not assigned                                                                                                    | ma_type<br>Filter<br>Not assigned<br>Revise<br>Not assigned<br>Revise<br>Not assigned<br>Revise<br>Not assigned<br>rRNA<br>rRNA<br>rRNA<br>rRNA<br>rRNA<br>Not assigned<br>Not assigned                                                                                                    | state function<br>Filter<br>Assigned<br>Assigned<br>MULL<br>Assigned<br>MULL<br>Assigned<br>Assigned<br>Assigned<br>Assigned<br>Assigned<br>Assigned<br>Assigned                                                                                                    | WW Restrict<br>Turching<br>NULL<br>NULL<br>NULL<br>NULL                                                                                                    |
| DB<br>ble E<br>ble E<br>Ble E<br>ble E<br>ble E<br>Ble E<br>ble E<br>Ble E<br>Ble E<br>Ble E<br>Ble E<br>Ble E<br>Ble E<br>Ble E<br>Ble E<br>Ble | drowser fr<br>dit Viev<br>w Databass<br>sesse Struct<br>1.1 h<br>1.1 h<br>2.1 B<br>2.350<br>1 h                | Tor SQLife - DAID<br>Tor SQLife - DAID<br>Tor SQLife - DAID<br>TOP SQLife - DAID<br>TOP SQLIfe - DAID<br>TOP SQLIfe - DAID<br>TOP SQLIfe -                                                                                                    | erf.(Christina)(CHRIST<br>errar (Christina)(CHRIST<br>errar (Christina)<br>errar (Christina)<br>errar (Christina)<br>errar (Christian)<br>errar (Christian)<br>e                                                                                                    | NA(Work/SQLIE<br>Beends 5QL<br>Filter<br>Filter<br>1.0e-161<br>1.0e-161<br>1.0e-161<br>1.0e-164<br>1.0e-76<br>8.0e-67<br>MALL<br>5.0e-66<br>MALL<br>MALL<br>MALL                                                                                                    | e database browserf<br>et Oange<br>e Tradition of the second<br>e Fitter<br>e Eukaryota<br>Eukaryota<br>Eukaryota<br>Eukaryota<br>Eukaryota<br>Eukaryota<br>Eukaryota<br>Eukaryota<br>Eukaryota<br>Eukaryota<br>Eukaryota<br>Eukaryota<br>Eukaryota<br>Eukaryota                                                                                                    | SST, TV-ab<br>open Project () So<br>Filter<br>Filter<br>Arthropoda<br>Arthropoda                                                                                                    | International Constraints of the International Constraints of the                                                                                                    | <ul> <li>Anach Dambase 2</li> <li>Final_order</li> <li>Filter</li> <li>NOR1</li> <li>NOR1</li>     &lt;</ul>                                                                                                    | Cose Database final_family fitter fitter fit                                                                                                    | final.genus           Filter           AUGL           AUGL                                                                                                    | fitol_species           Filter           AREL           AREL                                                                                                    | state_taxo<br>Filter<br>Assigned<br>Assigned<br>Assigned<br>Assigned<br>Assigned<br>Not assigned<br>Not assigned<br>Not assigned<br>Not assigned<br>Not assigned<br>Not assigned                                                                                                    | rna_type<br>Filter<br>Not assigned<br>rRNA<br>Not assigned<br>Revise<br>Rotassigned<br>Not assigned<br>Not assigned<br>Not assigned<br>Not assigned<br>Not assigned<br>Not assigned<br>Not assigned                                                                                                    | state functis<br>Filter<br>Assigned<br>Assigned<br>Assigned<br>MULA<br>Assigned<br>Assigned<br>Assigned<br>Assigned<br>Assigned<br>Assigned<br>Assigned<br>Assigned<br>Assigned                                                                                                    | WW Restrict<br>MULL<br>MULL<br>MULL<br>MULL<br>MULL<br>MULL                                                                                                    |
| DB<br>ble E<br>ble E<br>ble E<br>ble E<br>ble E<br>ble E<br>ble E<br>ble E<br>ble E<br>ble E<br>ble E<br>ble E<br>ble E<br>ble E<br>ble E<br>ble E<br>ble E<br>ble E<br>E<br>ble E<br>E<br>ble E<br>E<br>ble E<br>E<br>ble E<br>E<br>ble E<br>E<br>ble E<br>E<br>ble E<br>E<br>ble E<br>E<br>ble E<br>E<br>ble E<br>E<br>ble E<br>E<br>ble E<br>E<br>Data<br>7<br>7<br>8<br>9<br>100<br>111<br>12<br>3<br>4<br>5<br>6<br>6<br>7<br>7<br>8<br>9<br>100<br>111<br>12<br>10<br>10<br>10<br>10<br>10<br>10<br>10<br>10<br>10<br>10<br>10<br>10<br>10                                                                                                    | Browser fr<br>dit Viev<br>w Database<br>Brock<br>hit<br>23.1<br>1.1 h<br>2.1 B<br><br>1 h                      | or SqLite - Dall<br>is is 000 + 1<br>is is 000 + 1<br>is is 000 + 1<br>is is 000 + 1<br>is is 000 + 1<br>is 000 + 1<br>is 000 +                                                                                                    | eth(Chuisina),CHBST<br>eth) (Chuisina),CHBST<br>eth) (Chuisina),CHBST<br>e                                                                                                    | NA(Work/SQLin<br>mages © Ree-<br>Recete SQL                                                                                                    | e database browserf<br>et Changes                                                                                                    | SS_TV-db<br>open Project (1) S<br>Plane Innal_phylum<br>Plane Arthropoda<br>Arthropoda<br>Arthropoda                                                                                                    | International and a second and a second and                                                                                                    | Attach Database         1           5         Final, order           Filter         Filter           ADEL         ADEL           ADEL         ADEL                                                                                                    | C Cose Database<br>Final_family Filter<br>AREL<br>AREL | final_genus           Filter           AREL           AREL                                                                                                    | final_species           Filter           AULL           AULL                                                                                                    | state_taxo<br>Filtee<br>Assigned<br>Assigned<br>Assigned<br>Assigned<br>Assigned<br>Assigned<br>Assigned<br>Assigned<br>Assigned<br>Assigned<br>Assigned<br>Not assigned<br>Not assigned<br>Not assigned<br>Not assigned                                                                                                    | rma_type<br>Filter<br>Not assigned<br>rRNA<br>Not assigned<br>Revise<br>Not assigned<br>Not assigned<br>Not assigned<br>Not assigned<br>Not assigned<br>Not assigned<br>Not assigned<br>Not assigned<br>Not assigned<br>Not assigned                                                                                                    | state_functic<br>Filter<br>Assigned<br>Assigned<br>MULL<br>Assigned<br>MULL<br>Assigned<br>Assigned<br>Assigned<br>Assigned<br>Assigned<br>Assigned<br>Assigned<br>Assigned<br>Assigned                                                                                                    | AN RACIAL<br>THUR<br>THUR<br>THUR<br>NUL<br>NUL<br>NUL<br>NUL<br>NUL<br>NUL<br>NUL<br>NUL                                                                                                    |
| DB<br>io Net<br>Data<br>Tabli<br>1<br>2<br>3<br>4<br>5<br>6<br>7<br>8<br>9<br>10<br>11<br>12<br>13<br>14<br>15<br>16<br>17<br>16<br>17                                                                                                    | Browser fr<br>dit Viev<br>w Database<br>Struct<br>c base<br>23.1<br>1.1 h<br>2.1 B<br><br>1 h<br>2350          | The second second secon                                                                                                    | een/Christinal/Christinal/Christina/Christina/Christina                                                                                                    | NA(Work/SQLR<br>execute SQL<br>Filter<br>3.0e-101<br>1.0e-161<br>1.0e-161<br>2.0e-142<br>MAL<br>0<br>1.0e-76<br>1.0e-76<br>MAL<br>5.0e-60<br>2.0e-72<br>MAL<br>MAL<br>MAL<br>MAL<br>4.0e-110                                                                                                    | e database browserf<br>et Clanges<br>et Clanges<br>e final domain<br>e final domain<br>e final domain<br>e kikanyota<br>Eukanyota<br>Eukanyota<br>Eukanyota<br>Eukanyota<br>Eukanyota<br>Eukanyota<br>AKEL<br>Eukanyota<br>KKEL<br>Eukanyota<br>KKEL<br>KKEL | SS(TV-db<br>open Project ① So<br>files<br>n final_phylum<br>Filter<br>Arthropoda<br>Arthropoda                                                                                                    | In Project.                                                                                                    | Attach Databaser                                                                                                    | C Close Database                                                                                                    | final_genus<br>Filter<br>NRL<br>NRL<br>NRL<br>NRL<br>NRL<br>NRL<br>Cardelina<br>NRL<br>Cardelina<br>NRL<br>NRL<br>NRL<br>NRL<br>NRL<br>NRL<br>NRL<br>NRL<br>NRL<br>NRL                                                                                                    | finol_species<br>Filter<br>NOLL<br>NOLL<br>NOLL<br>NOLL<br>NOLL<br>NOLL<br>Cardelina pu<br>NOLL<br>NOLL<br>NOLL<br>NOLL<br>NOLL<br>NOLL<br>NOLL<br>N                                                                                                    | state taxo<br>Fifter<br>Assigned<br>Assigned<br>Assigned<br>Assigned<br>Assigned<br>Not assigned<br>Not assigned<br>Not assigned<br>Not assigned<br>Not assigned<br>Not assigned<br>Not assigned<br>Not assigned<br>Not assigned<br>Not assigned                                                                                                    | ma_type<br>Filter<br>Not assigned<br>Revise<br>Not assigned<br>Revise<br>Not assigned<br>Revise<br>Not assigned<br>rRNA<br>rRNA<br>rRNA<br>rRNA<br>Not assigned<br>Not assigned<br>Not assigned<br>Not assigned<br>Not assigned<br>Not assigned<br>Not assigned<br>Not assigned                                                                                                    | State function<br>Filter<br>Assigned<br>Assigned<br>MULL<br>Assigned<br>MULL<br>Assigned<br>Assigned<br>Assigned<br>Assigned<br>Assigned<br>Assigned<br>Assigned<br>Assigned<br>Assigned<br>Assigned<br>Assigned                                                                                                    | W Rear (L)<br>Cate of the Cate of the Cate o                                                                                                    |
| DB<br>is Net<br>Data<br>Table<br>1<br>2<br>3<br>4<br>5<br>6<br>7<br>8<br>9<br>10<br>11<br>12<br>13<br>14<br>15<br>16<br>17<br>18<br>17<br>18                                                                                                    | Trowser fr<br>dit View<br>motobases Structure<br>hit<br>23.1<br>1.1 h<br>2.1 B<br>2350<br>1 h                  | Tor SQLife - DAID<br>Tor SQLife - DAID<br>Tor SQLife - DAID<br>Tor SQLife - DAID<br>TOR SQLIFE<br>TOR SQLIFE<br>TO                                                                                                    | ert/Christinal/CHRST<br>erter (Christinal/CHRST<br>erter) (Christinal/CHRST<br>erter) (Christinal<br>erter) (Christinal<br>erter) (Chris                                                                                                    | NA(Work/SQLIE<br>Beetsteld)<br>Filter<br>1.0e-161<br>1.0e-161<br>1.0e-161<br>2.0e-142<br>1.0e-76<br>8.0e-67<br>MAZL<br>MAZL<br>MAZL<br>MAZL<br>MAZL<br>MAZL<br>MAZL<br>MAZL                                                                                                    | e database browserf<br>et Change<br>in final domain<br>pitte<br>Eukaryota<br>Eukaryota                                                                                                    | SST, TV-ab<br>Open Project<br>Patter Patter Patter Arthropoda Arthropoda Arthrop                                                                                                    | In Project III IIII                                                                                                    | Antach Dambases 2                                                                                                    | Cose Database                                                                                                    | final.genus           Filter           AVGLL           AVGLL           AVGLL           AVGL           AVGL                                                                                                    | final_species           Filter           AURL           AURL                                                                                                    | state_taxo<br>Frite-<br>Assigned<br>Assigned<br>Assigned<br>Assigned<br>Assigned<br>Not assigned<br>Not assigned<br>Not assigned<br>Not assigned<br>Not assigned<br>Not assigned<br>Not assigned<br>Not assigned<br>Not assigned<br>Not assigned<br>Not assigned                                                                                             | rma_type<br>Filter<br>Not assigned<br>rRNA<br>Not assigned<br>Revise<br>Not assigned<br>Not assigned<br>Not assigned<br>Not assigned<br>Not assigned<br>Not assigned<br>Not assigned<br>Not assigned<br>Not assigned<br>Not assigned<br>Not assigned<br>Not assigned<br>Not assigned<br>Not assigned<br>Not assigned                                                                                                    | state_functis<br>Filter<br>Assigned<br>Assigned<br>Assigned<br>MULL<br>Assigned<br>Assigned<br>Assigned<br>Assigned<br>Assigned<br>Assigned<br>Assigned<br>Assigned<br>Assigned<br>Assigned<br>Assigned<br>Assigned                                                                                                    | We Recard Torong Torong                                                                                                    |
| DB le E<br>0 Ne E<br>0 Ne E<br>1 2 3 4 5 6 7 8 9 10 11 12 13 14 15 16 17 18 19 19                                                                                                    | Srowser fr<br>view Database<br>bit<br>23.1<br>1.1 h<br>2.1 B<br><br>1 h                                        | for SQLife - DAD           w         Tools + 1           is         is 201           is         is 201           is         is 201           Prove D         Prove D           MALA         A.0e-30           4.0e-30         5.0e-41           MALA         A.0e-30           A.0e-10         A.0e-10           A.0E.1         0.0e-18           I.0e-24         A.0EL           A.0EL         A.0EL           A.0EL         A.0EL                                                                                                    | etri/Christinal/CHRIST<br>etri/Christinal/CHRIST<br>etri/Christinal/CHRIST<br>etri/Christinal/Christinal/Christinal/CHRIST<br>etri/Christinal/Christinal/Christinal/Christinal/CHRIST<br>etri/Christinal/Christinal/Christi                                                                                                    | NA(Work/SQLin<br>mages © Ree-<br>Recete SQL                                                                                                    | e database browserf<br>e t Change<br>e final donain<br>Pitter<br>Eukaryota<br>Eukaryota                                                                                                    | SSTV4D<br>Open Project (1) S<br>Plane final_phylum<br>Plane Arthropoda<br>Arthropoda<br>Arthropoda                                                                                                    | Tinal class<br>Filter<br>Pilter<br>NCLL<br>NCLL<br>NCLL<br>NCLL<br>NCLL<br>NCLL<br>NCLL<br>NCL                                                                                                    | Attach binhose 2                                                                                                    | C Cose Database  Filler  Filler  ARGL ARGL ARGL ARGL ARGL ARGL ARGL ARG                                                                                                    | final_genus           Filter           AREL           AREL                                                                                                    | final_species           Filter           AULL           AULL                                                                                                    | state_taxo<br>Filter<br>Assigned<br>Assigned<br>Assigned<br>Assigned<br>Assigned<br>Assigned<br>Assigned<br>Assigned<br>Assigned<br>Not assigned<br>Not assigned<br>Not assigned<br>Not assigned<br>Not assigned<br>Not assigned<br>Not assigned<br>Not assigned<br>Not assigned                                                                             | ma_type<br>Filter<br>Not assigned<br>Revice<br>Not assigned<br>Revice<br>Not assigned<br>Revise<br>Not assigned<br>Not assigned<br>Not assigned<br>Not assigned<br>Not assigned<br>Not assigned<br>Not assigned<br>Not assigned<br>Not assigned<br>Not assigned<br>Not assigned<br>Not assigned<br>Not assigned<br>Not assigned<br>Not assigned<br>Not assigned<br>Not assigned<br>Not assigned                                                                                                    | state_functic<br>Filter<br>Assigned<br>Assigned<br>MML/<br>Assigned<br>MML/<br>Assigned<br>Assigned<br>Assigned<br>Assigned<br>Assigned<br>Assigned<br>Assigned<br>Assigned<br>Assigned<br>Assigned<br>Assigned                                                                                                    | NULL<br>NULL<br>NULL<br>NULL<br>NULL<br>NULL<br>NULL<br>NULL                                                                                                    |
| DB le E<br>D Ne E<br>D NE E<br>D NE E<br>D NE E<br>D                                                                                                    | Stowser fr<br>view potabase<br>seese Struct<br>1.1<br>2.1 B<br>1 h<br>2350<br>1 h                              | or SQLite - Data           w         Tools in paragram           image: state of the state of the state                                                                                                    | een/Chuisinai/CHRIST<br>energy (Chuisinai/CHRIST)<br>e mac), hit<br>e mac), hit<br>e mac),                                                            | NA(Work/SQLB<br>Becate SQL<br>Filter<br>3.0e-112<br>1.0e-161<br>1.0e-161<br>2.0e-142<br>AUAL<br>0<br>1.0e-76<br>8.0e-67<br>AUAL<br>AUAL<br>AUAL<br>AUAL<br>AUAL<br>AUAL                                                                                                    | e database browser<br>et Ohange<br>e faller<br>e faller<br>Eukaryota<br>Eukaryota<br>Eukaryota<br>Eukaryota<br>Eukaryota<br>Eukaryota<br>Eukaryota<br>Eukaryota<br>Eukaryota<br>Eukaryota<br>MUL<br>Eukaryota<br>Eukaryota<br>MUL<br>Eukaryota<br>Eukaryota<br>Euka                                                                                                    | SST.TVab                                                                                                    | Inter Project III III IIII IIIIIIIIIIIIIIIIIIIIIII                                                                                                    |                                                                                                    | Close Database           Filler           IFILER           IFILER                                                                                                    | final_genus           Filter           NRL           NRL           NRL           NRL           NRL           NRL           NRL           NRL           NRL           NRL           ORI           ORI           ORI           NRL           NRL           ORI           ORI           NRL           NRL           NRL           NRL           NRL           NRL           NRL           NRL           NRL           NRL           NRL           NRL           NRL           NRL           NRL           NRL           NRL           NRL                                                                                                    | final_species           Pitter           AULL           AULL           AUL | state taxo<br>Fifter<br>Assigned<br>Assigned<br>Assigned<br>Assigned<br>Assigned<br>Not assigned<br>Not assigned<br>Not assigned<br>Not assigned<br>Not assigned<br>Not assigned<br>Not assigned<br>Not assigned<br>Not assigned<br>Not assigned<br>Not assigned<br>Not assigned<br>Not assigned<br>Not assigned<br>Not assigned                             | ma, type<br>Filter<br>Not assigned<br>Revise<br>Not assigned<br>Revise<br>Not assigned<br>Revise<br>Not assigned<br>rRNA<br>Revise<br>Not assigned<br>Not assigned<br>Not assigned<br>Not assigned<br>Not assigned<br>Not assigned<br>Not assigned<br>Not assigned<br>Not assigned<br>Not assigned<br>Not assigned<br>Not assigned<br>Not assigned<br>Not assigned                                                                                                    | State function<br>Filter<br>Assigned<br>Assigned<br>Assigned<br>MUL<br>Assigned<br>MUL<br>Assigned<br>Assigned<br>Assigned<br>Assigned<br>Assigned<br>Assigned<br>Assigned<br>Assigned<br>Assigned<br>Assigned<br>Assigned<br>Assigned<br>Assigned<br>Assigned<br>Assigned<br>Assigned                                                  | ne Board<br>an<br>Ancli<br>Notl<br>Notl<br>Not |
| DB<br>le E<br>b Net<br>Data<br>Table<br>1<br>2<br>3<br>4<br>5<br>6<br>7<br>8<br>9<br>10<br>11<br>12<br>13<br>14<br>15<br>16<br>17<br>18<br>19<br>20<br>21                                                                                                    | Srowser fr<br>dit Viev<br>v Database<br>Bruck<br>1.1 h<br>2.1 B<br>1 h<br>2350                                 | Provide a construction of the second second                                                                                                    | en/Christinal/CHRIST<br>energy (Christinal/CHRIST<br>energy (Christinal/Christinal<br>energy) (Christinal<br>energy (Christian<br>energy) (Christian<br>energy) (Christian<br>energy                                                                                                    | NA(Work/SQLR<br>Received SQL                                                                                                    | e database browserf<br>et Change<br>final domain<br>pitte<br>tukaryota<br>Eukaryota<br>Euk                                                                                                    | SST, TV-zb<br>Open Project                                                                                                    | Image: Traject         Image: Traject           Filter         Filter           NELL         NELL           NELL         NELL                                                                                                    | Attach Dambaser                                                                                                    | C Cose Database                                                                                                    | final_genus           Filter           APAL           APAL | final_species           Filter           Filter           NULL           NULL                                                                                                    | state_taxo<br>Fribe-<br>Assigned<br>Assigned<br>Assigned<br>Assigned<br>Assigned<br>Assigned<br>Not assigned<br>Not assigned<br>Not assigned<br>Not assigned<br>Not assigned<br>Not assigned<br>Not assigned<br>Not assigned<br>Not assigned<br>Not assigned<br>Not assigned<br>Not assigned<br>Not assigned<br>Not assigned<br>Not assigned<br>Not assigned | ma_type<br>Filter<br>Not assigned<br>rRNA<br>Not assigned<br>Revise<br>Not assigned<br>Not assigned                                                                                                    | state_functis<br>Filter<br>Assigned<br>Assigned<br>Assigned<br>MULL<br>Assigned<br>MULL<br>Assigned<br>Assigned<br>Assigned<br>Assigned<br>Assigned<br>Assigned<br>Assigned<br>Assigned<br>Assigned<br>Assigned<br>Assigned<br>Assigned<br>Assigned<br>Assigned<br>Assigned<br>Assigned<br>Assigned<br>Assigned<br>Assigned<br>Assigned | www.feendle<br>monocology<br>And and an and an and an and an and an and an and an and an and an and an and an and an an an and an and an and an and an and an and an and an and an and an and an and an and an and an and an and an and an and an and an and an and an an an an an an an an an an an an an                                                                                                    |

**Figure 21. Integrating functional assignments in the "taxonomy" table.** A. 1) in the "Execute SQL" leaf, 2) paste the commands contained in *step\_F\_functional assignment.txt* and 3) execute them with "Play"; 4) the lower panel indicates if the commands were executed successfully. B. To view the updated "taxonomy" table, select it from the dropdown menu in the "Browse Data" leaf (indicated by the red arrow and rectangle); the light blue rectangle indicates the "function\_type" column showing the integrated functional assignments. Transcripts that were not classified by the functional databases appear as "NULL".

#### Data analysis

#### Browsing the "taxonomy" table (Supplementary Figures S2-S5 and analysing taxonomy.txt):

We are finally ready to browse and analyse the updated "taxonomy" table in the "Browse Data" leaf. One or more filters can be applied to facilitate data analysis. Further, some commands can be executed to visualise, for example, the taxonomic distribution of the sample (Supplementary Figure S2), the distribution by transcript type (<u>Supplementary Figure S3</u>), or a non-redundant list of the hits obtained in the homology searches (<u>Supplementary Figure S4</u>).

To analyse the functional profile in more detail, all the "mRNA" and "Revise" transcripts that were classified by the functional databases, and those that were not, can be listed (<u>Supplementary Figure</u> <u>S5</u>). As we mentioned before, because the reference databases are not comprehensive, we found that only around 30% of all the transcripts that could putatively be classified by the functional databases ("mRNA" and "Revise" categories), were actually classified (49 contigs; Supplementary Figure S5A). To determine the functional profile of the remaining 70% (122 contigs; Supplementary Figure S5B), functional assignment of these transcripts can be determined individually on the basis of the homology search results and then entered manually in the database. To determine an order of priorities and help reduce this considerable workload, contigs can be viewed according to coverage (Supplementary Figure S5B).

All these commands are included in <u>analysing\_taxonomy.txt</u> and can be adapted to cover other interests.

#### <u>Notes</u>

- Due to a question of file size we exemplified the use of our workflow with the assembled reads (737 contigs), but we have also used HoSeIn to analyse our reads (~300,000) and it works seamlessly.
- 2. This workflow was originally developed to analyse high-throughput metatranscriptomic sequences, but we have also used it to analyse high-throughput metagenomic sequences. Moreover, we validated our workflow by analysing a mock metagenome (BMock12) (Sevim *et al.*, 2019) and comparing the results we obtained with those reported for the synthetic metagenome (Sevim *et al.*, 2019). This validation was included in the study in which we presented the analysis of the dataset used for this tutorial, which was recently accepted for publication (Rozadilla *et al.*, 2020), and is included here as a Supplementary Analysis (*Supplementary Analysis mock metagenome.docx*). In summary, we contrasted our results with those reported by Sevim *et al.* (2019) (Table S1) and found that our workflow not only identified all the members of the mock metagenome, but also that the number of contigs that we identified *per* community member was greater (or the same, but never lower) than what the authors reported (Table S1). In conclusion, our workflow enabled us to identify all the community members of the mock metagenome with greater sensitivity than what was previously reported.

- 3. Even though our workflow has quite a few manual steps, these are comparable to the number of steps used by taxonomy-dependent alignment-based methods to classify and label reads from metatranscriptomic/metagenomic datasets. There are bioinformatic workflows for metatranscriptomic datasets which aim to streamline some of this complexity by connecting multiple individual tools into a workflow that can take raw sequencing reads, process them and provide data files with taxonomic identities, functional genes, and/or differentially expressed transcripts (Shakya *et al.*, 2019). Nevertheless, to define the taxonomic and functional assignments, these platforms perform their sequence-based searches against either protein or nucleotide databases, not both (Shakya *et al.*, 2019). As has already been mentioned, searches against protein databases enable the detection of distantly related organisms but are liable to false discovery, whereas searches against nucleotide databases are more specific but are unable to identify insufficiently conserved sequences. For this reason, analyses of metatranscriptomes using these streamlined workflows must be carefully interpreted. Another major drawback is that several of these workflows assign taxonomy by searching against databases that are designed for functional characterisation (Shakya *et al.*, 2019).
- 4. Summary of the unique innovations in the HoSeln workflow:
  - a. All the available information for each sequence is assembled and integrated in a local database, from both homology searches and from whatever method was used to classify and label the sequences, and it can be easily viewed and analysed.
  - b. The taxonomic profile of the sample is defined by comparing the taxonomic assignments from both homology searches for each sequence following the LCA logic; *i.e.*, the taxonomic assignment level of a sequence is the one found in common for both homology search results, or for the only result if it returns no hits in the other homology search.
  - c. Consequently, the novelty of our workflow is that final assignments integrate results from both homology searches, capitalising on their strengths, and thus making them more robust and reliable. For metatranscriptomics in particular, where results are difficult to interpret, this represents a very useful tool.
  - d. The functional profile is defined by first assigning transcripts and then integrating all the functional information in a single column (in the local database). What we have observed is that functional databases currently are only able to classify ~30% of all the transcripts that can putatively be functionally classified. To the best of our knowledge, the functional information for the remaining two thirds of those transcripts remains unresolved in other existing tools. In contrast, with our workflow the functional assignment of these transcripts can be determined based on the homology search results (which are included in the local database), thus providing a much more complete and detailed functional profile.

#### **Acknowledgments**

**bio-protocol** 

This research was supported by Agencia Nacional de Promoción Científica y Tecnológica (PICT

PRH 112 and PICT CABBIO 3632), and Consejo Nacional de Investigaciones Científicas y Técnicas (CONICET) (PIP 0294) grants to CBM. CBM is a member of the CONICET research career. GR and JMC are the recipients of CONICET fellowships. This paper was derived from (McCarthy *et al.*, 2013) and Rozadilla *et al.* (2020).

## **Competing interests**

The authors declare no competing interests.

## **References**

- Aguiar-Pulido, V., Huang, W., Suarez-Ulloa, V., Cickovski, T., Mathee, K. and Narasimhan, G. (2016). <u>Metagenomics, metatranscriptomics, and metabolomics approaches for microbiome</u> <u>analysis</u>. *Evol Bioinform Online* 12(Suppl 1): 5-16.
- 2. Altschul, S. F., Gish, W., Miller, W., Myers, E. W. and Lipman, D. J. (1990). <u>Basic local alignment</u> <u>search tool.</u> *J Mol Biol* 215(3): 403-410.
- Ashburner, M., Ball, C. A., Blake, J. A., Botstein, D., Butler, H., Cherry, J. M., Davis, A. P., Dolinski, K., Dwight, S. S., Eppig, J. T., Harris, M. A., Hill, D. P., Issel-Tarver, L., Kasarskis, A., Lewis, S., Matese, J. C., Richardson, J. E., Ringwald, M., Rubin, G. M. and Sherlock, G. (2000). <u>Gene ontology: tool for the unification of biology. The Gene Ontology Consortium.</u> Nat Genet 25(1): 25-29.
- Blake, J. A., Christie, K. R., Dolan, M. E., Drabkin, H. J., Hill, D. P., Ni, L., Sitnikov, D., *et al.* (2015). <u>Gene Ontology Consortium: going forward.</u> *Nucleic Acids Res* 43(Database issue): D1049-1056.
- 5. Buchfink, B., Xie, C. and Huson, D. H. (2015). <u>Fast and sensitive protein alignment using</u> <u>DIAMOND</u>. *Nature Methods* 12(1): 59-60.
- Finn, R. D., Attwood, T. K., Babbitt, P. C., Bateman, A., Bork, P., Bridge, A. J., Chang, H. Y., Dosztanyi, Z., El-Gebali, S., Fraser, M., Gough, J., Haft, D., Holliday, G. L., Huang, H., Huang, X., Letunic, I., Lopez, R., Lu, S., Marchler-Bauer, A., Mi, H., Mistry, J., Natale, D. A., Necci, M., Nuka, G., Orengo, C. A., Park, Y., Pesseat, S., Piovesan, D., Potter, S. C., Rawlings, N. D., Redaschi, N., Richardson, L., Rivoire, C., Sangrador-Vegas, A., Sigrist, C., Sillitoe, I., Smithers, B., Squizzato, S., Sutton, G., Thanki, N., Thomas, P. D., Tosatto, S. C., Wu, C. H., Xenarios, I., Yeh, L. S., Young, S. Y. and Mitchell, A. L. (2017). <u>InterPro in 2017-beyond protein family and domain annotations. Nucleic Acids Res 45(D1)</u>: D190-D199.
- Glass, E.M. and Meyer, F. (2011). <u>The metagenomics RAST server: A public resource for the automatic phylogenetic and functional analysis of metagenomes.</u> In: *Handbook of Molecular Microbial Ecology I: Metagenomics and Complementary Approaches, BioMed Central* 9(1): 325-331.
- 8. Huson, D. H., Auch, A. F., Qi, J. and Schuster, S. C. (2007). MEGAN analysis of metagenomic

data. Genome Res 17(3): 377-386.

- 9. Huson, D. H., Mitra, S., Ruscheweyh, H. J., Weber, N. and Schuster, S. C. (2011). <u>Integrative</u> <u>analysis of environmental sequences using MEGAN4.</u> *Genome Res* 21(9): 1552-1560.
- Kim, M., Lee, K. H., Yoon, S. W., Kim, B. S., Chun, J. and Yi, H. (2013). <u>Analytical tools and</u> <u>databases for metagenomics in the next-generation sequencing era.</u> *Genomics Inform* 11(3): 102-113.
- Kotera, M., Moriya, Y., Tokimatsu, T., Kanehisa, M. and Goto, S. (2015). <u>KEGG and GenomeNet</u>, <u>New Developments</u>, <u>Metagenomic Analysis</u>. In: *Encyclopedia of Metagenomics: Genes, Genomes and Metagenomes: Basics, Methods, Databases and Tools*. Nelson. K. E. (Ed.). Boston, MA, Springer US: 329-339.
- 12. Marchesi, J. R. and Ravel, J. (2015). <u>The vocabulary of microbiome research: a proposal.</u> *Microbiome* 3: 31.
- Marchler-Bauer, A., Bo, Y., Han, L., He, J., Lanczycki, C. J., Lu, S., Chitsaz, F., Derbyshire, M. K., Geer, R. C., Gonzales, N. R., Gwadz, M., Hurwitz, D. I., Lu, F., Marchler, G. H., Song, J. S., Thanki, N., Wang, Z., Yamashita, R. A., Zhang, D., Zheng, C., Geer, L. Y. and Bryant, S. H. (2017). <u>CDD/SPARCLE: functional classification of proteins via subfamily domain architectures.</u> *Nucleic Acids Res* 45(D1): D200-D203.
- Markowitz, V. M., Chen, I. M., Palaniappan, K., Chu, K., Szeto, E., Grechkin, Y., Ratner, A., Jacob, B., Huang, J., Williams, P., Huntemann, M., Anderson, I., Mavromatis, K., Ivanova, N. N. and Kyrpides, N. C. (2012). <u>IMG: the Integrated Microbial Genomes database and comparative analysis system.</u> *Nucleic Acids Res* 40(Database issue): D115-122.
- McCarthy, C. B., Santini, M. S., Pimenta, P. F. and Diambra, L. A. (2013). <u>First comparative</u> <u>transcriptomic analysis of wild adult male and female Lutzomyia longipalpis, vector of visceral</u> <u>leishmaniasis</u>. *PLoS One* 8(3): e58645.
- McCarthy, C. B., Cabrera, N. A. and Virla, E. G. (2015). <u>Metatranscriptomic Analysis of Larval</u> <u>Guts from Field-Collected and Laboratory-Reared Spodoptera frugiperda from the South</u> <u>American Subtropical Region.</u> *Genome Announc* 3(4): e00777-15.
- 17. Ogata, H., Goto, S., Sato, K., Fujibuchi, W., Bono, H. and Kanehisa, M. (1999). <u>KEGG: Kyoto</u> <u>Encyclopedia of Genes and Genomes.</u> *Nucleic Acids Res* 27(1): 29-34.
- Overbeek, R., Olson, R., Pusch, G. D., Olsen, G. J., Davis, J. J., Disz, T., Edwards, R. A., Gerdes, S., Parrello, B., Shukla, M., Vonstein, V., Wattam, A. R., Xia, F. and Stevens, R. (2014). <u>The SEED and the Rapid Annotation of microbial genomes using Subsystems Technology</u> (<u>RAST</u>). *Nucleic Acids Res* 42(Database issue): D206-214.
- 19. Pearson, W. (2004). <u>Finding protein and nucleotide similarities with FASTA.</u> *Curr Protoc Bioinformatics* Chapter 3: Unit3 9.
- Powell, S., Szklarczyk, D., Trachana, K., Roth, A., Kuhn, M., Muller, J., Arnold, R., Rattei, T., Letunic, I., Doerks, T., Jensen, L. J., von Mering, C. and Bork, P. (2012). <u>eggNOG v3.0:</u> <u>orthologous groups covering 1133 organisms at 41 different taxonomic ranges.</u> *Nucleic Acids Res* 40(Database issue): D284-289.

- Rozadilla, G., Cabrera, N. A., Virla, E. G., Greco, N. M. and McCarthy, C. B. (2020). <u>Gut</u> microbiota of Spodoptera frugiperda (J.E. Smith) larvae as revealed by metatranscriptomic analysis. *Journal of Applied Entomology* n/a(n/a). doi.org/10.1111/jen.12742.
- Sevim, V., Lee, J., Egan, R., Clum, A., Hundley, H., Lee, J., Everroad, R. C., Detweiler, A. M., Bebout, B. M., Pett-Ridge, J., Goker, M., Murray, A. E., Lindemann, S. R., Klenk, H. P., O'Malley, R., Zane, M., Cheng, J. F., Copeland, A., Daum, C., Singer, E. and Woyke, T. (2019). <u>Shotgun</u> metagenome data of a defined mock community using Oxford Nanopore, PacBio and Illumina technologies. *Sci Data* 6(1): 285.
- 23. Shakya, M., Lo, C. C. and Chain, P. S. G. (2019). <u>Advances and challenges in</u> metatranscriptomic analysis. *Front Genet* 10: 904.
- Tatusov, R. L., Galperin, M. Y., Natale, D. A. and Koonin, E. V. (2000). <u>The COG database: a</u> <u>tool for genome-scale analysis of protein functions and evolution</u>. *Nucleic Acids Res* 28(1): 33-36.
- 25. Wooley, J. C., Godzik, A. and Friedberg, I. (2010). <u>A primer on metagenomics</u>. *PLoS Comput Biol* 6(2): e1000667.